# SCALE TO

# Brukerhåndbok

Kamerasystem

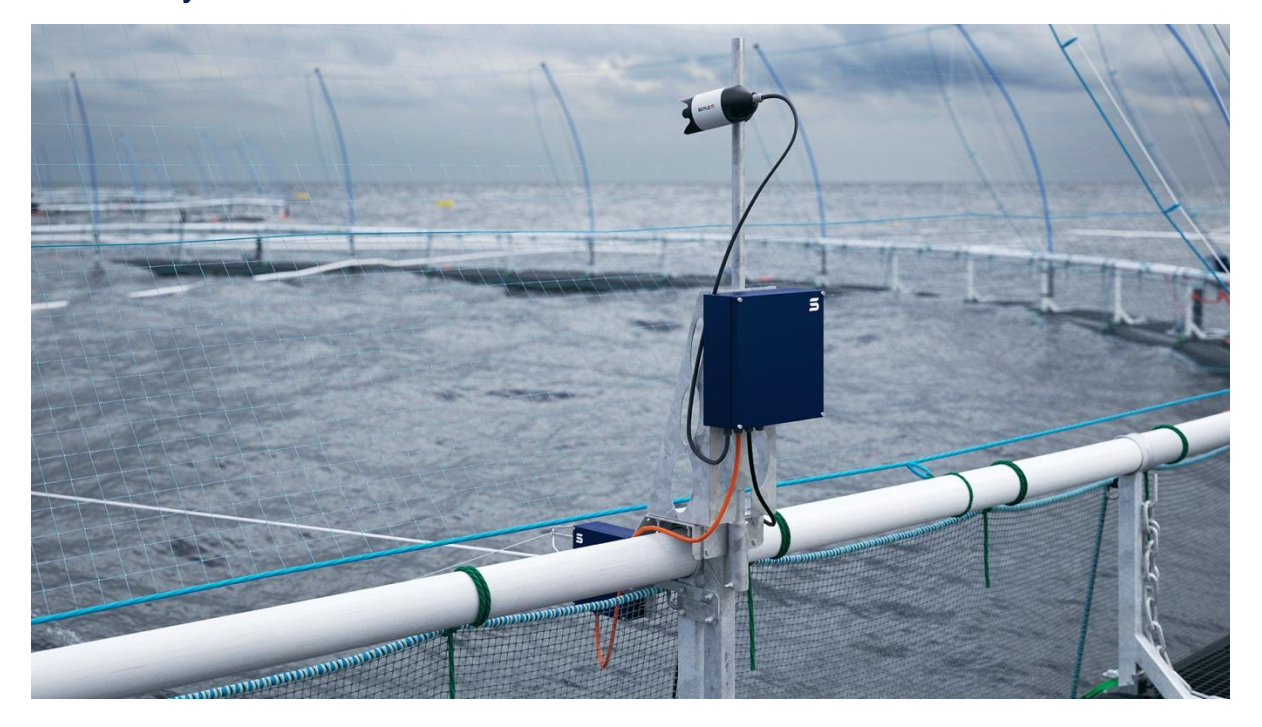

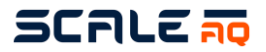

#### Brukerhåndbok

#### Kamerasystem

| Tittel:          | Brukerhåndbok – kamerasystem |
|------------------|------------------------------|
| Dok. ID          | MAN100001                    |
| Opprettet:       | 13.12.2019                   |
| Opprettet av:    | Ida Malen Frøiland           |
| Endret:          | 06.06.2025                   |
| Hovedrevisjoner: | 8                            |

| Rev: | Rev.dato:  | Av (initialer): | Change:                                                                                                    |
|------|------------|-----------------|----------------------------------------------------------------------------------------------------|
| 1    | 13.12.2019 | IDFR            | Opprettet                                                                                                    |
| 2    | 15.12.2021 | HN              | La til 311, tau og oppheng, fikset kommentarene, ScaleAQ brakett – for både fiber og trådløs.                                                              |
| 3    | 24.01.2023 | BUO             | Oppdatert basert på dagens produktstatus og lagt til manglende<br>informasjon                                                                              |
| 4    | 14.03.2023 | BUO             | Oppdatert med mer informasjon for 3700 kamera                                                                                                    |
| 5    | 10.10.2023 | BUO             | La inn Orbit-39x0 kamera serien                                                                                                    |
| 6    | 16.04.2024 | AR/BUO          | Lagt til informasjon om Orbit-39x0. Gått gjennom dokumentet og erstattet alle forekomster av bur med merd/merder                                           |
| 7    | 24.02.2025 | VBL             | Lagt til informasjon om oppgradering av Orbit-39x0-motorkortets fastvare.                                                                                  |
| 8    | 06.06.2025 | VBL             | Lagt til i CIU-2000S og smart vinsj. Lagt til retningslinjer for<br>nedsenkede systemer. Lagt til retningslinjer for<br>strekkavlastningsknute for kamera. |
|      |            | BUO             | Oppdaterte antenner                                                                                                    |

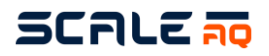

# INNHOLD

| 1 | Innle | dning                                                     | 5   |
|---|-------|-----------------------------------------------------------|-----|
|   | 1.1   | Kontaktinformasjon                                        | 5   |
|   | 1.2   | Symboler                                                  | 6   |
|   | 1.3   | Ansvarsfraskrivelse                                       | 6   |
|   | 1.4   | Anbefalinger og forbehold                                 | 6   |
| 2 | Sikke | erhet                                                     | 7   |
|   | 2.1   | Garantibegrensninger                                      | 7   |
|   | 2.2   | Avfallsinformasjon                                        | 7   |
|   | 2.3   | Vurdering av rømningsfare                                 | 8   |
|   | 2.4   | Risikovurdering                                           | 8   |
| 3 | Tekn  | isk beskrivelse                                           | 9   |
|   | 3.1   | Undervannskamera                                          | 10  |
|   | 3.2   | Overflatekameraer                                         | 12  |
|   | 3.3   | Overvåkningskameraer                                      | 13  |
|   | 3.4   | CIU                                                       | 14  |
|   | 3.5   | Flåteskap «BIU»                                           | 15  |
|   | 3.6   | CIU- og BIU-tilkobling                                    | 16  |
|   | 3.7   | Multivinsj – analog og digital                            | 17  |
|   | 3.8   | Smart vinsj                                               | 18  |
|   | 3.9   | Orbit festebrakett for topprekka på merd                  | 19  |
|   | 3.10  | Festebraketter tilpasset festebrakett for ScaleAQs merder | 20  |
|   | 3.11  | Master                                                    | 21  |
|   | 3.12  | Antenner                                                  | 22  |
|   | 3.13  | Flåteantenner Error! Bookmark not define                  | əd. |
|   | 3.14  | Strekkavlaster for fiberkabler                            | 23  |
|   | 3.15  | Plastringer for kameratau                                 | 25  |
|   | 3.16  | Trinse for vinsjtau 18 mm                                 | 25  |
|   | 3.17  | Kamerakabel                                               | 26  |
|   | 3.18  | Blåtau – Orbit ccc m                                      | 26  |
| 4 | Klarg | jøring og installasjon                                    | 27  |
|   | 4.1   | Universalfestebrakett for topprekka på merd               | 27  |
|   | 4.1.1 | Mast/alurør                                               | 29  |
|   | 4.1.2 | CIU/Beskyttelsesskap                                      | 31  |
|   | 4.1.3 | Vinsj og vinsjkabel                                       | 31  |
|   | 4.2   | Festebrakett tilpasset merder levert av ScaleAQ           | 33  |
|   | 4.2.1 | Vinsjer                                                   | 36  |
|   | 4.3   | Tau og strekkavlaster                                     | 38  |
|   | 4.4   | Undervannskamera                                          | 43  |

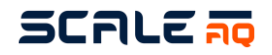

|   | 4.4.1  | Veiledning for strekkavlastningsknuter for kamera                         | . 44 |
|---|--------|---------------------------------------------------------------------------|------|
|   | 4.4.2  | Retningslinjer for tilkobling og installasjon av Orbit-39x0               | . 47 |
|   | 4.5    | Installasjonsveiledning for nedsenkede systemer – utstyr                  | . 59 |
|   | 4.6    | Overflatekamera – Orbit-210                                               | . 60 |
|   | 4.7    | Overvåkningskamera – Orbit-360                                            | . 61 |
|   | 4.8    | Overvåkingskamera – Orbit-311                                             | . 64 |
| 5 | Drifts | instruks                                                                  | . 65 |
|   | 5.1    | Vinsj/Undervannskamera                                                    | . 65 |
|   | 5.2    | Overvåkningskameraer                                                      | . 65 |
| 6 | Vedl   | kehold                                                                    | . 67 |
|   | 6.1    | Rutinemessig kontroll og periodisk vedlikehold                            | . 67 |
|   | 6.2    | Større reparasjoner og modifikasjoner                                     | . 68 |
|   | 6.3    | Lagring og preservering                                                   | . 68 |
|   | 6.4    | Vedlikehold                                                               | . 69 |
|   | 6.4.1  | Dybdemåler på undervannskamera                                            | . 69 |
|   | 6.4.2  | Rengjøring av oksygensensor                                               | . 70 |
|   | 6.5    | Feilsøking og korrigering av feil                                         | . 72 |
|   | 6.6    | Visuelle inspeksjoner                                                     | . 73 |
|   | 6.6.1  | Undervannskontakt – eiret eller hvitt belegg                              | . 73 |
|   | 6.6.2  | Kamerabilde som flimrer                                                   | . 73 |
|   | 6.6.3  | Kamera roterer dårlig                                                     | . 73 |
| 7 | RES    | ERVEDELER OG PRODUKTNUMRE                                                 | . 74 |
|   | 7.1    | Undervannskameraer                                                        | . 74 |
|   | 7.2    | Orbit-210 (430755)                                                        | . 75 |
|   | 7.3    | Multiwinch (100069)                                                       | . 76 |
|   | 7.4    | Smart Winch                                                               | . 77 |
|   | 7.5    | Orbit – festebracket for topprekka på merd med klemme (V-klemme) (442778) | . 78 |
|   | 7.6    | ScaleAQ-brakett                                                           | . 79 |
|   | 7.7    | Antenne med rør (411859)                                                  | . 80 |
|   | 7.8    | Strekkavlaster (420438)                                                   | . 81 |
|   | 7.9    | Orbit-311 (446165)                                                        | . 82 |
|   | 7.10   | Tau og oppheng                                                            | . 83 |

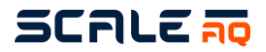

#### 1 INNLEDNING

Denne manualen tar for seg installasjon, bruk og vedlikehold av det komplette kamerasystemet og tilhørende komponenter.

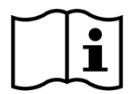

Det finnes en egen manual for vår kameraprogramvare, Vision

#### 1.1 Kontaktinformasjon

➢ post@scaleaq.com
Støtte: ① +47 488 52 488
URL: http://www.scaleaq.com

#### Norge

- ) +47 52 75 47 00
- Beddingen 16 7014 Trondheim Norge
- Chile
- +56 65 277 3860
- Ruta 5 Sur, Km 1009 Sector La Laja, Lote 1-A Puerto Varas, Los Lagos Chile

#### Storbritannia

- +44 1397 701378
- Unit 35B, Ben Nevis Industrial Estate Fort William, Inverness-Shire PH33 6PR, United Kingdom

#### Canada

- 1 (250) 914-0989
- Unit B, 1851 Coulter Road Campbell River, BC Canada, V9W6H7

#### Vietnam

- +84 (0) 905 386 633
  I ot F7-F8
  - Lot E7-E8 Suoi Dau Industrial Zone Cam Lam, Khanh Hoa Province, Vietnam

#### Oceania

- +61 428 122 761
- 193 Main Street
  - Huonville, Tasmania Australia 7109

#### España

- ) +34 667 03 29 57
- S.L., C/Asteroide 8, C.P. 03007 Alicante, Spain

#### Türkiye

- +90 532 224 8687
- Karacoglan Mah. 6167 Sok. No:28/D Bornova Izmir, Turkey

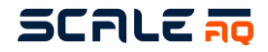

#### 1.2 Symboler

Symbolene som blir brukt i manualen, samt betydningen av disse, er vist/forklart under.

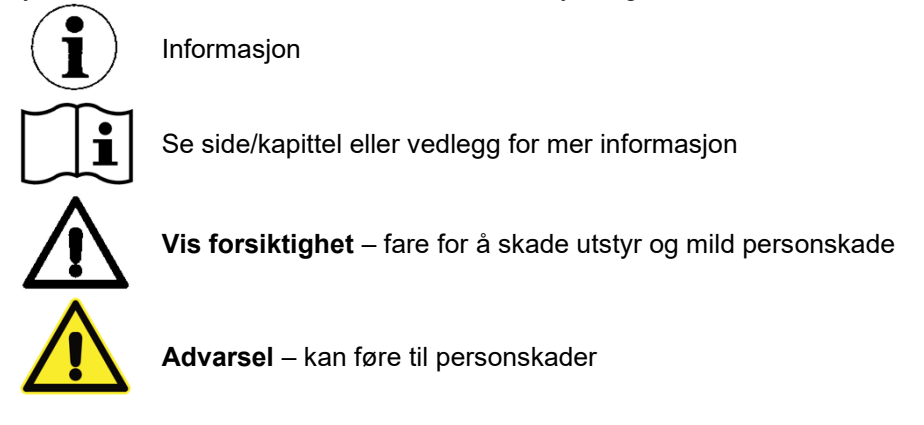

#### 1.3 Ansvarsfraskrivelse

Alle forholdsregler er ivaretatt og verifisert av ScaleAQ AS ved sammenstilling og utgivelse av dette dokumentet. Innholdet i dette dokumentet kan, uten forvarsel, endres på grunn av faktorer utenfor kontroll av ScaleAQ AS. Innholdet i manualen bør derfor kun brukes veiledende. Produktene nevnt i denne publikasjonen er under kontinuerlig forbedring gjennom ytterliggere forskning og utvikling, dette kan medføre at informasjonen i dokumentet kan endres uten forvarsel.

Dokumentet er publisert og distribuert under forutsetning av at utgiver ikke er ansvarlig for resultatene av aksjoner utført av bruker av informasjonen i dette dokumentet eller for eventuelle feil i dette dokumentet.

ScaleAQ AS tar ikke ansvar for feiltolkning av informasjonen i dette dokumentet og fraskriver seg uttrykkelig enhver forpliktelse og ansvar for enhver person, enten det er leser av dette dokumentet eller ikke, i forhold til krav, tap, skade o.l., enten direkte eller indirekte som følger av, eller i forbindelse med bruk, helt eller delvis, av informasjon som finnes eller produkter som er nevnt i dette dokumentet.

#### 1.4 Anbefalinger og forbehold

Ved nyinstallasjon utført av autorisert personell fra ScaleAQ sjekkes utstyret før og etter montering for å eliminere og minimere fare for personer, fisk og annet utstyr. Personell på lokalitet skal få en grunnleggende innføring for momenter som må inkluderes i rutiner for tilsyn.

Ved gjenoppkobling av utstyr er det viktig å påse at installasjonen og utstyret er i henhold til spesifikasjoner gitt av ScaleAQ og helst gjennomgått av autorisert personell fra ScaleAQ for å sikre eventuelle avvik fra krav og spesifikasjoner som ikke er fanget opp.

Bruken av utstyr eller fjerning av utstyr fra merder vil ikke forårsake forurensing for fisk.

Kontaktflater på kabler (vinsj, antenne og kamera) er påført et tynt lag med molycote 44 eller 111 for å forhindre fuktinntrengning. Utvendige kontaktflater på kamerahuset består av POM med enkelte deler i rustfritt stål og herdet Sikaflex for å hindre groe på sammenstillingsskruen.

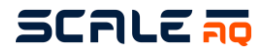

#### 2 SIKKERHET

#### 2.1 Garantibegrensninger

Garanti i henhold til kontrakt.

#### 2.2 Avfallsinformasjon

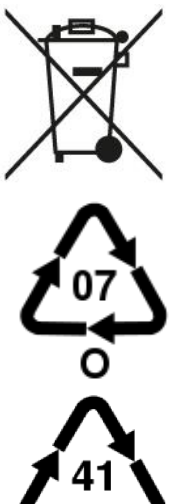

PSU, vinsj, kamera og kabler klassifiseres som EE-avfall.

Kamerahuset består i hovedsak av POM, med mindre mengder rustfritt stål.

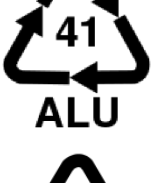

Festebrakett, mast og vinsjbrakett er av aluminium

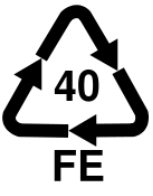

Bolter, skruer, skiver og muttere er av rustfritt stål

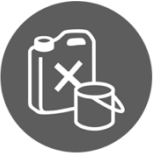

Undervannskamera med dybdesensor, kan inneholde en mindre mengde silikonolje eller glykol.

Når kamerasystemet tas ut av bruk og lagres, vil det ikke være fare for forurensing av miljø. Alle deler kan resirkuleres.

### SCALE 🛺

#### 2.3 Vurdering av rømningsfare

Et ScaleAQ AS kamerasystem representerer, under normale driftsforhold, ingen rømningsfare ved bruk i merder i et oppdrettsanlegg. Ingen deler som inngår i kamerasystemet, kan forårsake skade på merdpose/not, tauverk eller andre deler av plast eller stål i merdkonstruksjonen under normale driftsforhold.

#### Faktorer:

- 1. <u>Opphengs tau til kamera ryker:</u> Kameraene er designet uten skarpe kanter, slik at detikke skal forårsake hull eller slitasje på merdpose/not, selv om de synker til bunns i merden. Blir et kamera liggende på bunnen av en merd over lengre tid, kan dette allikevel forårsake slitasje på merdpose/not.
- 2. <u>Montering på merdkant:</u> Kombifeste på merdkant er laget av kraftig aluminium og er sikret med rustfrie bolter og skruer. Disse er normalt ikke i kontakt med merdpose/not. Løsner disse delene, eller de ikke er montert ordentlig, kan det være fare for slitasje på merdpose/not (50–80 cm over vannflaten).
- <u>Multivinsjens styrke:</u> Multivinsjen har innebygget belastningsvern, og er stilt inn på å løfte 10kg i sjø. Ved belastninger over dette vil motorvernet deaktivere motoren for å unngå at tau/kabel/vinsj som beveges av vinsj, skal kunne hektes fast og slite hull i merdpose/not ved manøvrering av vinsj.
- 4. <u>Overflatekameraer:</u> Kameraene er uten skarpe kanter, og vil dersom det havner i vann under normale forhold ikke forårsake slitasje/hull på not. Det kan lage problemer for lift-up system dersom det ikke blir tatt opp.

#### 2.4 Risikovurdering

Det er blitt gjort en risikovurdering av alt utstyret levert fra ScaleAQ. Denne dekker de vanligste situasjoner som kan forekomme.

Dokumentet ScaleAQ Risikovurdering for utstyr inneholder en matrise med vurderinger for risiko og noen scenarioer for utstyr levert av ScaleAQ. Dette kan deles på forespørsel.

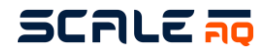

#### **3 TEKNISK BESKRIVELSE**

ScaleAQ' kamerasystem er et avansert overvåkingssystem for kontrollering av fôring og oppførsel av fisk i akvakultur og for generell inspeksjon av fisk i merder. Dette inkluderer not vegg (begrenset til not vegg på hver side av vinsjtau) og bunn av not med tilhørende død fisk oppsamler.

Kamerasystemet består av:

- Úndervannskamera
- Overflatekamera
- CIU
- Multivinsj
- Festebrakett for merd
- Antenne
- Aluminiumsrør/mast
- Strekkavlaster for fiberkabel (kun for fiberinstallasjon)
- Overflatekamera
- Kamerakabel
- Plastringer og remskive for kameratau
- Trinse for tau 18mm
- Strekkavlaster med lodd
- Tau

Kamerainstallasjon:

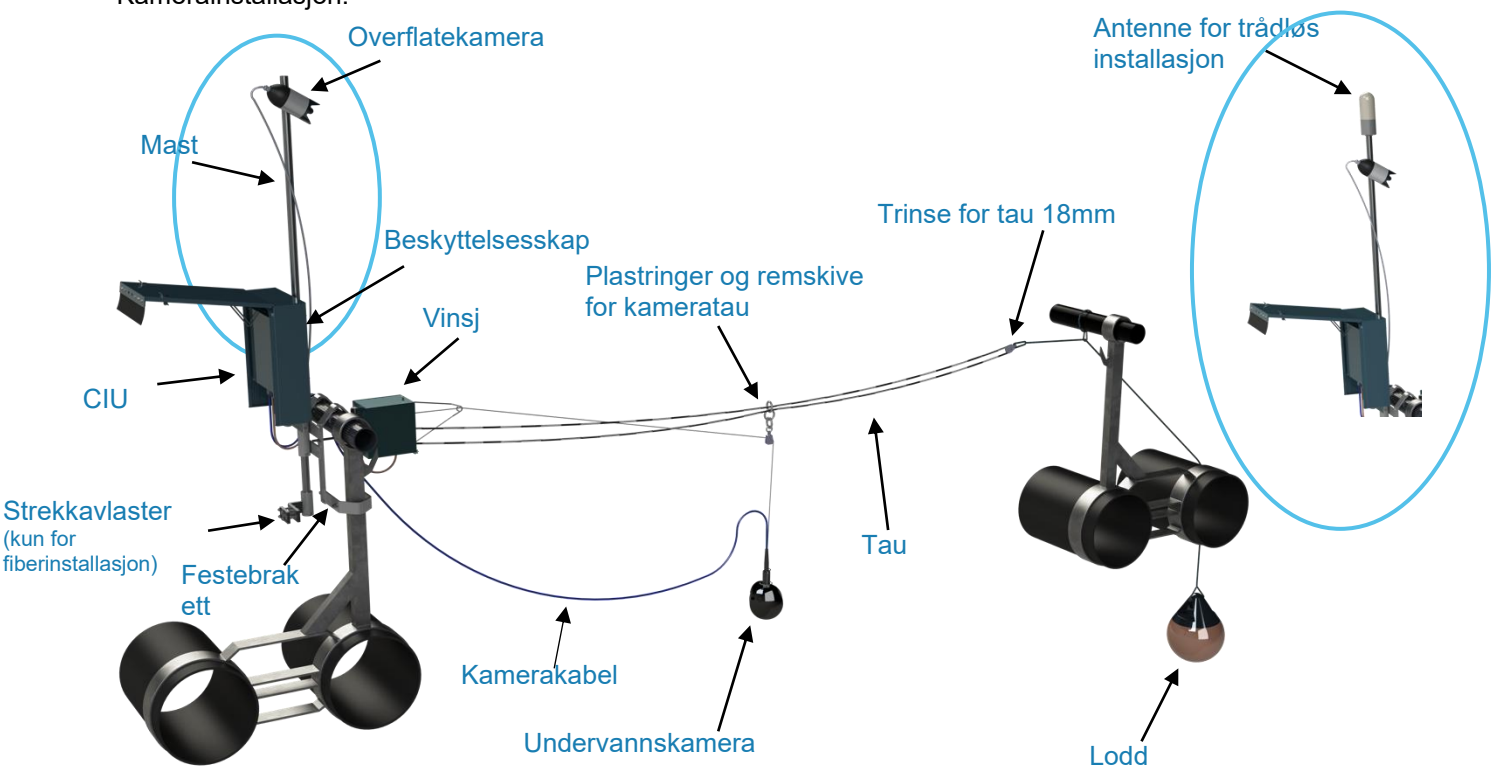

Figur 1 Komplett kamerasystem

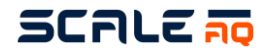

#### 3.1 Undervannskamera

ScaleAQ AS leverer flere typer undervannskamera (Orbit-serien) både med og uten pan og tilt. Samtlige modeller i dag har temperatur, dybde og kompass sensorikk. Oksygen er derimot en opsjon en kan velge ved kjøp eller få installert i ettertid ved å sende kamera inn til service.

Under ser du en figur som illustrere de ulike kameramodellene vi har.

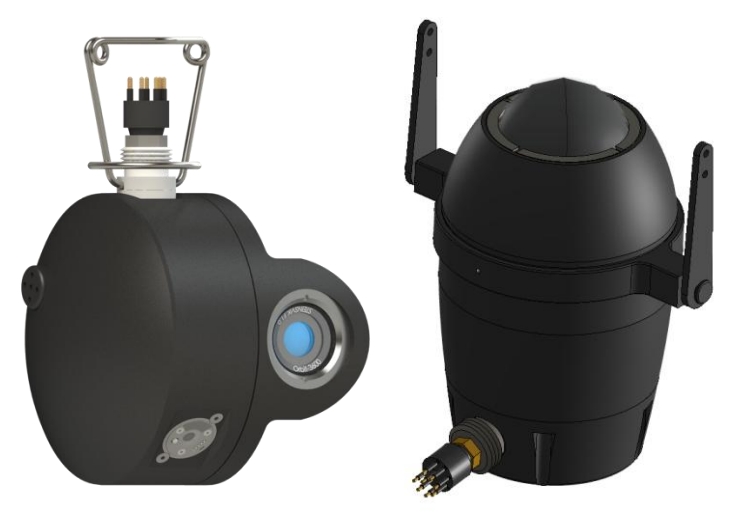

Figur 2 Orbit undervannskameraer

|                       | Orbit-3450<br>HD   | Orbit-3650<br>HD O <sub>2</sub> | Orbit-3700<br>Fast HD | Orbit-3700<br>Fixed HD O <sub>2</sub> |  |
|-----------------------|--------------------|---------------------------------|-----------------------|---------------------------------------|--|
| Materiale             | POM, rustfritt stå | al, PEEK, glass                 | POM, PEEK og glass    |                                       |  |
| Vekt i luft           | 6,4                | kg                              | 5.6                   | kg                                    |  |
| Størrelse (B x H x D) | 187x304x           | 198 mm                          |                       |                                       |  |
| Strøm                 | 24VI               | DC                              | Po                    | ρE                                    |  |
| Kommunikasjon         | Coax +             | seriell                         | Nett                  | verk                                  |  |
| Bildesensor           | CMOS               | -farge                          | Farge                 |                                       |  |
| Oppløsning            | HD 1280>           | (960p60                         | FHD 1920x1080p30      |                                       |  |
| Lyssensitivitet       | 0,0002             | 5 lux                           | 0,000                 | )1 lux                                |  |
| Kapslingsgrad         | IP69, ned til 100m |                                 | IP68 t                | il 80m                                |  |
| Sensorer              |                    |                                 |                       |                                       |  |
| Temperatur            | $\checkmark$       | $\checkmark$                    | $\checkmark$          |                                       |  |
| Dybde +/-0,5m         | ✓ ✓                |                                 | $\checkmark$          |                                       |  |
| Kompass +/-5°         | √ √                |                                 | √                     |                                       |  |
| Oksygen +/- 1,5%      | 1,5% 🗸             |                                 |                       | $\checkmark$                          |  |
| Synsvinkel            | 80° i vann         |                                 | 120°                  | i vann                                |  |
| Pan/tilt              | Ja / Ja            |                                 | Nei                   | / Nei                                 |  |

Tabell 1 Spesifikasjoner - Orbit-3000-serien

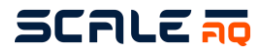

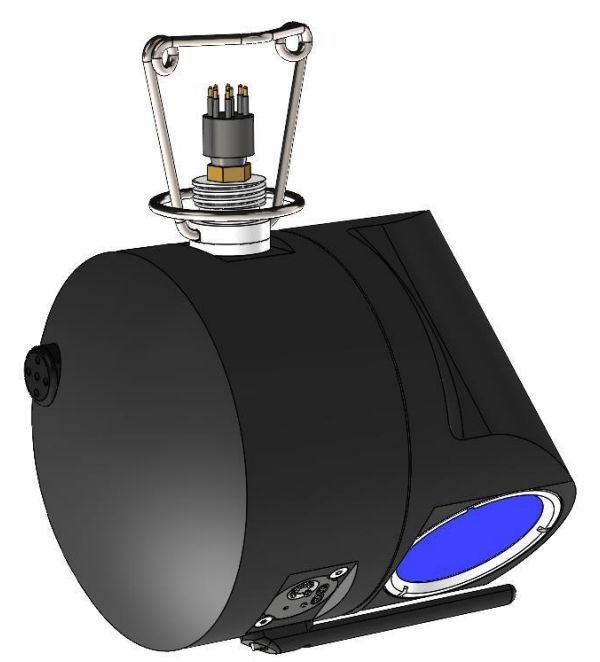

Figur 3 Orbit-39x0 serien undervannskamera

|                  | Orbit-3900<br>FullHD   | Orbit-3910<br>FullHD O <sub>2</sub> | Orbit-3920<br>FullHD Wide | Orbit-3930<br>FullHD Wide O <sub>2</sub> |  |
|------------------|------------------------|-------------------------------------|---------------------------|------------------------------------------|--|
| Materiale        | P                      | OM, PEEK, glass,                    | AISI316 (rustfritt sta    | àl)                                      |  |
| Vekt i luft      |                        | 7,9                                 | 96kg                      |                                          |  |
| Strøm            | PoE+                   | 802.3at maks 30 v                   | vatt (Power over Eth      | nernet)                                  |  |
| Kommunikasjon    |                        | Net                                 | tverk                     |                                          |  |
| Bildesensor      |                        | СМО                                 | S-farge                   |                                          |  |
| Oppløsning       | FHD 1920x1080p30       |                                     |                           |                                          |  |
| Lyssensitivitet  | 0,0001 lux             |                                     |                           |                                          |  |
| Kapslingsgrad    | IP68 til 80m           |                                     |                           |                                          |  |
| Sensorer         |                        |                                     |                           |                                          |  |
| Temperatur       | √                      |                                     |                           |                                          |  |
| Dybde +/-0,5m    | $\checkmark$           |                                     |                           |                                          |  |
| Kompass +/-5°    | √                      |                                     |                           |                                          |  |
| Oksygen +/- 1,5% | ✓ ✓ ✓                  |                                     |                           |                                          |  |
| Synsvinkel       | 80° i vann 120° i vann |                                     |                           |                                          |  |
| Pan/tilt         | Ja / Ja                |                                     |                           |                                          |  |

Tabell 2 Spesifikasjoner – Orbit-39x0-serien

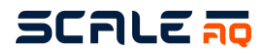

#### 3.2 Overflatekameraer

Vi har i dag to alternativer for overflatekamera til å ha på merden. Det første er et bulletkamera uten pan og tilt. Dette har veldig godt bilde og gjør det enkelt å følge med på spreder og noe aktivitet på merdoverflaten. Det andre er et domekamera som er valgt ut basert på å kunne brukes på merd, og det gir gode bilder under vanskelige lysforhold og refleksjoner i merd. Domekameraet har pan og tilt som gjør at en også kan bruke dette kameraet til å se litt rundt merden, følge med på personell som må være ute på anlegget alene under mindre gunstige forhold o.l.

Begge kameraene skal monteres på toppen av stolpen, under antennen, for å minimere

bølgeeffektene over tid. Merk at Orbit HD PTZ Basic (360)-kameraet bare anbefales montert på steder med HS under 2.

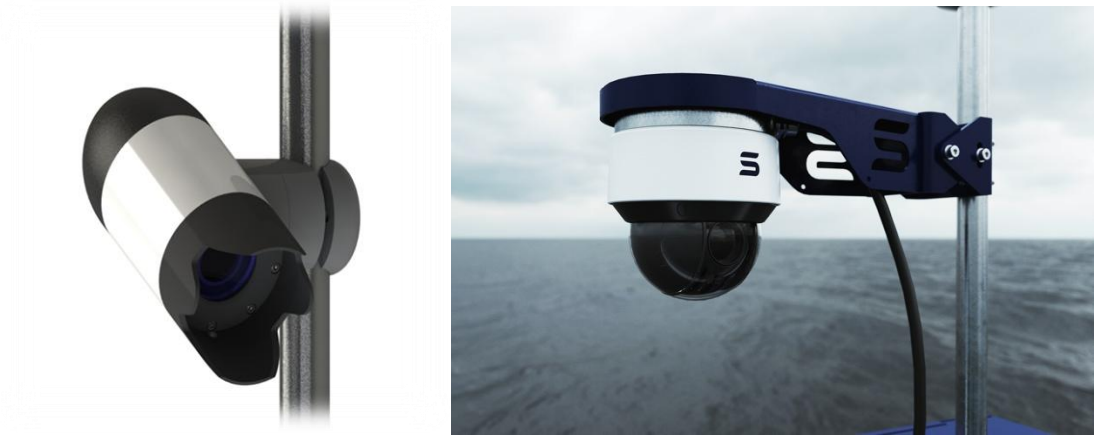

Figur 4 Orbit-210 og Orbit-360

|                  | Orbit HD Surface (210)        | Orbit HD PTZ Basic (360) |  |
|------------------|-------------------------------|--------------------------|--|
| Materiale        | Aluminum og POM               | Stål                     |  |
| Vekt             | 2,5 kg                        | 2,0 kg                   |  |
| Mål              | 186x303x198mm                 | Ø183x174mm               |  |
| Kapslingsgrad    | IP68                          | IP66                     |  |
| Driftsspenning   | 11-13 VDC, 3.9W               | 10-14 VDC, 20W, PoE+     |  |
| Temperaturområde | -20 °C – +50 °C (godkjent for | -40 °C – +60 °C          |  |
|                  | Norden)                       |                          |  |
| Videosignal      | Digital                       |                          |  |
| Oppløsning       | 1920x1080                     | )p (Full HD)             |  |
| Sensortype       | CMOS                          | S-farge                  |  |
| Zoom             | 30x optisk, 12x digital       | 20x optisk               |  |
| Åpning           | F'                            | 1.6                      |  |
| Lyssensitivitet  | 0.01 LUX                      | 0.002 LUX                |  |
| Synsvinkel       | 63,7°                         | 60°                      |  |
|                  |                               |                          |  |

Tabell 3 Spesifikasjoner – Orbit overflatekameraserien

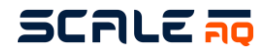

#### 3.3 Overvåkningskameraer

ScaleAQ leverer flere overvåkningskamera, Orbit-360 og Orbit-311 hvor bruken er litt avhengig av hva en skal overvåke. I hovedtrekk benyttes Orbit-360 til overvåkning på flåteutstyr (silodekk, velgere, generatorer, blåsere o.l.) mens Orbit-311 benyttes til anleggsovervåkning.

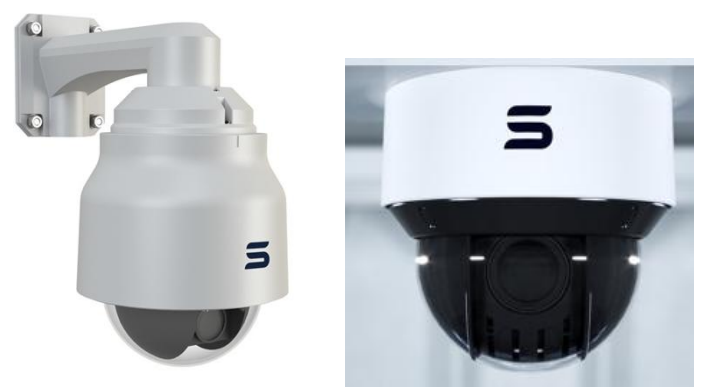

Figur 5 Orbit HD Dome PTZ Extreme og Orbit HD Dome PTZ Basic

|                  | Orbit HD Dome PTZ Extreme<br>(Orbit-311) | Orbit HD Dome PTZ<br>(Orbit-360) |
|------------------|------------------------------------------|----------------------------------|
| Materiale        | Aluminum, PC og POM                      | Stål                             |
| Vekt             |                                          | 2,0 kg                           |
| Mål              |                                          | Ø183x174mm                       |
| Kapslingsgrad    | IP67                                     | IP66                             |
| Driftsspenning   | 24 VAC, 35W with heater                  | 10-14 VDC, 20W, PoE+             |
| Temperaturområde | -10 °C – +50 °C                          | -40 °C – +60 °C                  |
| Videosignal      | Dig                                      | gital                            |
| Oppløsning       | 1920x1080                                | )p (Full HD)                     |
| Sensortype       | CMOS                                     | S-farge                          |
| Zoom             | 35x optisk, 12x digital                  | 23x optisk                       |
| Åpning           | F                                        | 1.6                              |
| Lyssensitivitet  | 0.0006 LUX                               | 0.005 LUX                        |
| Synsvinkel       |                                          | 60°                              |

Tabell 4 Spesifikasjoner – Overvåkningskameraer

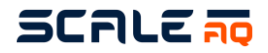

#### 3.4 CIU

CIU benyttes til å forbinde merd med flåte og leverer nettverk mellom skjerm på flåte eller kontrollrom og ut til merdkanten. Kan leveres med fiber eller trådløs løsning.

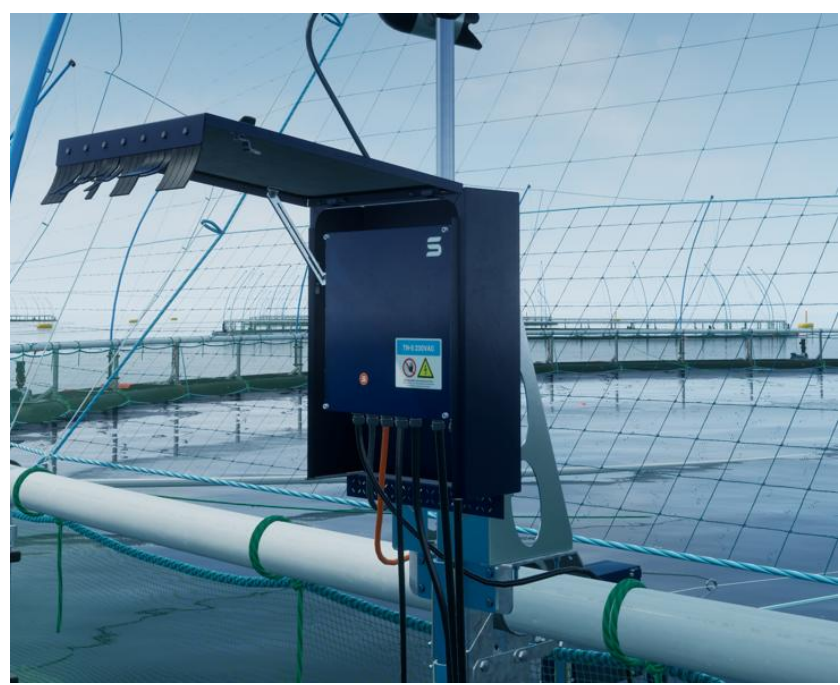

Figur 6 CIU montert i beskyttelsesskap

|                              | CIU-1000 | CIU-2000       | CIU-2000S        | CIU-6000 | Beskyttelsesskap |
|------------------------------|----------|----------------|------------------|----------|------------------|
| Materiale                    |          |                | Aluminiu         | m        |                  |
| Vekt                         |          | 11             | kg               |          | 13,7 kg          |
| Mål                          | 400      | x400x200 (uter | n beskyttelsessł | (ap)     | 495 x 656 x 241  |
| Kapslingsgrad                |          | IP             | 67               |          |                  |
| Driftsspenning               |          | 90-264 VA      | C, 47-63 Hz      |          |                  |
| Temperaturområde             |          | -10°C          | til 65°C         |          |                  |
| Tilkoblinger                 |          |                |                  |          |                  |
| Strøm inn                    | 1        | 1              | 1                | 1        |                  |
| Optisk fiber                 | 0 (2)    | 0 (2)          | 0 (2)            | 0 (2)    |                  |
| Undervannskamera<br>(12-pin) | 1        | 0              | 0                | 0        |                  |
| Multivinsj (digital)         | 1        | 2              | 0                | 0        |                  |
| Smart vinsj                  | 0        | 0              | 1                | 0        |                  |
| Ethernet (PoE)               | 3        | 4              | 4                | 6        |                  |
| Multikontakt                 | 4        | 3              | 3                | 2        |                  |
| Sensorer                     | 1        | 1 (3)          | 1 (3)            | 0 (2)    |                  |

Tabell 5 Spesifikasjoner – CIU og beskyttelsesskap

Tall i parantes viser hva som er mulig å få til ved kjøp av oppgraderingspakker. Kontakt en rådgiver i ScaleAQ for å få hjelp til å utvide mulighetene i CIU-enheten.

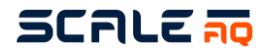

#### 3.5 Flåteskap «BIU»

«BIU» også kalt «Barge Interface Unit» er flåteskapet vårt som kobler et kamerasystem sammen med nettverket på flåten. Dette er ett skap som er designet for både trådløs- og fiberforbindelse til merdene. Skapet inneholder en switch, som er forhåndssatt opp og har et gitt antall porter ferdig satt opp i bunn av skapet.

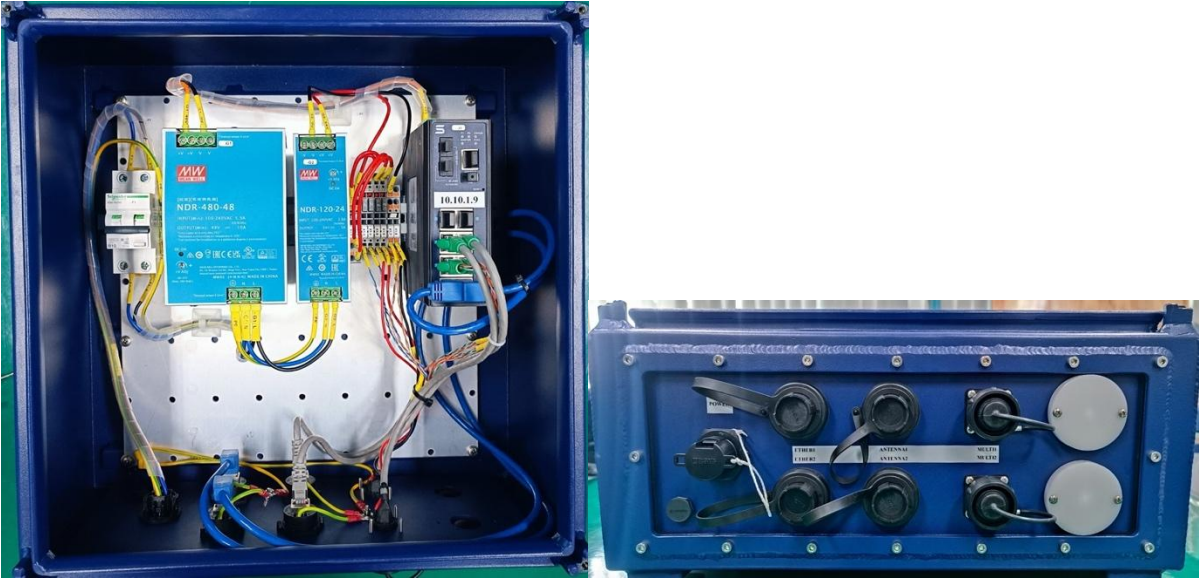

Figur 7 BIU-1000 og bunnplate til BIU

|                  |               | BIU-1000                       |         | Beskyttelsesskap |
|------------------|---------------|--------------------------------|---------|------------------|
| Materiale        |               |                                | Alumini | um               |
| Vekt             |               | 10 kg (uten<br>beskyttelsesska | ıp)     | 13,7 kg          |
| Mål              |               | 400x400x200                    |         | 495 x 656 x 241  |
| Kapslingsgrad    |               | IP67                           |         |                  |
| Driftsspenning   |               | 90-264 VAC, 47-6               | 3 Hz    |                  |
| Temperaturområde |               | -10°C til 65°C                 |         |                  |
| Tilkoblinger     |               |                                |         |                  |
|                  | Strøm inn     | 1                              |         |                  |
|                  | Optisk fiber  | 0 (2)                          |         |                  |
| E                | thernet (PoE) | 4                              |         |                  |
|                  | Multikontakt  | 4                              |         |                  |
|                  | Taha          | ILE Charifikanianar I          |         |                  |

Tabell 6 Spesifikasjoner – BIU-1000

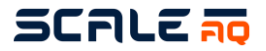

#### **CIU- og BIU-tilkobling** 3.6

Tabellen nedenfor viser hva som er støttet av de forskjellige CIU- og BIU-modellene som standard.

|               |                                   | Modell | CIU-1000              | CIU-2000       | CIU-2000S      | CIU-6000              | BIU-1000              |
|---------------|-----------------------------------|--------|-----------------------|----------------|----------------|-----------------------|-----------------------|
|               | Seriekobling av strøm             |        | 01                    | O <sup>1</sup> | O <sup>1</sup> | O <sup>1</sup>        | O <sup>1</sup>        |
|               | Seriekobling optisk fiber         |        | $\checkmark$          | $\checkmark$   | $\checkmark$   | $\checkmark$          | $\checkmark$          |
| Infrastruktur | Power over Ethernet (PoE) 802.3at |        | $\checkmark$          | $\checkmark$   | $\checkmark$   | $\checkmark$          | $\checkmark$          |
|               | Antenne for merd                  |        | $\checkmark$          | $\checkmark$   | $\checkmark$   | $\checkmark$          | Х                     |
|               | Antenne for flåte (basestasjon)   |        | Х                     | Х              | х              | х                     | $\checkmark$          |
|               | Strøm                             |        | 1                     | 1              | 1              | 1                     | 1                     |
|               | Optisk fiber                      |        | O <sup>2</sup>        | O <sup>2</sup> | O <sup>2</sup> | O <sup>2</sup>        | O <sup>2</sup>        |
|               | Kamera HD 12-pinners              |        | 1                     | Х              | Х              | х                     | Х                     |
| Tilkobling    | Vinsj (digital)                   |        | 1                     | 2              | X              | х                     | Х                     |
|               | Smart vinsj                       |        | Х                     | Х              | 1              | х                     | Х                     |
|               | Gigabit Ethernet RJ45 (m/PoE)     |        | 3                     | 4              | 4              | 6                     | <b>4</b> <sup>6</sup> |
|               | Multikontakt                      |        | <b>3</b> <sup>3</sup> | 34             | 34             | <b>2</b> <sup>5</sup> | 27                    |
| Programvare   | Syn                               |        | $\checkmark$          | $\checkmark$   | $\checkmark$   | $\checkmark$          | $\checkmark$          |
|               | Orbit-39X0                        |        | $\checkmark$          | $\checkmark$   | $\checkmark$   | $\checkmark$          | $\checkmark$          |
|               | Orbit-37X0                        |        | $\checkmark$          | $\checkmark$   | $\checkmark$   | $\checkmark$          | $\checkmark$          |
|               | Orbit-36X0                        |        | $\checkmark$          | Х              | Х              | х                     | Х                     |
|               | Orbit-34X0                        |        | $\checkmark$          | Х              | X              | x                     | Х                     |
| Kamera        | Orbit-360                         |        | $\checkmark$          | $\checkmark$   | $\checkmark$   | $\checkmark$          | $\checkmark$          |
|               | Orbit-311/B                       |        | $\checkmark$          | $\checkmark$   | $\checkmark$   | $\checkmark$          | $\checkmark$          |
|               | Orbit-210/B                       |        | $\checkmark$          | $\checkmark$   | $\checkmark$   | $\checkmark$          | Х                     |
| Diverse       | Tredjeparts kameraer og utstyr    |        | $\checkmark$          | $\checkmark$   | $\checkmark$   | $\checkmark$          | $\checkmark$          |
|               | Orbit-863                         |        | $\checkmark$          | $\checkmark$   | $\checkmark$   | O <sup>5</sup>        | Х                     |
|               | Orbit-880                         |        | $\checkmark$          | $\checkmark$   | $\checkmark$   | O <sup>5</sup>        | Х                     |
|               | Orbit-881                         |        | $\checkmark$          | $\checkmark$   | $\checkmark$   | O <sup>5</sup>        | Х                     |
| Sensorstøtte  | Orbit-890                         |        | $\checkmark$          | $\checkmark$   | $\checkmark$   | O <sup>5</sup>        | Х                     |
|               | Orbit-891                         |        | $\checkmark$          | $\checkmark$   | $\checkmark$   | O <sup>5</sup>        | х                     |
|               | Orbit-892                         |        | $\checkmark$          | $\checkmark$   | $\checkmark$   | O <sup>5</sup>        | х                     |
|               | Orbit-893                         |        | $\checkmark$          | $\checkmark$   | ✓              | O <sup>5</sup>        | х                     |

#### Tabell 7 CIU- og BIU-tilkobling

1. 2. 3. 4. 5.

Serietilkobling av strøm ved hjelp av T-splittertilbehør. Hull for to fibertilkoblinger. Blindplugg som standard. Seriemodul med 4 porter inkludert, standardtilkobling for 34x0/36x0-kamera, vinsj og to sensorer. 2-ports seriemodul inkludert, standardtilkobling for vinsj og én sensor. Kan oppgraderes til en 4-ports modul. Seriemodul ikke inkludert. Kan oppgraderes med en 2-ports modul. To av Ethernet-portene, merket «ANTENNA1» og «ANTENNA2», støtter 24 V DC passiv PoE i tillegg til PoE 802.3at. Støtter bare 24 V DC og Fast Ethernet. 6. 7.

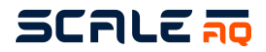

#### 3.7 Multivinsj – analog og digital

Multivinsjen monteres på merden på et kombifeste og styres av CIU med kameraprogramvare. Multivinsjen kobles til CIU med egen kabel. Multivinsjen styrer kameraet vertikalt og horisontalt i merden. Den har en innebygget funksjon som forhindrer at tauet kjøres ut uten strekk.

Addri åpne multivinsj mens strømmen er tilkoblet da dette kan skade vinsjen og kretskortet.

Figur 8 Multivinsj

| Materiale          | Rustfritt stål, POM og aluminium                                    |
|--------------------|---------------------------------------------------------------------|
| Vekt               | 11 kg                                                               |
| Mål                | Se figur 7                                                          |
| Kapslingsgrad      | IP67                                                                |
| Temperaturområde   | -20°C - +50°C                                                       |
| Driftsspenning     | 50 V DC nominell                                                    |
| Spenningstoleranse | -25% & +50% (37,5 VDC / 75 VDC)                                     |
| Fastmontert kabel  | 5 meter                                                             |
| Kommunikasjon      | Analog (Orbit-PSU-versjoner) eller digital (CIU-1000, CIU-<br>2000) |
|                    |                                                                     |

Tabell 8 Spesifikasjoner – Multivinsj

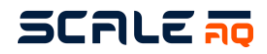

#### 3.8 Smart vinsj

Smart vinsj monteres på merden ved hjelp av et kombifeste og styres av en CIU via kameraprogramvare eller gjennom det innebygde nettgrensesnittet. Smart vinsj kobles til CIU med egen kabel. Smart vinsj styrer kameraet vertikalt og horisontalt i merden. Dette kan gjøres manuelt ved hjelp av nettgrensesnittet eller knappene på vinsjen, eller ved å sette opp hendelser og forhåndsinnstillinger og la vinsjen bevege seg automatisk til innstilte posisjoner.

Vinsjen kan fjernstyres og utføre tidsbestemte, automatiske operasjoner uten forvarsel. Vis alltid stor forsiktighet når vinsjen er påskrudd eller i drift. Opphold deg aldri i umiddelbar nærhet av bevegelige deler under operasjon. Koble fra strømtilførsel eller deaktiver fjernstyring ved vedlikehold, inspeksjon eller når vinsjen ikke er i bruk.

608,5 80 417,6 492,4  $(\heartsuit)$ 220,5 ŧ⊞⊒₿ Figur 9 Smart vinsj Materiale Rustfritt stål, POM og aluminium Vekt 15 kg Mål Se figur 8 IP67 Kapslingsgrad Temperaturområde -20°C - +50°C Driftsspenning 48 V DC nominell Spenningstoleranse -50 % og +20 % (24 V DC / 58 V DC) Fastmontert kabel 5 meter Kommunikasjon Ethernet Tabell 9 Spesifikasjoner – Smart vinsj

Aldri åpne multivinsj mens strømmen er tilkoblet da dette kan skade vinsjen og kretskortet.

Mer informasjon finnes i brukermanualen for smart vinsj, DOC100511.

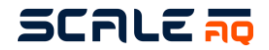

#### 3.9 Orbit festebrakett for topprekka på merd

Festebraketten benyttes til å montere utstyret på topprekka på merden. Utstyr gjelder da CIU, antenne, kabel strekkavlaster, multivinsj og overflatekamera. Montering er vist i kapittel 4.1

Festebraketten kommer med en klemme som låses til en av støttebenene til håndrekken. Dette gjør at installasjonen står stødig uten for mye bevegelse.

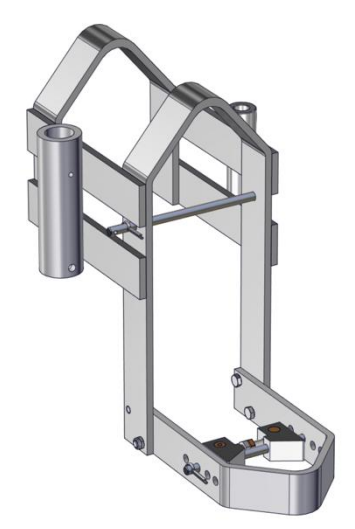

Figur 10 Orbit festebrakett for topprekka på merd

| Aluminium og rustfritt stål |
|-----------------------------|
| 7,8 kg                      |
| 315 x 502 x 553 mm          |
| Ø40 mm                      |
|                             |

Tabell 10 Spesifikasjoner – kombifeste

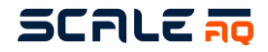

9

#### 3.10 Festebraketter tilpasset festebrakett for ScaleAQs merder

For merder levert fra ScaleAQ har vi en mer tilpasset festebrakett som anbefales fremfor den universale braketten vist over. Montering er vist i kapittel 4.2

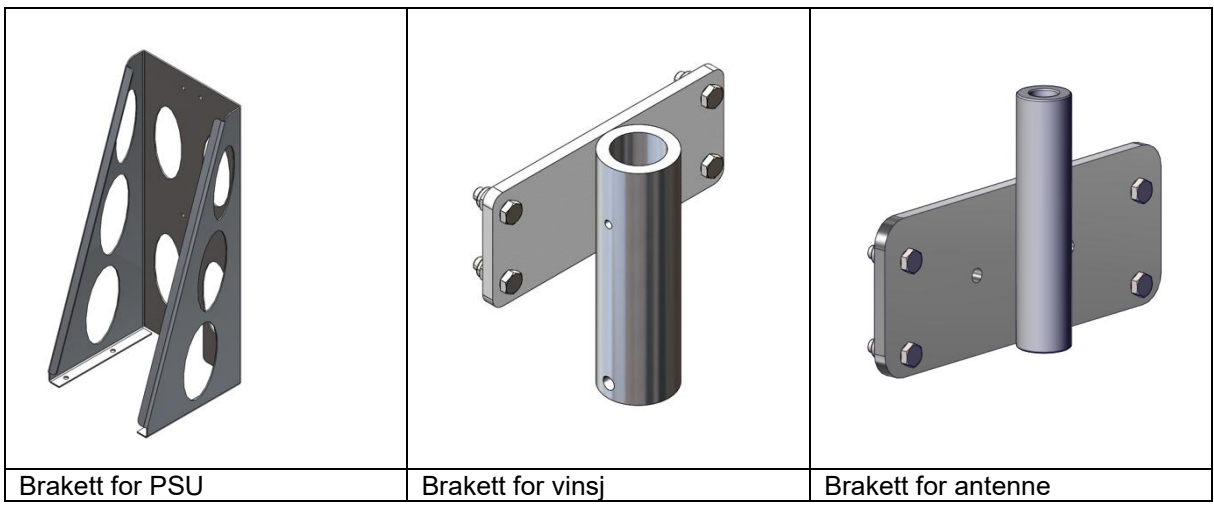

Figur 11 Festebraketter ScaleAQ-merder

| Spesifikasioner                               |                            |  |
|-----------------------------------------------|----------------------------|--|
| Materiale                                     | Aluminium                  |  |
| Vekt                                          | TBD                        |  |
| Mål                                           | 230 x 98 x 10              |  |
| Mast<br>Tabell 11 Brakett tilpasset feste fra | Ø40 mm<br>a merdleverandør |  |

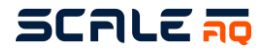

#### 3.11 Master

Masten er et aluminiumsrør med ytre diameter Ø40mm og 1500mm langt. Dette brukes for å montere CIU, overflatekamera, sensorikk, strekkavlaster til fiber kabel, og antenne i de tilfellene dette skal brukes til festebraketten.

Kommer forborret med noen hull i nedre del

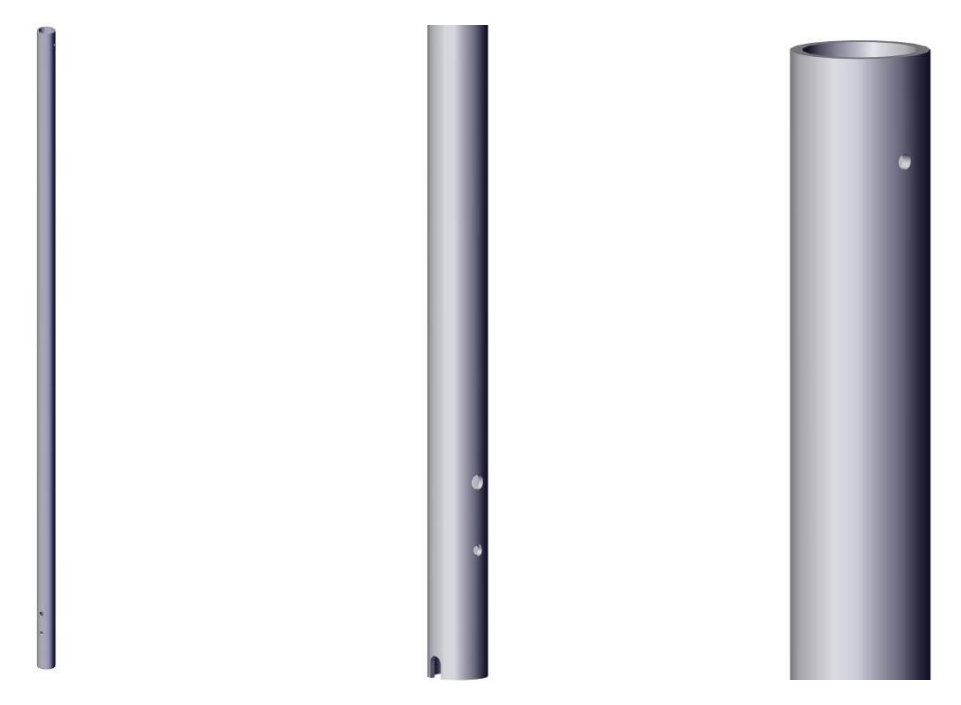

Figur 12 Mastrøret med forborede huller i bunn og klargjort for settskrue i toppen

| Spesifikasjoner    | Mast                             |  |  |
|--------------------|----------------------------------|--|--|
| Materiale          | Aluminium                        |  |  |
| Vekt               | 1,6 kg                           |  |  |
| Mål                | Ø40x1500mm                       |  |  |
| Settskruedimensjon | DIN 913 – M5x6                   |  |  |
| 7                  | Tabell 12 Spesifikasjoner – mast |  |  |

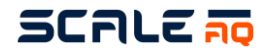

#### 3.12 Antenner

Hvis et system er designet for å være trådløst vil det være en antenne for hver merd som skal monteres på hver stolpe. Kabelen må festes ordentlig og sikkert til stolpen mellom antennen og CIUen.

Antennene er retningsstyrte og kan ha ulik åpning avhengig av konfigurasjon. Hvis det kun er antennen, uten en påmontert twist-on-antenne, ser den ut som antennen nedenfor. Denne har en åpning på 58° for signalet, noe som betyr at den tåler mye bevegelse uten å miste for mye signal.

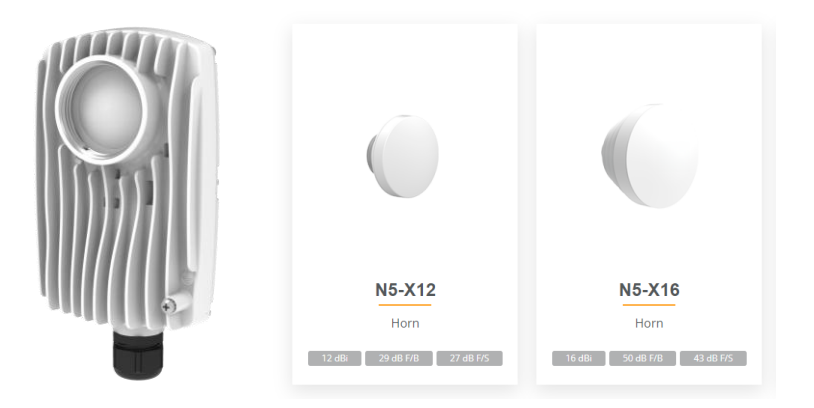

X12 har en åpning på 38°, og X16 har 22°. Fordelen med en smalere strålebredde er at signalet blir mer konsentrert, noe som er en fordel hvis avstanden mellom merd og flåte er stor.

Sørg for at antennen er rettet mot flåten, både horisontalt og vertikalt. Antennen festes til stolpen med en klemme, og det er enkelt å løsne og feste den for justering.

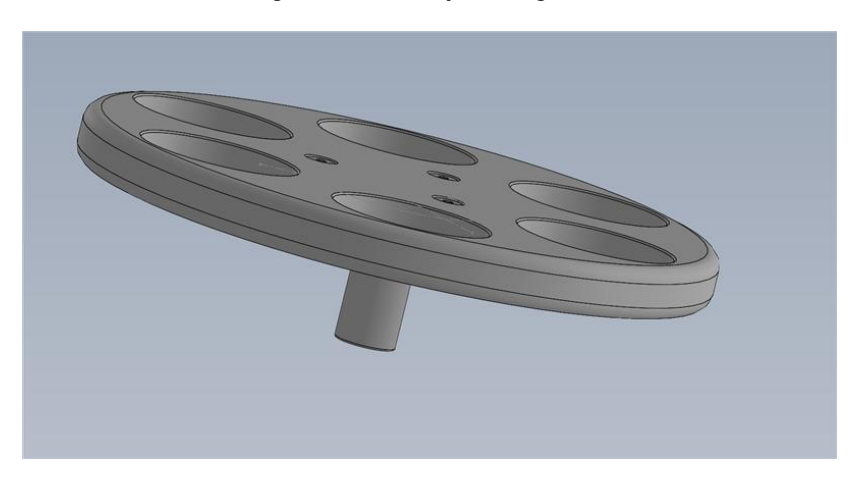

Figure 13 Antenne hatt for beskyttelse mot fuglenettet

| Spesifikasjoner      | Antenna                                    |
|----------------------|--------------------------------------------|
| Materialer           | Die-cast aluminum, UV stabilized paint     |
| Vekt                 | 0.7 kg                                     |
| Dimensjoner          | 113 x 178 x 67mm                           |
| Spenning             | 24V, 0.8A, 20W                             |
| Trådløst frekvens    | 5150 – 6425 MHz                            |
| Trådløs båndbredde   | 20, <b>40</b> , 80, 160                    |
| Antenne forsterkning | 8 dBi (N5-X12 = 12 dBi, N5-X16 = 16 dBi)   |
| Antenne sektor       | 58° (N5-X12 = 38°, N5-X16 = 22°)           |
|                      | Table 13 Spesifikasjoner – antenne og mast |

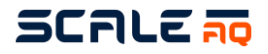

#### 3.13 Flåteantenne

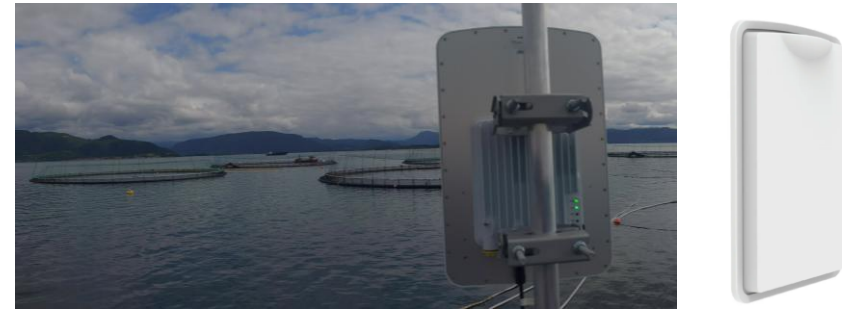

Figure 14 Høykapasitets antenne for flåte

Den nye høykapasitets flåteantennen er enkel å montere og har mange tilkoblingsmuligheter. Dette inkluderer 2x SFP+, 1 Gigabit Ethernet med PoE og 1 strøminngang (48V).

Hver antenne har en strålebredde på 90° og kan håndtere opptil 8 merder. Avhengig av båndbreddekrav kan det være færre eller flere, men 8 merder er testet med god og stabil ytelse.

| Spesifikasjoner      | Høykapasitets Flåteantenne                                        |
|----------------------|-------------------------------------------------------------------|
| Materialer           | Outdoor UV-stabilized polymer with integrated metal mounting back |
| Vekt                 | 3.95 kg                                                           |
| Dimensjoner          | 295 x 490 x 75 mm                                                 |
| Spenning             | 48-56 VDC, 0.8A, 40W, PoE                                         |
| Trådløs frekvens     | 5150 – 6425 GHz (varies for each country)                         |
| Trådløst båndbredde  | 20, <b>40</b> , 80, 160 MHz                                       |
| Antenne forsterkning | 16 dBi                                                            |
| Antenne sektor       | 90°                                                               |
|                      | Table 14 Spesifikasioner – Høvkapasitets antenne for flåte        |

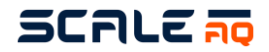

#### 3.14 Strekkavlaster for fiberkabler

Strekkavlasteren følger alle fiber installasjoner og benyttes for fiberkabler. Dette er en polstret vinkelbrakett som monteres under CIU skap på masten.

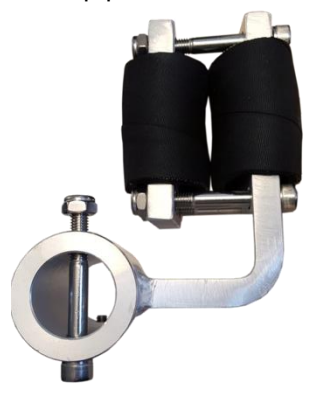

Figur 15 Strekkavlaster m/polstring

Spesifikasjoner Materiale Vekt **Strekkavlastere** Aluminium, rustfritt stål, og gummi 1,5 kg

Tabell 15 Spesifikasjoner – Strekkavlaster

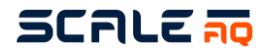

#### 3.15 Plastringer for kameratau

For å kunne operere kamera horisontalt og vertikalt i merden benyttes en rekke trinser. Vi har her ett par ringer hvor en av ringene har en liten trinse. Når trinsene sendes, er de sammenføyd av et plastbånd. Når de blir tilsendt vil trinsene være stripset sammen, dette er bare for transport og skal ikke brukes i sjøen med stripset på.

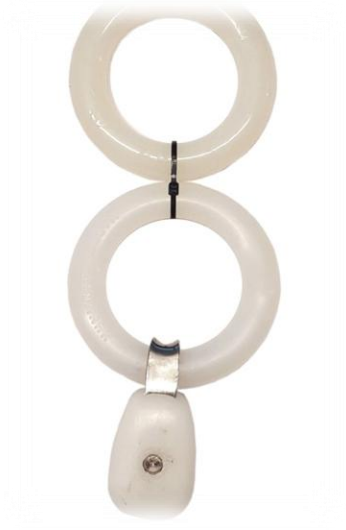

Figur 16 Plastring for kameratau

| Spesifikasjoner | Plastringer             |
|-----------------|-------------------------|
| Materiale       | Nylon og rustfritt stål |

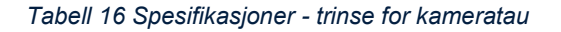

#### 3.16 Trinse for vinsjtau 18 mm

I motsatt ende av kameratauet vårt har vi én eller to trinser som tillater kameraet vårt å flytte seg på tvers av merden. På én ring har vi to for å tillate ringen å endre form, mens på én stålmerd har vi bare én.

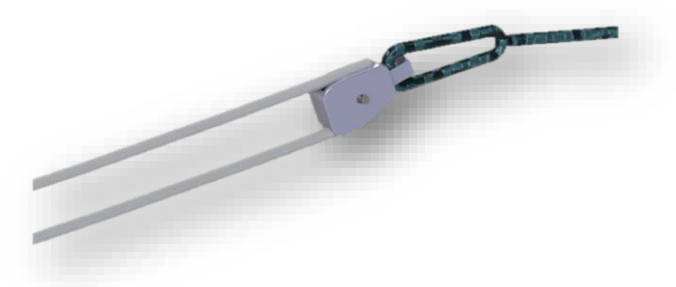

Figur 17 Trinse for tau 18 mm

| Spesifikasjoner | Trinse for tau 18 mm    |
|-----------------|-------------------------|
| Materiale       | Nylon og rustfritt stål |

Tabell 17 Spesifikasjoner – pulleyblock

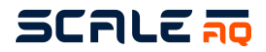

#### 3.17 Kamerakabel

ScaleAQ sin kamerakabel overfører alle signaler mellom CIU og kamera. Vi har i dag 3 typer kamerakabler, hvor den blå er den mest vanlige og benyttes til å koble til kamera i 3000-3650 serie kamera. Hvor den svarte kan være en god erstatning ved et inspeksjonssystem grunnet forsterkningen som er gjort i kabel og ytterkappen. Og den siste er ethernet varianten, som er vår nyeste kabel for støtte av den nyeste kamera platformen (Orbit-3700, Orbit-3900 og nyere kameraer).

Kablene fås i ulike standardlengder som fungerer bra. Spør en ScaleAQ-konsulent om lengden som anbefales for merdene dine.

For Dome kamera og overflate kamera (Orbit-210) benyttes en grå kamera kabel som vi har kalt flex.

For ethernet vil det være maksimalt 95 meters kabel.

| Spesifikasjoner     | Blå kabel                            | Svart kabel                                   | Grå kabel                 | Ethernet      |
|---------------------|--------------------------------------|-----------------------------------------------|---------------------------|---------------|
| Ytterkappe          | TPU                                  | TPU                                           | TPU                       | PUR           |
| Ytre diameter       | 10,8±1 mm                            | 12,1±1 mm                                     | 12,6 mm                   | 7,8±2 mm      |
| Farge på ytterkappe | Blå                                  | Sort                                          | Grå                       | Grønn         |
| Bøyeradius          | 100 mm                               | 100 mm                                        | 55 mm                     | 78 mm         |
| Temperaturområde    | -15°C - +85°C                        | -15°C - +90°C                                 | -30°C - +70°C             | -30°C - +80°C |
| Koaksial kjerne     | RG59                                 | RG59                                          |                           |               |
| Ethernet-kategori   |                                      |                                               | CAT5e                     | CAT5e         |
| Vekt                | 1,7kg pr 10m<br><i>Tabell 18 Spe</i> | 2,0kg pr 10m<br>es <i>ifikasjoner – kam</i> e | 1,8kg pr 10m<br>erakabler | 0,5kg pr 10m  |

#### 3.18 Blåtau – Orbit ccc m

Blåtauet vi benytter, fås i et utvalg av lengder tilpasset merdene med den mest standard størrelsen. Dette tauet benyttes for å flytte kamera på tvers av merden, inn og ut fra vinsj. Tauet er sterkt og greit å holde rent ved regelmessig rengjøring.

Standardlengder for merder er:

- 120M ring: 80M
- 160M ring: 100M
- 200M ring: 120M

Ved stålmerder er det lengden på merd x2 som er standard leveranse (eks. 24 m merd = 50 m tau).

#### VIKTIG!

Viktigheten med rett montering her oppleves på vinsjen. Brukeren kan få en veldig treg opplevelse med vinsjstyringen om denne ikke er montert riktig. Tauet vindes ut slik at alle hvite og blå linjer ligger parallelt. Det kan ta litt tid å få dette gjort riktig, men den tiden det tar for ordentlig montering får brukerne igjen under bruk.

Nærmere montering er forklart under, se punkt 5.6.

### SCALE 🛺

#### 4 KLARGJØRING OG INSTALLASJON

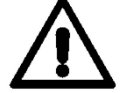

Gjennomfør visuell inspeksjon før og etter montering for å eliminere fare for skade på utstyr, personer og fisk.

Ved gjenoppkobling av utstyr (ny generasjon) er det viktig å påse at installasjonen og utstyret er i god stand og nødvendig vedlikehold utført på utstyr som ikke er i henhold til ScaleAQ sine spesifikasjoner. Bruken vil ikke forårsake noen form for forurensing av fisk.

#### Finn egnet plass for plassering av festebrakett:

- Dette må stå slik at vinsjtauet går med/mot hovedstrømretningen i sjøen. Om dette ikke gjøres vil strømmen i sjøen påvirke kamera sideveis noe som ikke kan kompenseres med vinsjen.
- Plasser det slik at det ikke står på en stolpe hvor kjettingene til bunnringen kommer opp.
- Pass på at det ikke kommer i konflikt med tau til dødfisk-håv/lift-up.
- Plasser det slik at det ikke er i veien for brønnbåter og andre fartøyer som kan ødelegge utstyret.
- Leppefisk skjul, lys og andre ting i sjøen bør ligge parallelt med kameratauet for å unngå at det henger seg opp i annet utstyr da dette kan skade kamera, vinsj og annet utstyr.

#### 4.1 Universalfestebrakett for topprekka på merd

Plasser braketten over topprekka og sett inn den lengste bolten. Skiven og splittpinnen må være på utsiden av merden slik at de ikke kan skade nota.

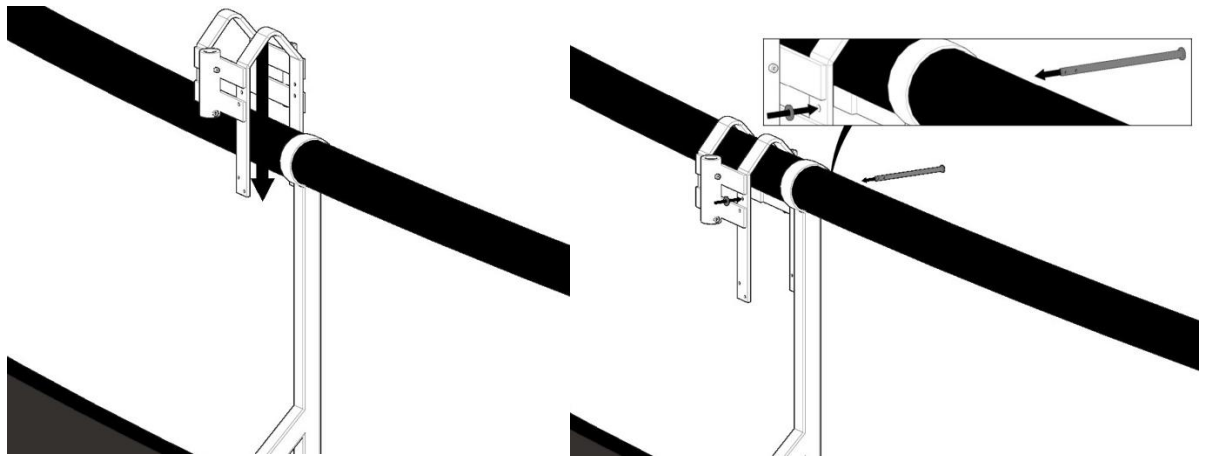

Figur 18 Klaven legges over topprekka og bolten settes inn fra innsiden av merden og ut

Når låsebolt og splint er på plass, legg den nedre klaven rundt støtten.

# SCALE

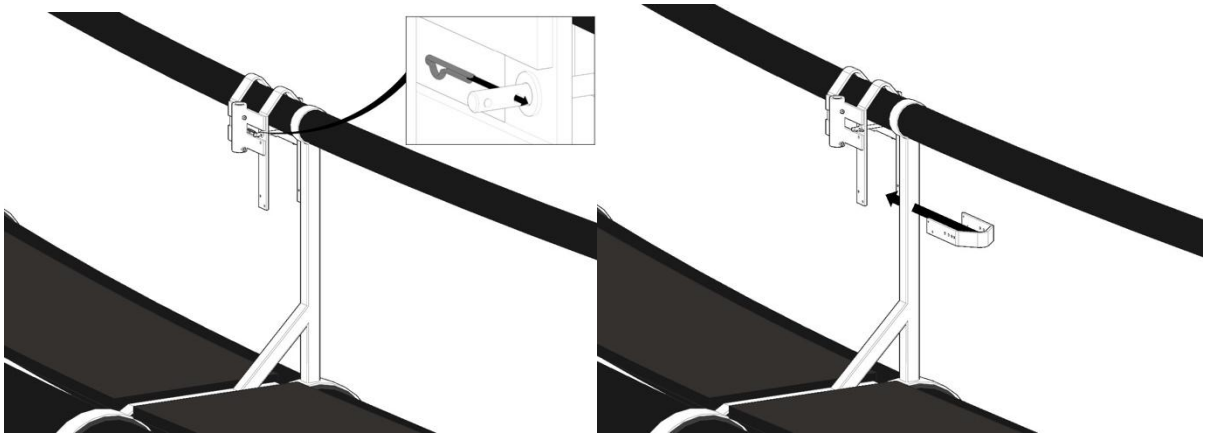

Figur 19 Splint settes inn på utside og nedre del går rundt støttefoten

Bruk medfølgende bolter og muttere for å feste de to delene sammen. M10x20 boltene i de øverste hullene (på begge sider). I de nedre hullene (på begge sider) festes M10x30 bolt og M10 låsemutter.

#### VIKTIG! Boltene skal skrus fra innsiden, slik at de peker bort fra merdposen/nota.

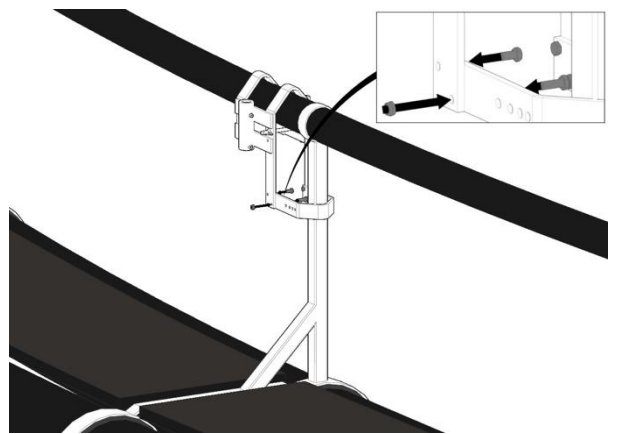

Figur 20 Fest de to delene av festebraketten med medfølgende bolter og muttere

Før klemmen helt inn til støtterekka, sett inn den medfølgende låsebolten gjennom klemmen og helt igjennom før en setter på skive og låsesplint.

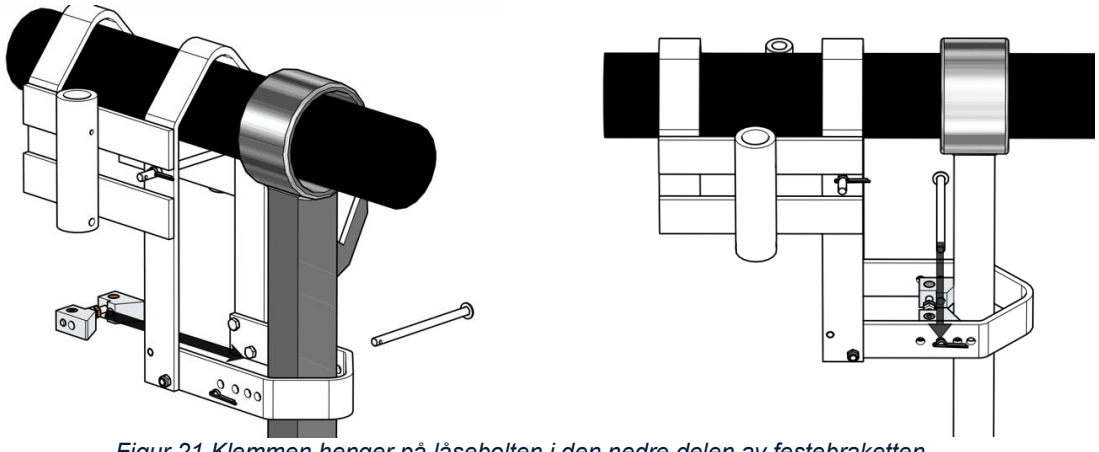

Figur 21 Klemmen henger på låsebolten i den nedre delen av festebraketten

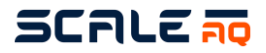

Ved å justere på mutterne i klemmen vil denne stramme opp festet mot støtterekka. Stram denne godt til slik at det ikke er noe bevegelse i festebraketten. Dette gjøres for å unngå unødvendig slitasje på festebraketten og gjør at alt ikke beveger seg like mye.

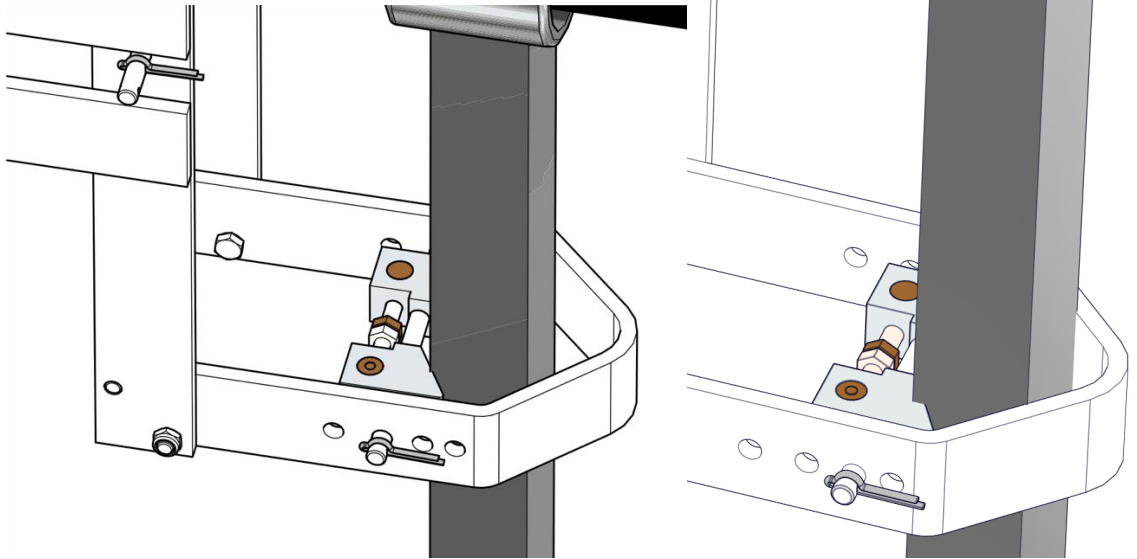

Figur 22 Klemmen strammes med mutterne på innsiden

#### 4.1.1 Mast/alurør

Avhengig av kommunikasjonsmetode, trådløst eller fiber er det noen små forskjeller på mastene sin montering.

#### 4.1.1.1 Trådløse installasjoner

Monter aluminiumsrøret med antenne ned i mastholderen på festebraketten, denne skal være på utsiden av merden. Dette skal være på utsiden av merden.

Masten skal hvile på den nederste bolten i mastholderen. Fest masten med en DIN 912 M8 x 16 mm settskrue. Påse at retning på antenne stemmer overens med retning på flåte.

# Hvis trådløst vil masten her komme med ferdig nummerert antenne. Bruk antennenummer som korresponderer med merdnummer så langt det lar seg gjøre for å gjøre installasjonen smidigere.

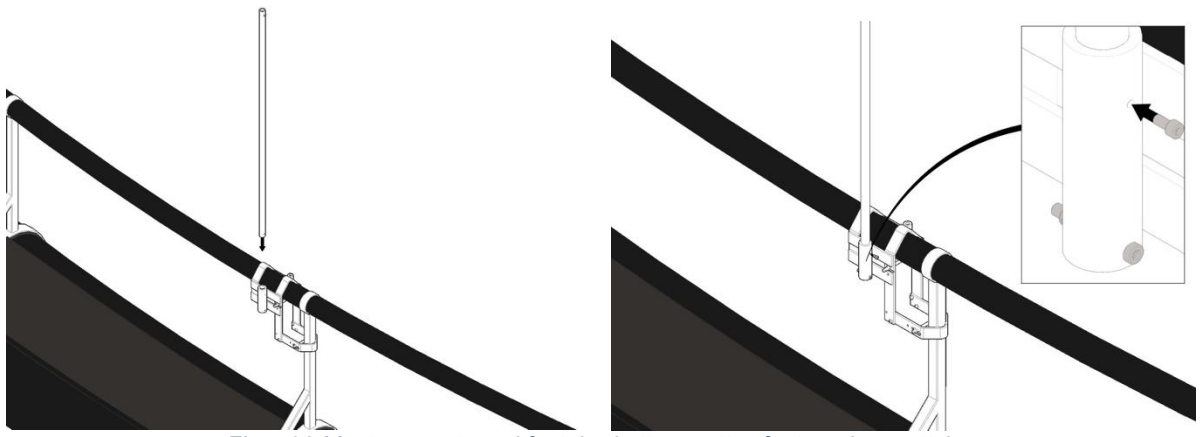

Figur 23 Masten monteres i festebrakett og settes fast med en settskrue.

Antenne henger på masten ferdig fra ScaleAQ når denne sendes fra vårt lager. Men kan ettermonteres også om en skal gå fra en fiber installasjon til trådløst.

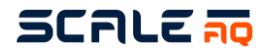

#### 4.1.1.2 Fiberinstallasjoner

Ved installasjon for fiber optisk kommunikasjon, må røret plasseres ca 300mm nedenfor mastholderen i festebraketten. Dersom det ikke er hull i aluminiumsrøret til den gjennomgående bolten må dette borres opp. Festes med medfølgende settskrue, DIN 912 M8x16. Før også den gjennomgående bolten M10x80 gjennom rør og mastholder.

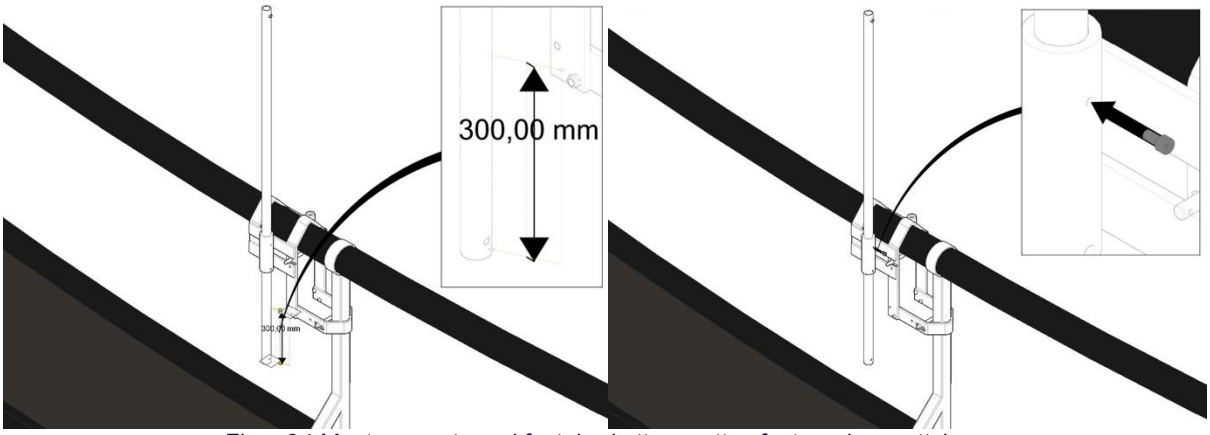

Figur 24 Masten monteres i festebrakett og settes fast med en settskrue.

Plasser strekkavlasteren på undersiden av mastholderen, og sett fast med medfølgende bolter. Gjennomgående M10x80 og settskrue DIN 912 M8x16

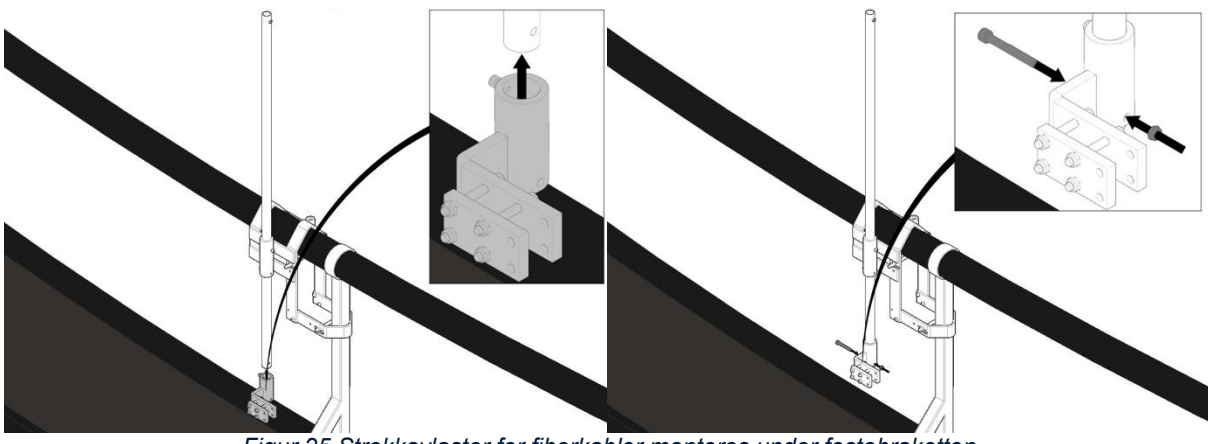

Figur 25 Strekkavlaster for fiberkabler monteres under festebraketten

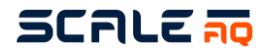

#### 4.1.2 CIU/Beskyttelsesskap

Vi anbefaler sterkt bruk av beskyttelsesskap til CIU og pleier som regel å sende CIU ferdig montert i beskyttelsesskapet. Montering til mast er lik for begge deler, men dersom det er beskyttelsesskap anbefaler vi at en er 2 stk for montering grunnet størrelse og vekt.

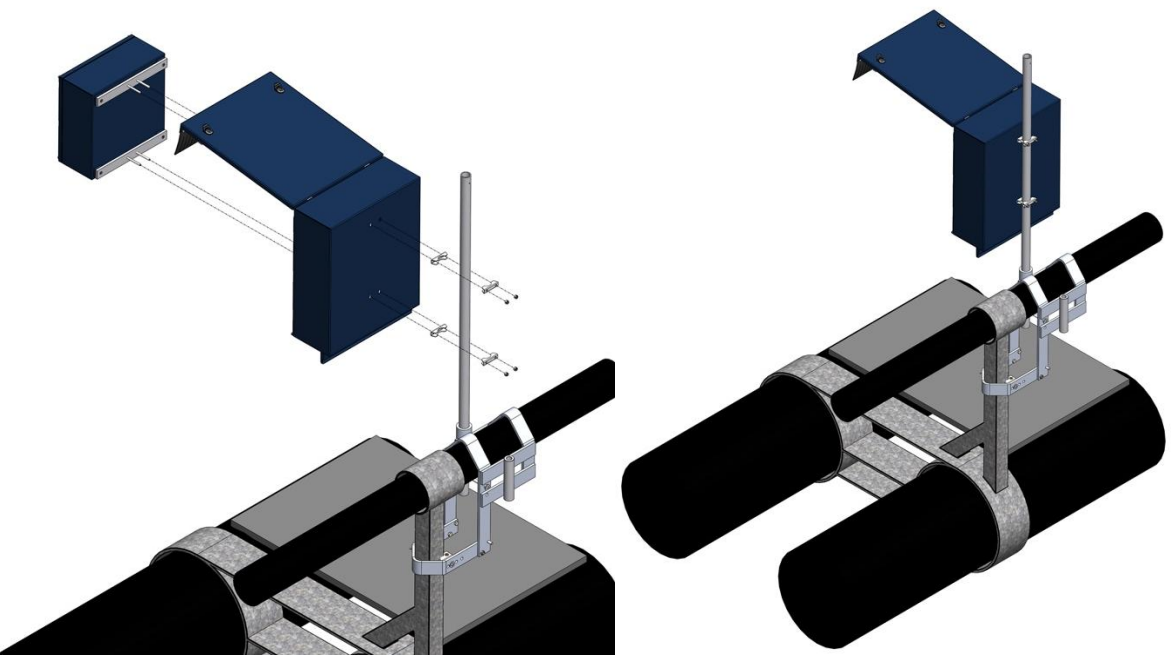

Figur 26 CIU monteres i beskyttelsesskap før den monteres på mast

#### 4.1.3 Vinsj og vinsjkabel

Vinsj monteres på innsiden av ringen på vinsjholderen. Anbefaler 2 stk til dette om bruker ikke har montert vinsjen før da det er litt tungvint å holde vinsj på plass mens en skal tre bolten inn. Bolten sikres med en låsepinne. Dersom sekundærsikring skal brukes kan den med fordel monteres for å minimere risikoen for å miste vinsjen i noten.

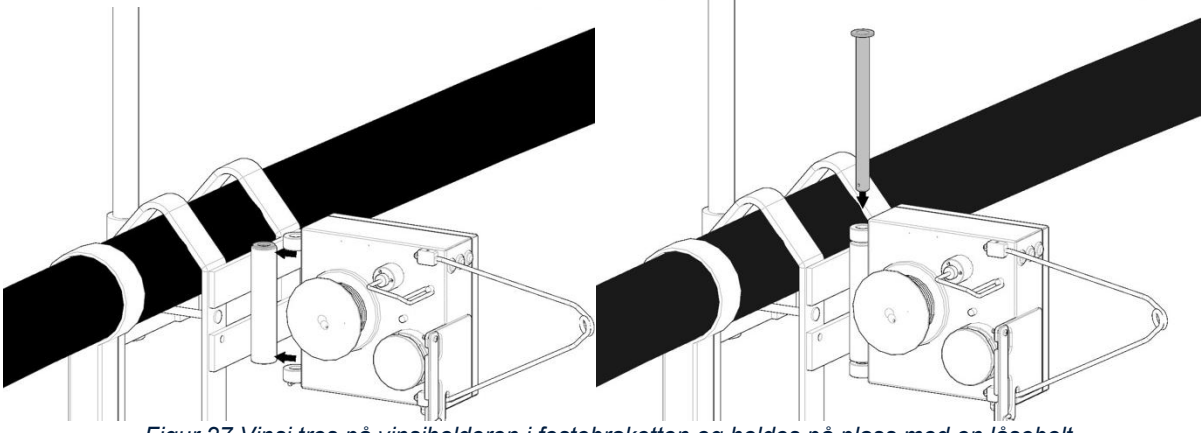

Figur 27 Vinsj tres på vinsjholderen i festebraketten og holdes på plass med en låsebolt

Fest låsepinnen nederst på bolten for å unngå at vinsjen kan falle av festebraketten.

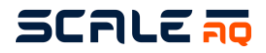

Vinsjkabelen kommer fastmontert på vinsjen og skal kobles til i CIU på en av kontaktene merket «Winch». Pass på at nota ikke ligger slik at vinsjkabelen kan hekte seg opp. Ekstra lengde på kabelen henges opp på en forsvarlig og god måte som hindrer skade på kabel eller annet utstyr.

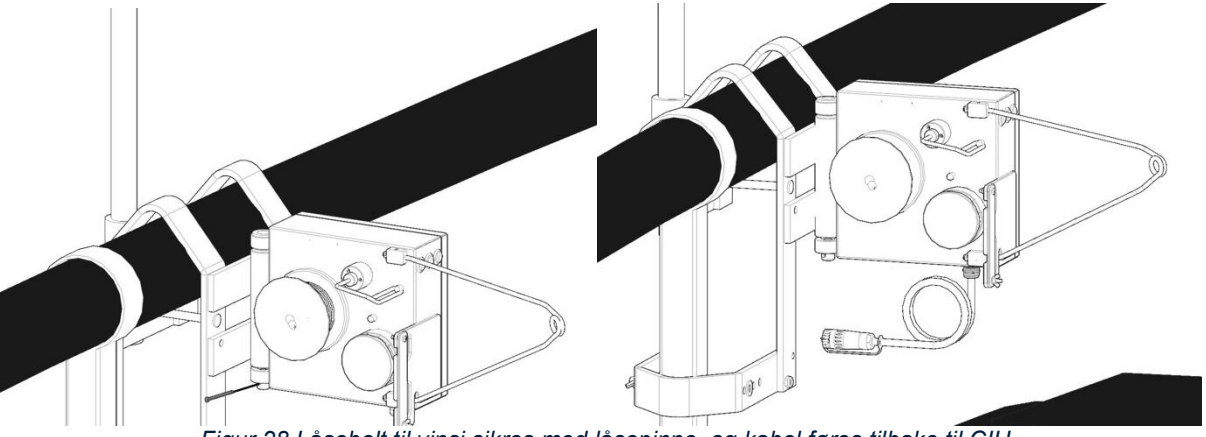

Figur 28 Låsebolt til vinsj sikres med låsepinne, og kabel føres tilbake til CIU

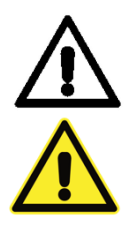

Påfør Molykote 44 eller Molykote 111 på kontaktflaten på vinsjkabelen for å forhindre fuktinntrengning.

Ikke koble til 230V før alt annet er ferdig koblet.

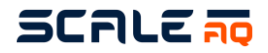

#### 4.2 Festebrakett tilpasset merder levert av ScaleAQ

Monter brakett for mast med 4x M10 bolter og medfølgende muttere.

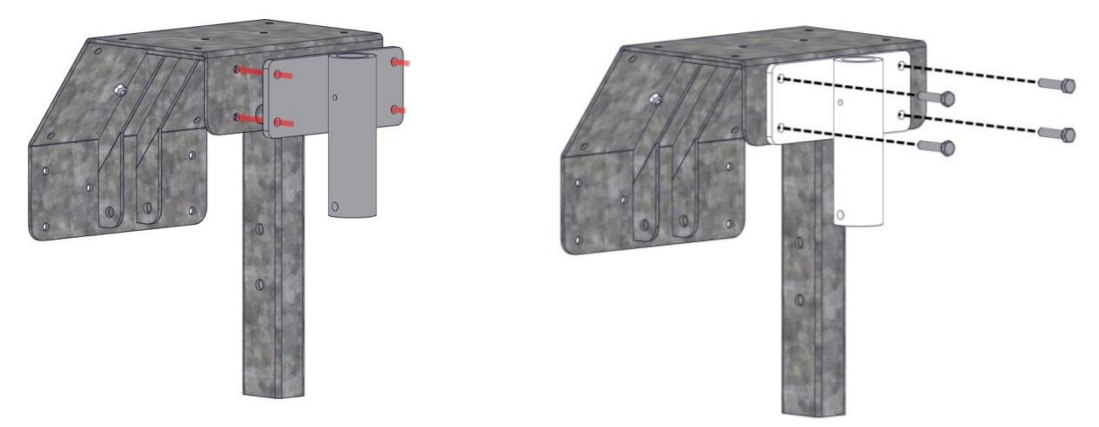

Figur 29 Mastholder monteres på festebraketten

Monter vinsjbraketten til festebraketten, benytt de medfølgende bolter, skiver og mutrer.

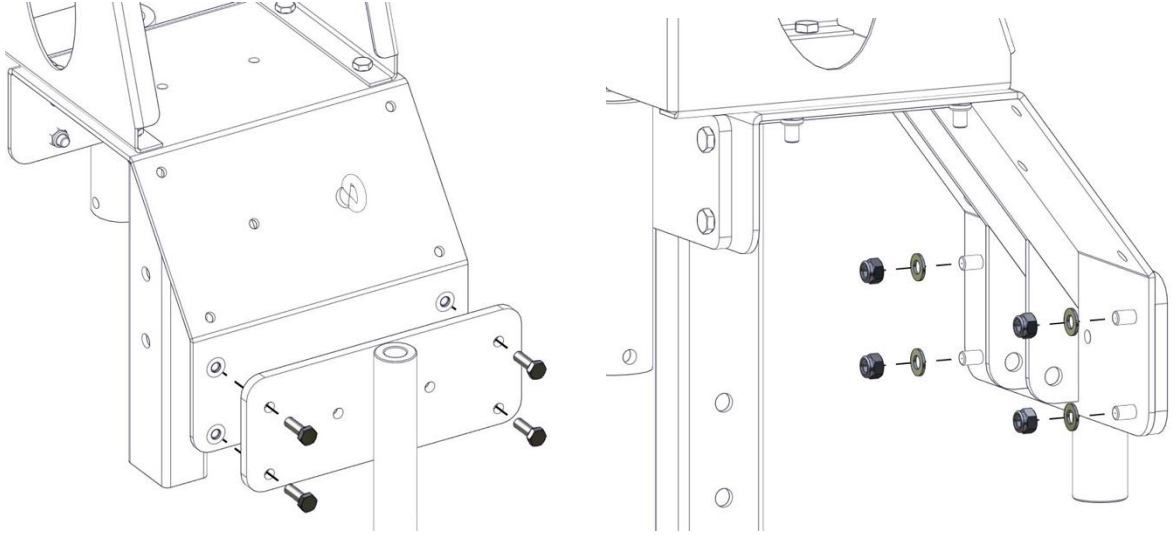

Figur 30 Multivinsjholder monteres på festebraketten

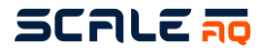

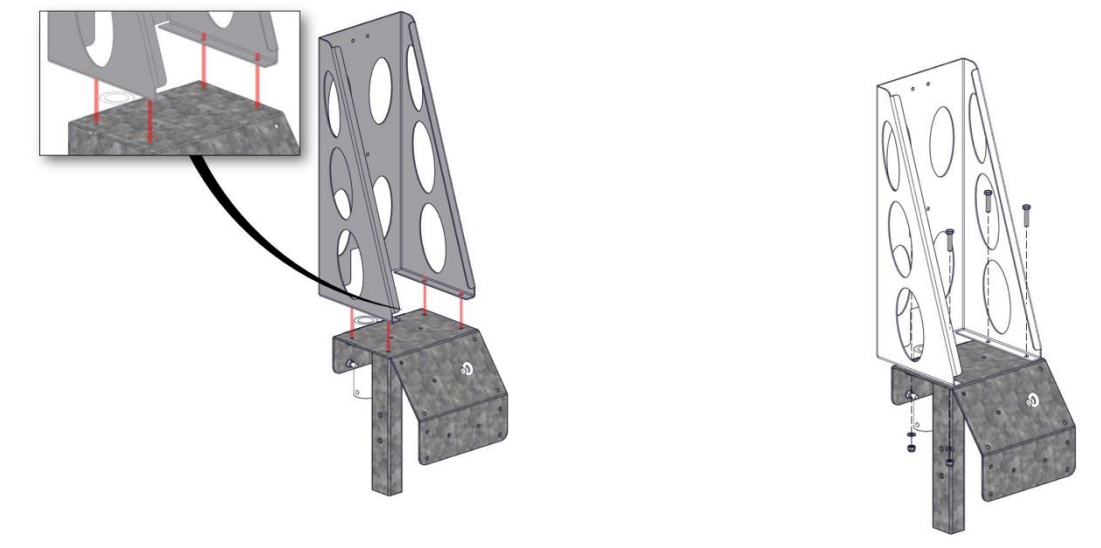

Plasser brakett for skap på festebraketten og festes med M10 bolter, skiver og mutrer.

Figur 31 Brakett for skap monteres på festebraketten

Fortsett med å gjøre klar støtten for å få montert festebraketten på ringen. Finn en passende stolpe. Unngå stolper hvor det er kjetting til bunnring som kommer opp. Benytt medfølgende monteringsutstyr og bolter for innfesting. Se tegning under.

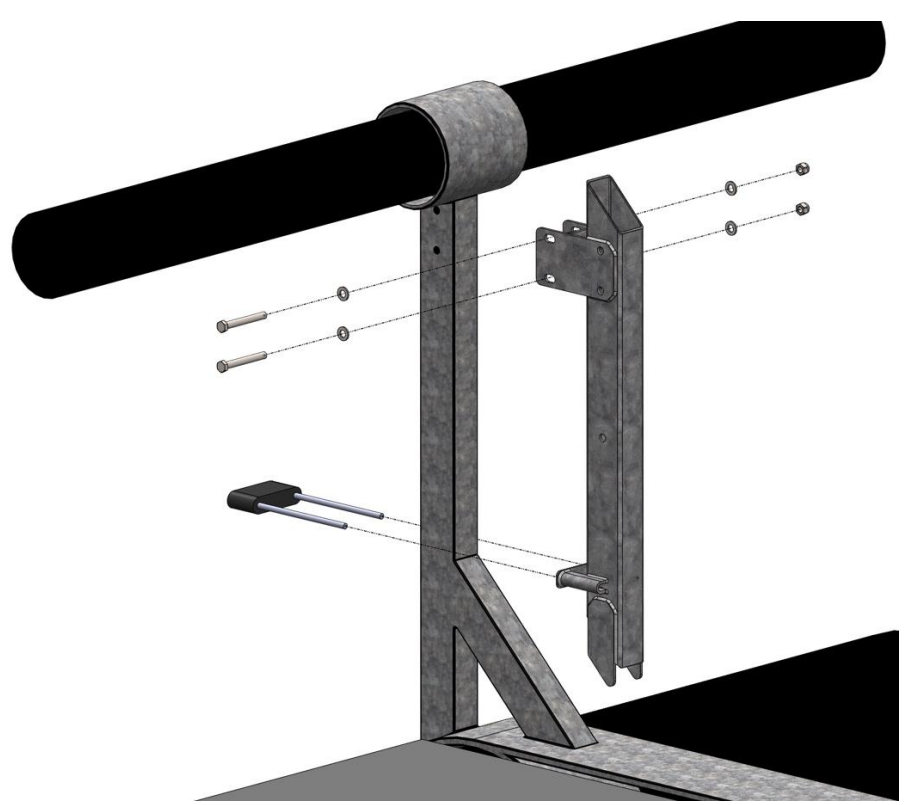

Figur 32 Montering av brakett til stolpe

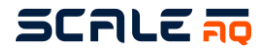

Monter sammensatt brakett for skap til stolpestøtten. Mast for skap monteres som anvist i figuren under, men langs baksiden av brakett for skap og gjennom mastholderen. Masten skal hvile på M10 bolt nederst i mastholderen i ett gjennomgående hull i aluminiums røret.

#### Dersom fiberinstallasjon skal også en strekkavlaster monteres helt nederst på masten.

Hvis trådløst vil masten her komme med ferdig nummerert antenne. Bruk antennenummer som korresponderer med merdnummer så langt det lar seg gjøre for å gjøre installasjonen smidigere.

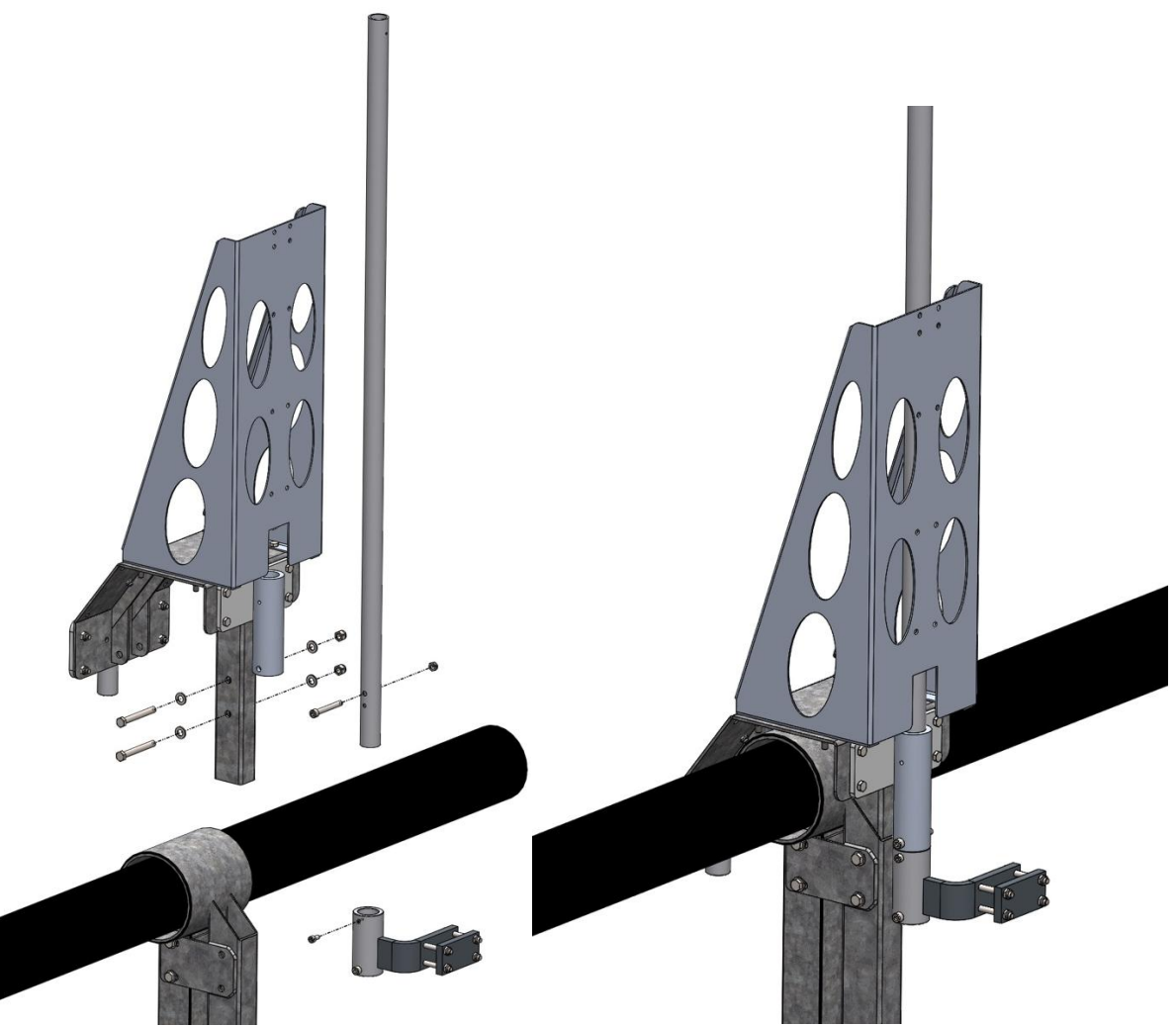

Figur 33 Ferdig sammensatt festebrakett for merder levert av ScaleAQ

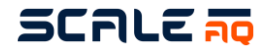

#### 4.2.1 Vinsjer

Vinsjen monteres på innvendig side av festebrakett på egnet holder. Sekundærsikring kan med fordel benyttes under montering også.

Benytt medfølgende bolt som tres gjennom vinsjholderen.

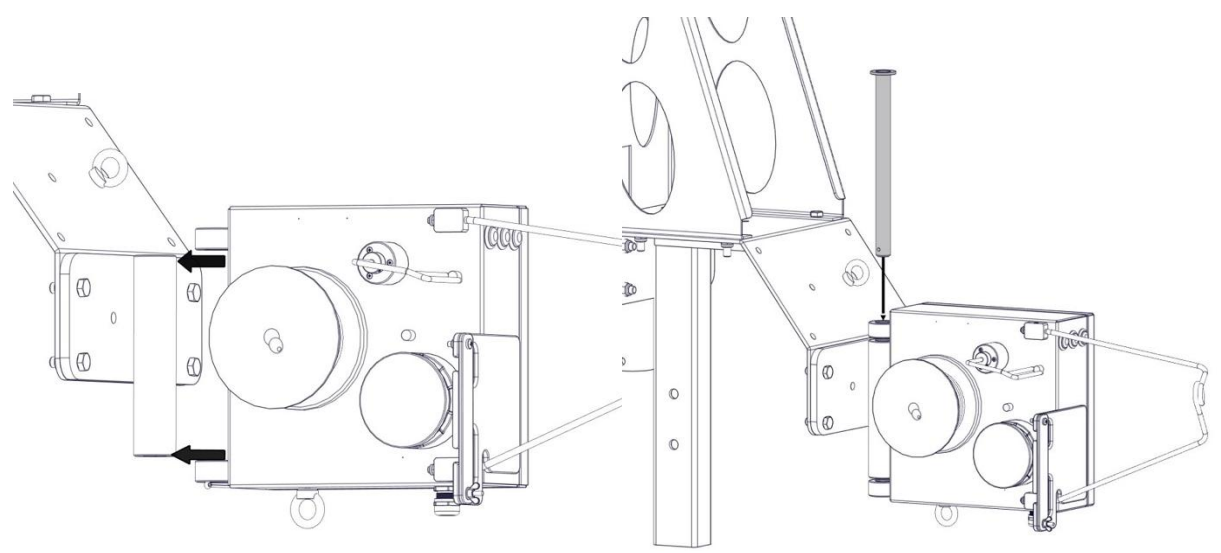

Figur 34 Vinsj monteres på festebrakett

Bolten til vinsj sikres med en låsesplint. Dette for å hindre at låsebolten jobber seg oppover og vinsjen til slutt kan falle i noten.

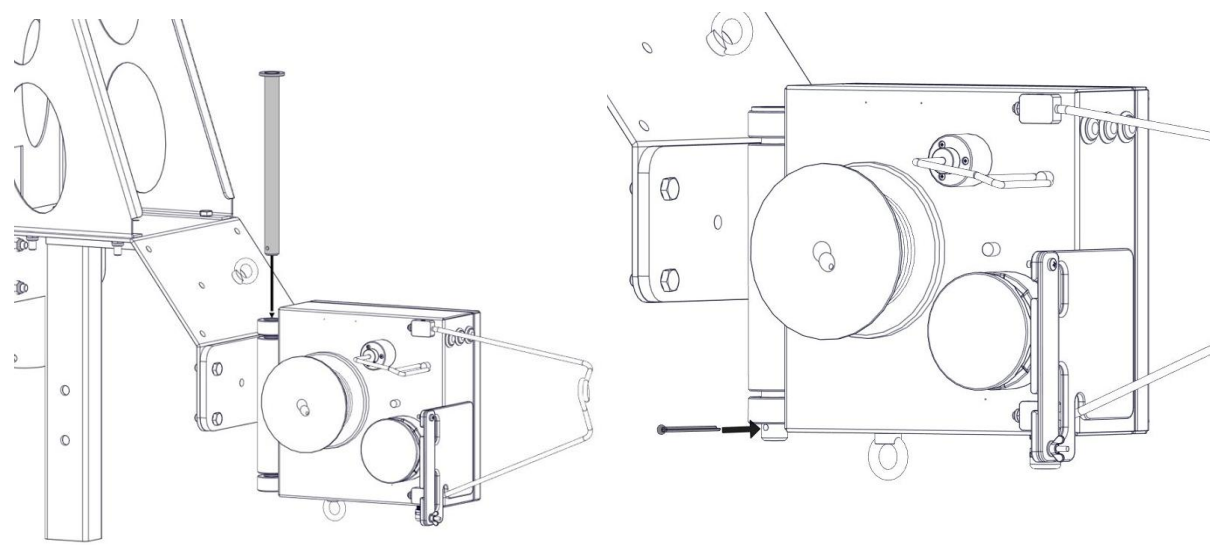

Figur 35 Vinsj monteres på festebrakett
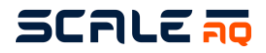

Vinsjkabelen kommer fastmontert på vinsjen og skal kobles til i CIU på en av kontaktene merket «Winch». Pass på at nota ikke ligger slik at vinsjkabelen kan hekte seg opp. Ekstra lengde på kabelen henges opp på en forsvarlig og god måte som hindrer skade på kabel eller annet utstyr.

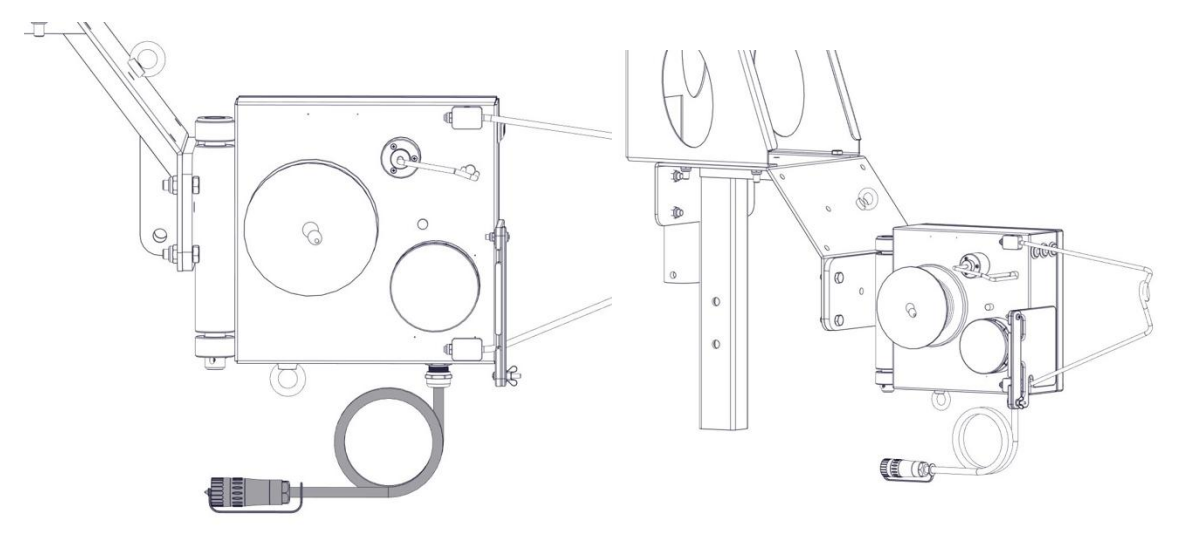

Figur 36 Multivinsj montert på festebrakett

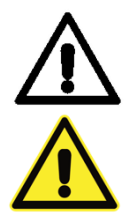

Påfør Molykote 44 eller Molykote 111 på kontaktflaten på vinsjkabelen for å forhindre fuktinntrengning.

Ikke koble til 230V før alt annet er ferdig koblet.

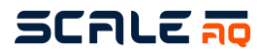

## 4.3 Tau og strekkavlaster

Strekkavlasteren består av ett ca 25 kg kulelodd, tau og diverse blokker. Hensikten er å holde vinsjtauet stramt selv om ringen blir deformert som følge av vind, strøm eller andre faktorer. <u>Advarsel</u>: Det er ikke anbefalt å bruke strikk som alternativ til motvektslodd da dette potensielt vil kunne gi flere krefter på vinsjmontasjebrakett når merden deformeres enn det den er dimensjonert for ved bruk av motvektslodd

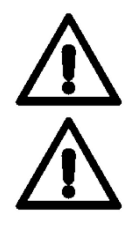

### Vind vinsjtauet opp før det trekkes rundt merden.

Alle hvite og blå linjer i tauet må være parallelle i hele tauet for å unngå knuter/vridninger på tauet.

Multivinsjtauet skal under alle tau som flyter, f.eks til spreder, og over alt som er under vann, f.eks. lys, skjul til leppefisk.

1. Åpne strekkavlasteren som holder loddet, og tre den indre enden av taukveilen gjennom trinsen som henger på enden av strekkavlasteren.

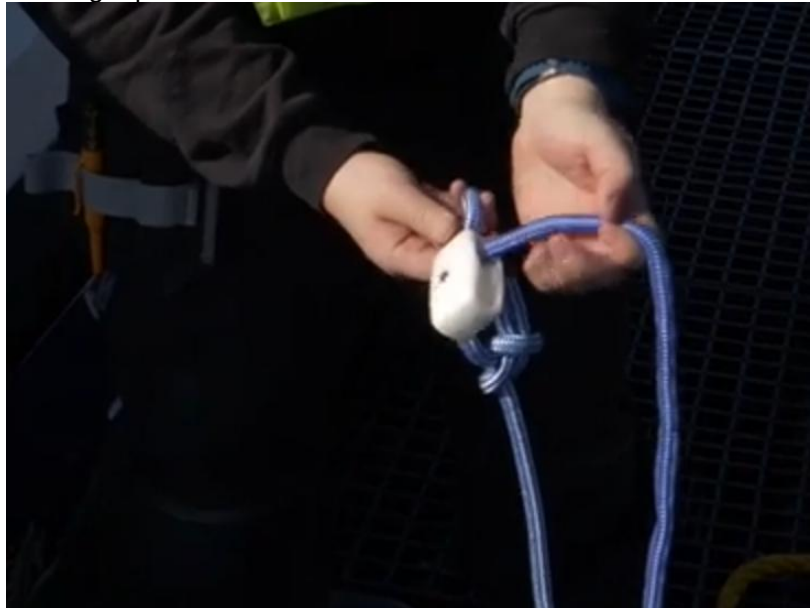

2. Sett fast enden midlertidig til håndrekken. Deretter fester du enden fra utsiden av kveilen også slik at vi ikke mister en ende på sjøen når vi begynner å trekke ut tauet.

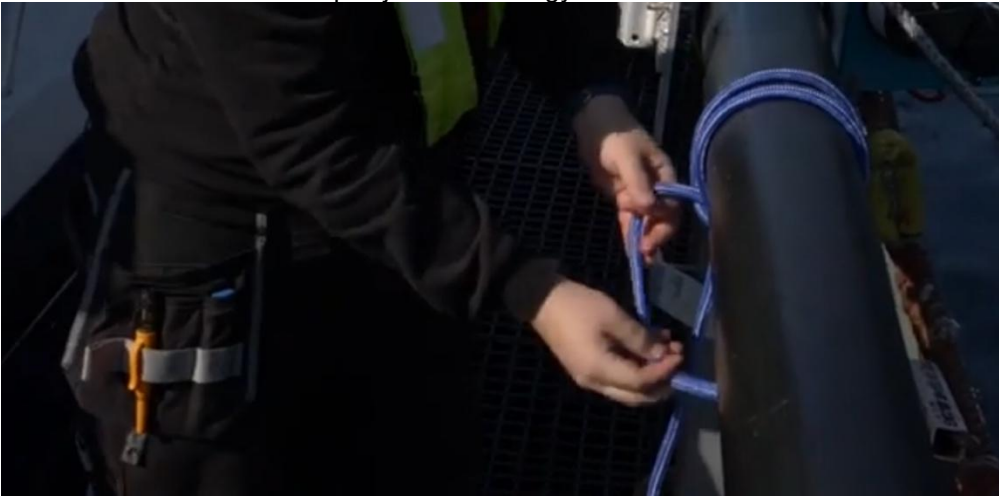

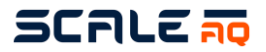

- 3. Nå kan en enten ta med seg strekkavlasteren og begynne å gå rundt merden og trekke den over/under tauene som går inn i merden. Eller så kan en slippe ut tauet først før en begynner å gå.
- 4. Når du har nådd motsatt side og funnet en bra plass for loddet å henge ut fra, knyter en fast strekkavlasteren midlertidig til håndrekka, mens en henter lodd og noe 8–10 mm tau. Dette brukes til å knyte en trinse opp i håndrekka for at loddet enklere skal kunne jobbe med å holde vinsjtauet stramt.

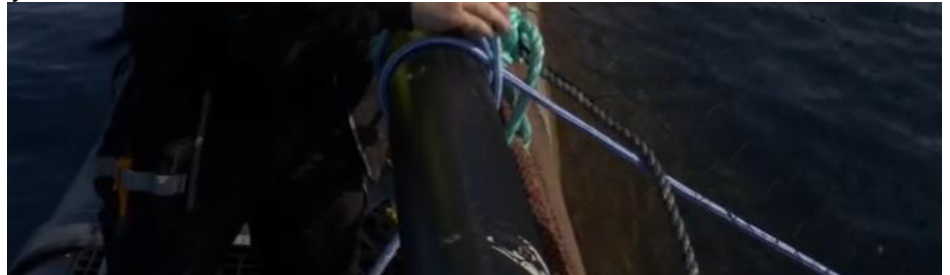

5. Trinsen under håndrekken må strames så godt som mulig, slik at den ikke har noe slakk å jobbe på. Dette for å hindre at det gnager seg gjennom tauet for kjapt. Dette punktet må inkluderes som en sjekk å gjøre når en ser over merdene.

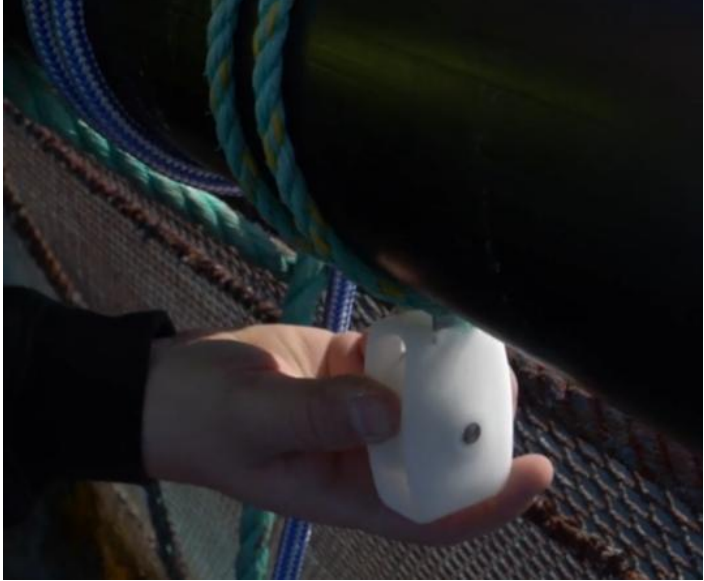

6. Tre deretter den åpne enden av strekkavlasteren gjennom denne trinsen og knyt fast i loddet.

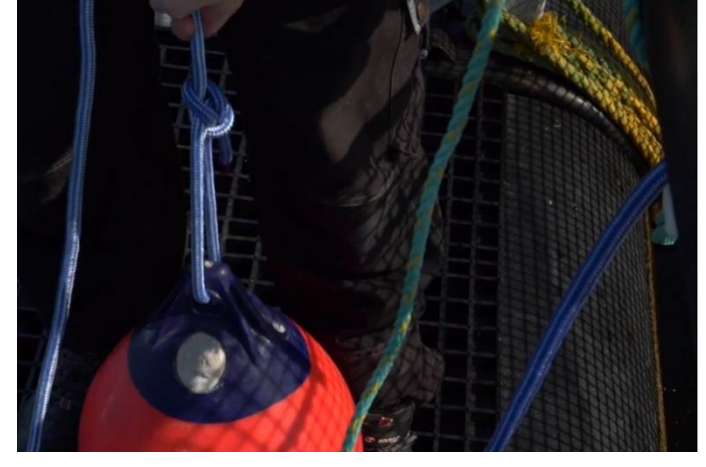

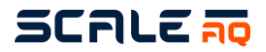

- 7. Dersom en ønsker å gjøre seg helt ferdig med loddet og gjøre det lettere å tilpasse lengden på vinsjtauet, slippes loddet uti. Dersom det ønskes sekundær sikring, kan en sette ett ekstra tau i loddet og feste til støtte på ringen.
- 8. Dersom en nå ser over merden på vinsjtauet, vil dette mest sannsynlig ha mange snurrer på seg, og generelt være tungt å dra gjennom.

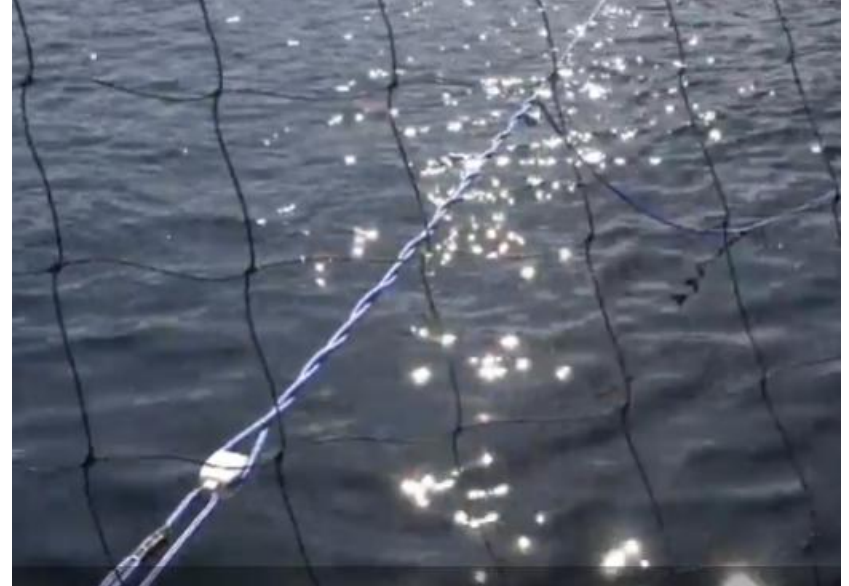

9. Ta de hvite plastringene og åpne vinsjen sin tauholder. Slik at det er mulig å tre inn vinsjtauet når det er klart. Løsne en ende av vinsjtauet fra håndrekken, og start med å tvinne ut denne. Dersom det er en 160 eller 200 meters merd, kan du til og med overtvinne litt da det ikke er lett å få med all tvinnen. Når linjene på tauet er så rette som mulig kan en stoppe. Knyt da fast enden av tauet til plastringene

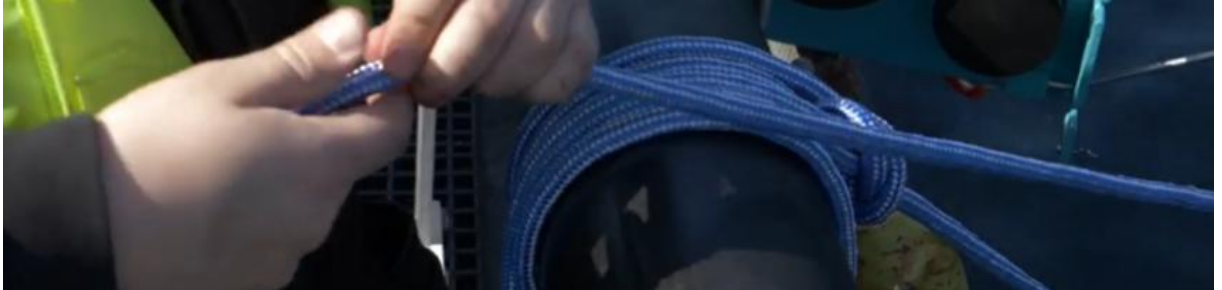

10. Plastringen med liten trinse inn først, deretter den uten trinse.

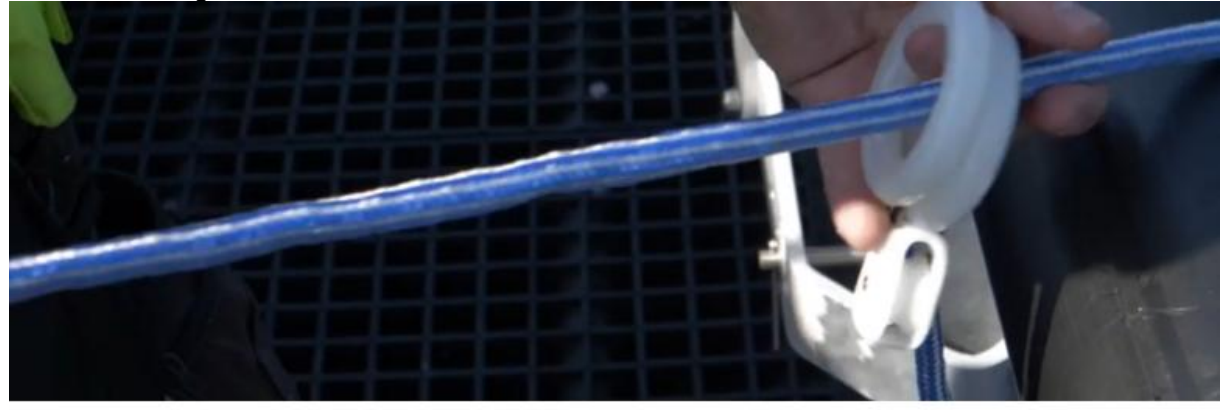

11. Sett begge ringene fast med ett pålestikk.

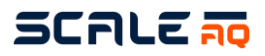

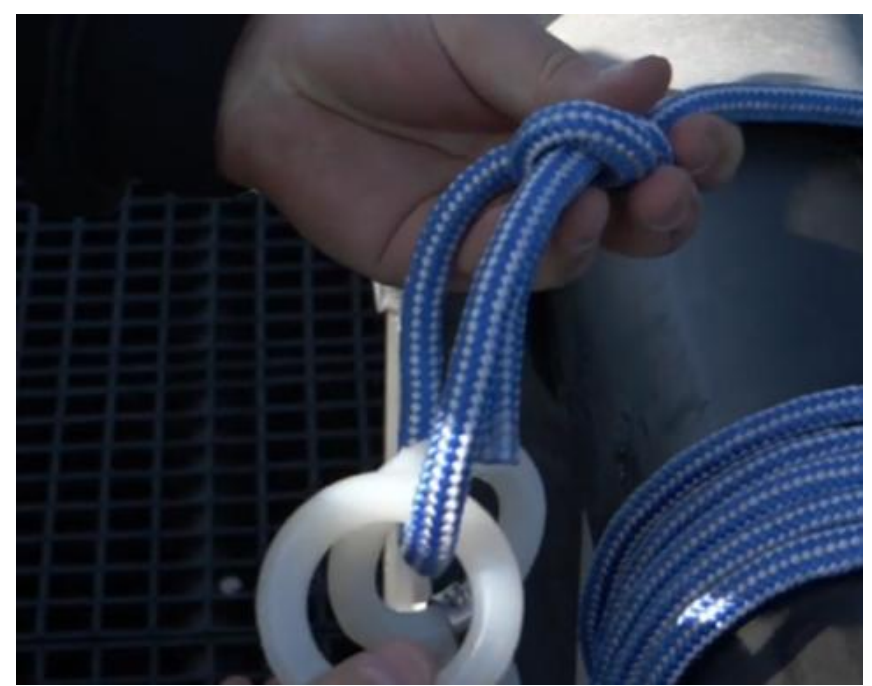

12. Tre deretter ringen uten trinse over knuten for å lage en løkke som kan tres inn på vinsjen sitt hjul.

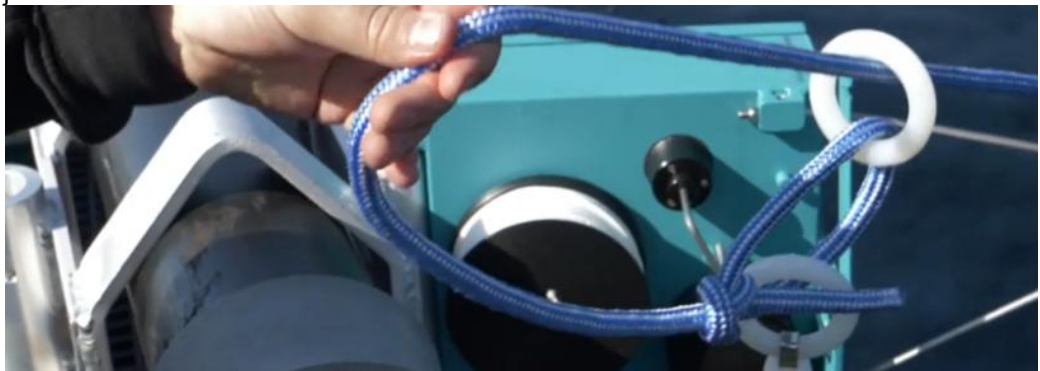

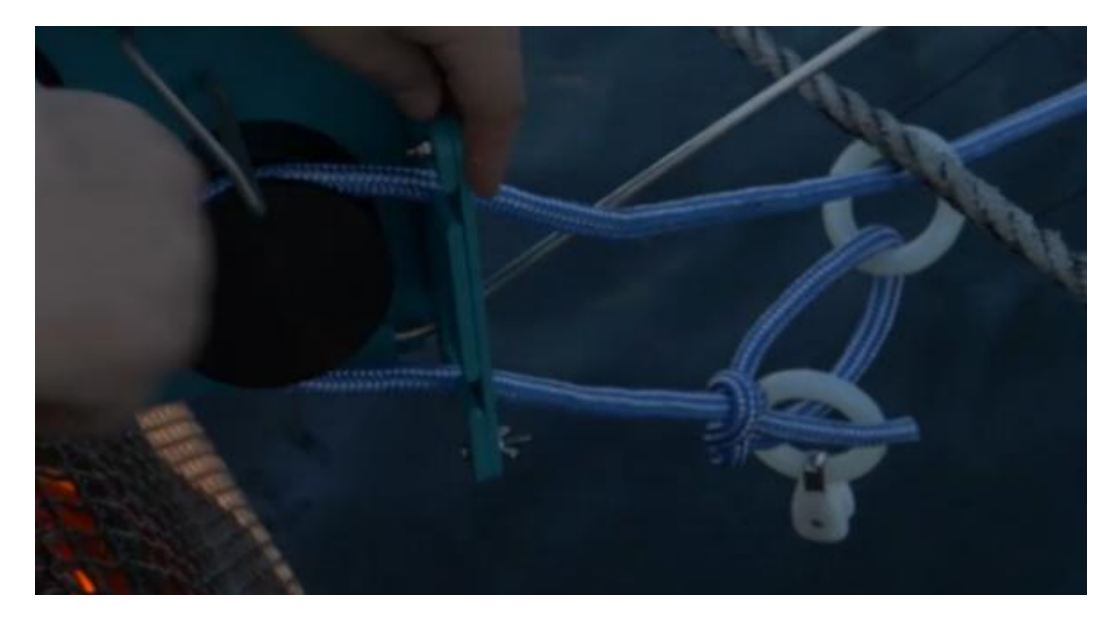

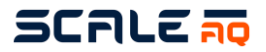

13. Ta den andre enden av tauet, og stram opp denne slik at du får dratt inn strekkavlasteren på motsatt side en 2–2,5 meter inn i merden. Tape på tauet før en kapper for å unngå at det fliser seg for mye.

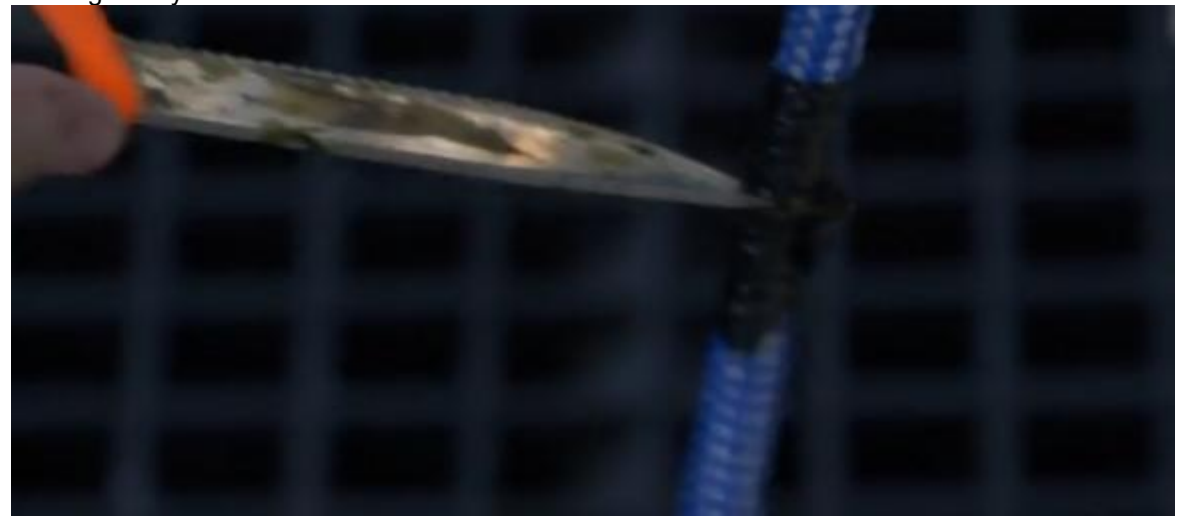

14. Tvinn ut denne enden også til de hvite og blå linjene er så rette som overhode mulig. Og sett ett pålestikk i ringen som har trinsen.

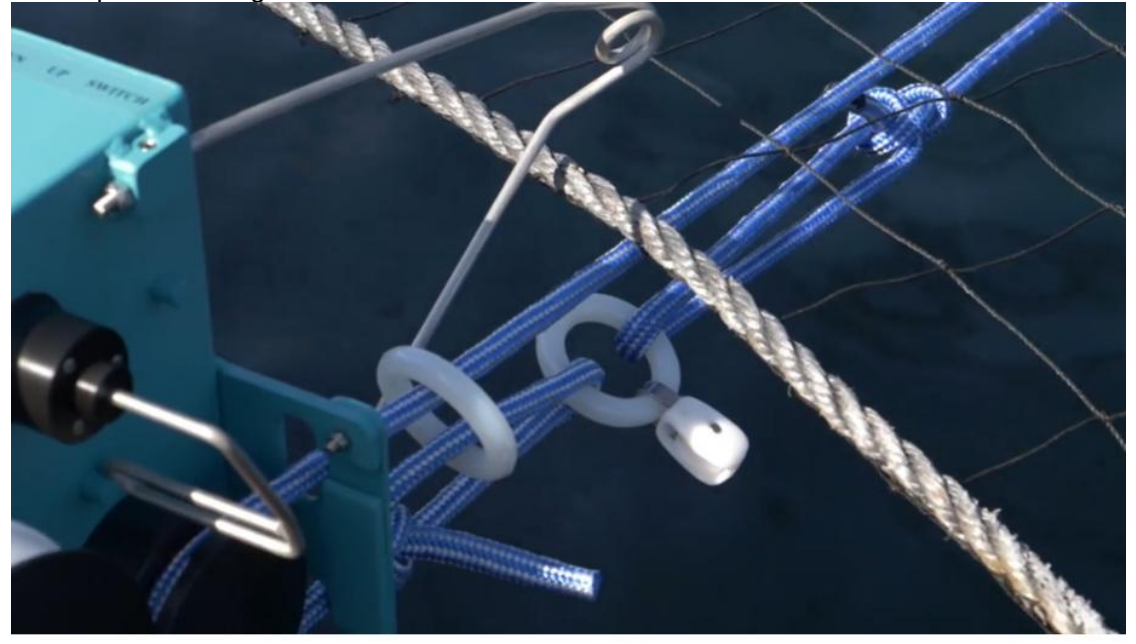

Se neste kapittel for installasjon av undervannskamera og kabel.

## SCALE 50

#### 4.4 Undervannskamera

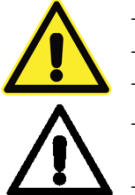

- Ikke koble til 230V før alt annet er ferdig koblet.
- Koble fra strømtilførsel før demontering.
- Inspiser for skade på kameramonteringsbøyle i metall før kamera senkes i vann.
  - Når kamerakontakten er skrudd av: Rens bort all sand og groe med isopropyl alkohol før du påfører Molykote før montering igjen.

Ved lagring må kamerakabel kobles fra kamera.

- Knytt kameratauet fra vinsjen til bøylen på undervannskameraet.
- Påfør et tynt lag Molykote 44 (ca. 1/10 av dybden på kontakten, ca. 1mm)
- Fest kamerakabelen til kameraet.
- Pass på at kameraet henger riktig vei, slik at tauet holder pluggen i rett posisjon.

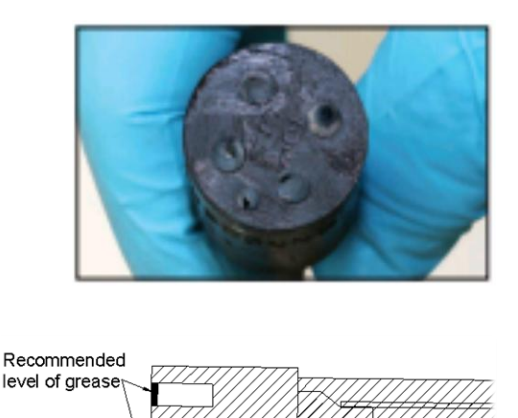

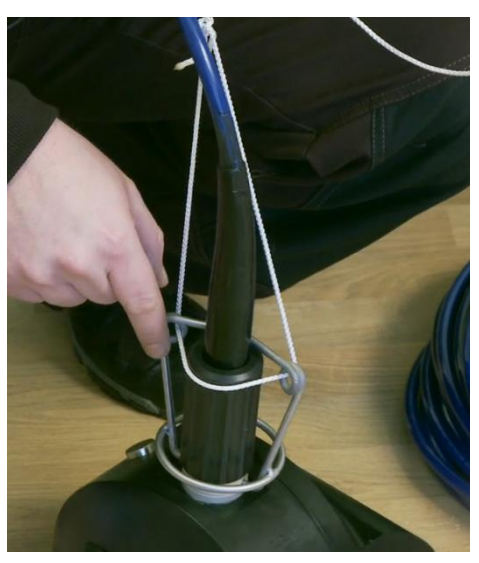

Figur 37 Kamerakontakt, Kameramonteringsbøyle i metall og kameratau

- Kameratauet skal strekkavlaste kamerakabelen, slik at både kameraet og kamerakabelen løftes av tauet (fra vinsjen).
- Senk kameraet i sjøen og vind kamerakabelen ut i merden.
- Kutt av noen meter av det hvite vinsjtauet og knytt en strekkavlaster på kamerakabelen. Fest i håndrekken. Dette er for å unngå unødvendig belastning på kontakten i CIUen.
- Fest kamerakabelen til CIUens «Camera»-kontakt. Dersom grønn kamerakabel med nettverkskontakt kobles denne til en ledig «Ethernet»-kontakt i CIU.

# SCALE TO

#### Veiledning for strekkavlastningsknuter for kamera 4.4.1

Trinn 1: Lag en sløyfe i tauet som vist på bildet. Start sløyfen ca. 1 meter fra bunnen av kamerakontakten. La det være ca. 1,5 meter tau mot kameraenden for å feste knuten og feste den til kameraet.

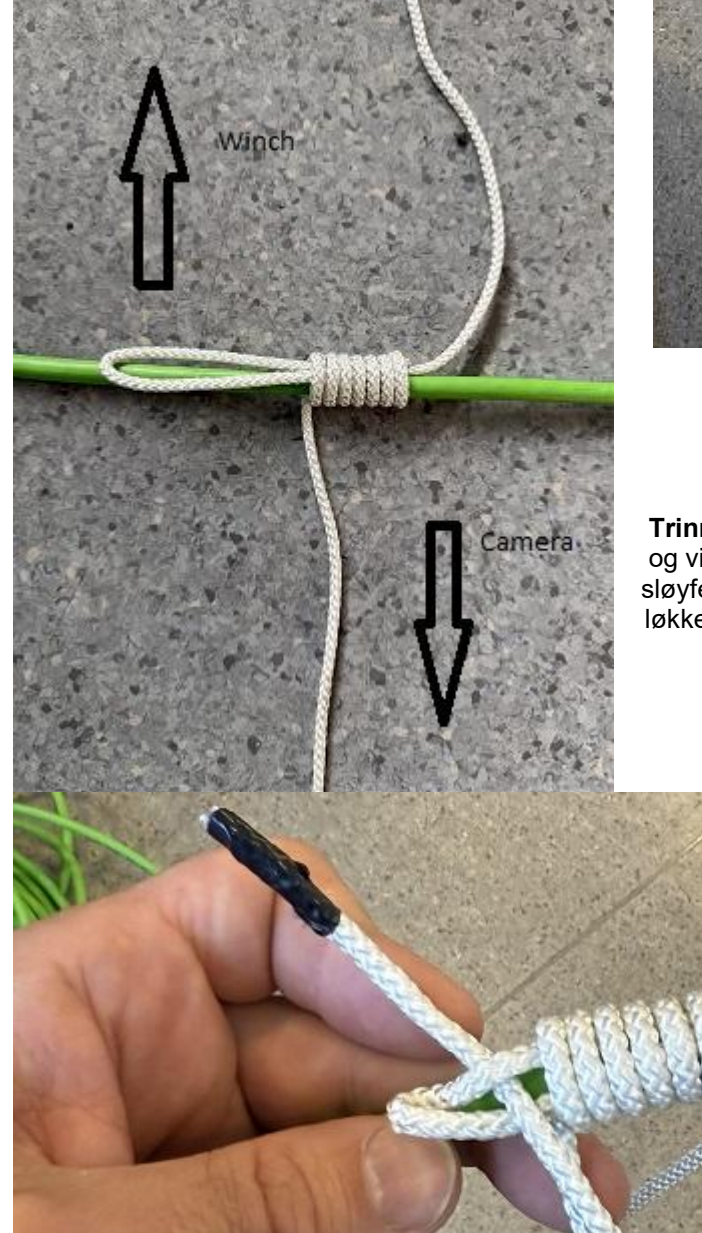

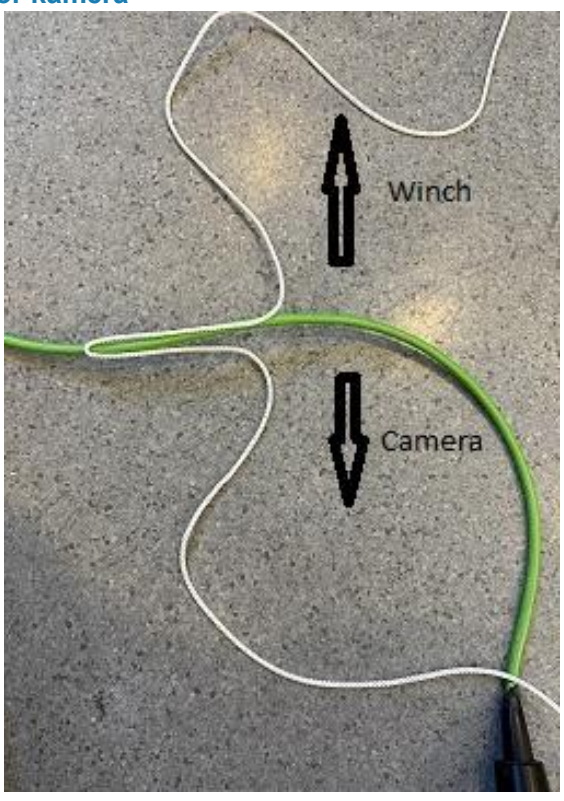

Trinn 2: Bruk tauenden som går mot kameraet, og vikle den rundt sløyfen til det bare er en liten sløyfe igjen i enden. Før enden gjennom den lille løkken og stram litt ved å trekke i begge endene av tauet.

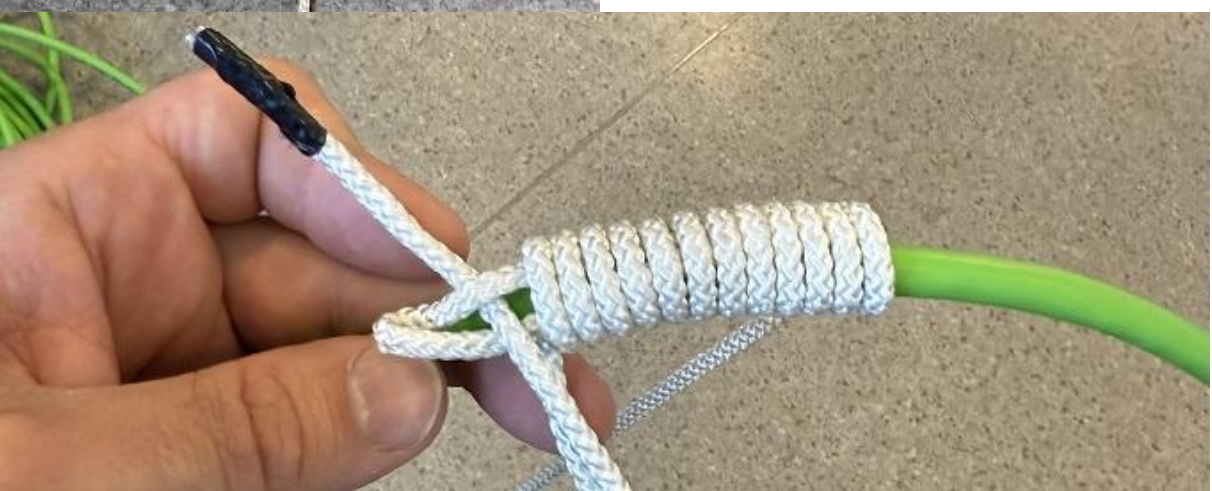

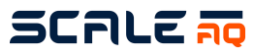

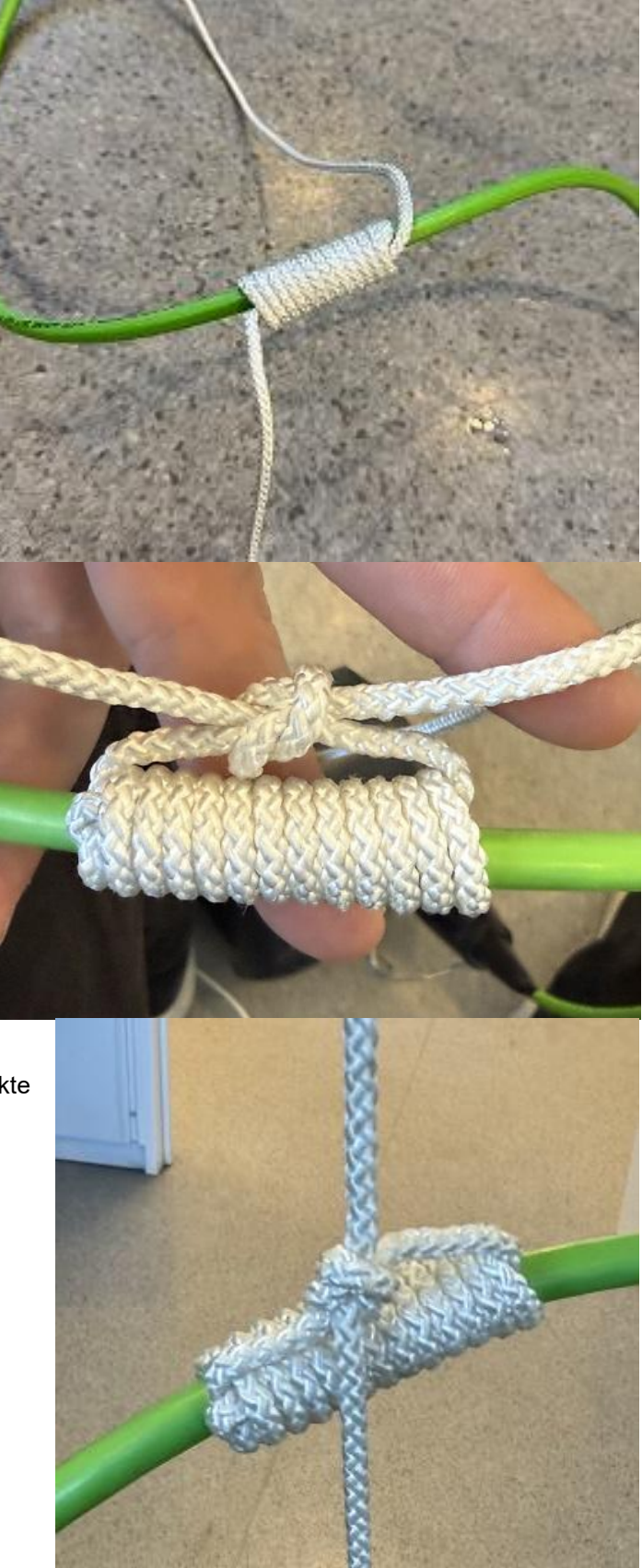

Trinn 3: Resultatet skal se slik ut etter at begge tauene er strammet.

Trinn 4: Knytt et pålestikk.

På denne måten påføres spenningen hovedsakelig på pålestikket i stedet for direkte på kabelen.

MAN100001-08

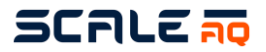

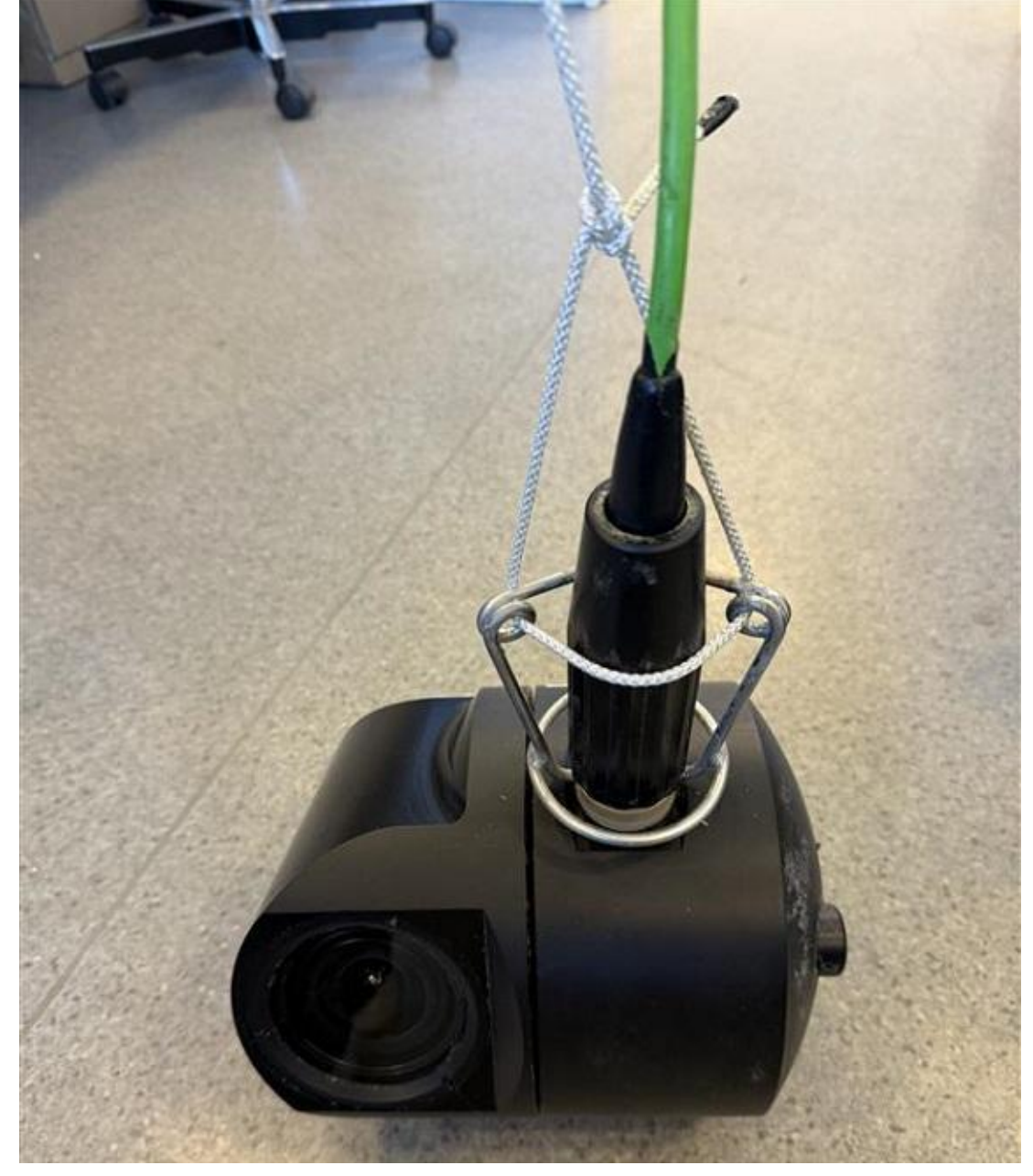

Trinn 5: Fest til kameraet ved hjelp av et pålestikk, med sløyfen rundt kamerakontakten for å holde på plass. Sørg for at vekten støttes av tauet og ikke kabelen.

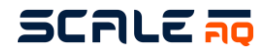

### 4.4.2 Retningslinjer for tilkobling og installasjon av Orbit-39x0

### 4.4.2.1 Merkninger

## **Overoppheting i luften**

Orbit-39x0-kameraet vil bli overopphetet hvis det blir stående på i luften. Hvis CPU- og GPUtemperaturer oppnår > 70 grader, skrus videostrømmen av. Hvis den fortsatt øker, slås kameraet helt av. Hvis temperaturen reduseres til normal tilstand (for eksempel ved å legge den i vann), starter videoen automatisk.

#### 4.4.2.2 Finn kameraets IP

Som standard er kameraet satt til en statisk IP-adresse 10.10.1.10 når det er produsert. Kameraets IP kan oppdages via: True Manager eller andre klienter som støtter ONVIF-oppdagelse (Onvif-enhetsbehandler, happytimesoft onvif-klient, ...). **Merk**:

- Endring av IP støttes ikke av True Manager. Den er bare tilgjengelig på nett eller ONVIFnettverksoppsett.
- URL-adressen til kameraet støtter bare https, så du må bruke URL-adressen https://<camera\_ip> for å få tilgang til nettet.

#### 4.4.2.3 Feilrapport

Feilrapport er tilgjengelig på kameraets nettsted. Den samler inn logger og informasjon om kameraet som hjelper utviklere med å feilsøke/analysere problemet enklere. Du finner siden under menyen «Advanced Tools» i kameraets nettmeny.

| bit Camera:                                                                            |                  |                       |                        |                         |                                                  |
|----------------------------------------------------------------------------------------|------------------|-----------------------|------------------------|-------------------------|--------------------------------------------------|
|                                                                                        | BUG report       |                       |                        |                         |                                                  |
| ug Detail                                                                              |                  |                       |                        |                         |                                                  |
| Please fill de                                                                         | scription of the | bua below, then down  | hload bug file and ser | nd email to Linh Nouven | or Thomas Wiig with bug file attached. Thank you |
|                                                                                        | remparent en une | bug bolon, alon dom   | lioud bog no und oor   | a ontail to Entringoyon | or morned may mar bug no acaditos. maint you     |
|                                                                                        |                  |                       |                        |                         |                                                  |
| Name <email< th=""><td>@mail.com&gt;</td><td></td><td></td><th></th><th></th></email<> | @mail.com>       |                       |                        |                         |                                                  |
|                                                                                        |                  |                       |                        |                         |                                                  |
| A sentence to                                                                          | briefly describ  | le the bug            |                        |                         |                                                  |
|                                                                                        |                  |                       |                        |                         |                                                  |
| Time when b                                                                            | ug occurs (cam   | era ume)              | d Photo d              |                         |                                                  |
|                                                                                        |                  |                       |                        |                         |                                                  |
|                                                                                        |                  |                       |                        |                         |                                                  |
| Please try to                                                                          | describle the st | eps to reproduce the  | bug, as detail as pos  | sible                   |                                                  |
|                                                                                        |                  |                       |                        |                         |                                                  |
|                                                                                        |                  |                       |                        |                         |                                                  |
|                                                                                        |                  |                       |                        |                         |                                                  |
|                                                                                        |                  |                       |                        |                         |                                                  |
|                                                                                        |                  |                       |                        |                         |                                                  |
|                                                                                        |                  |                       |                        |                         |                                                  |
|                                                                                        |                  |                       |                        |                         |                                                  |
|                                                                                        |                  |                       |                        |                         |                                                  |
| Other Notes                                                                            | elated to the bu | ıg, please write them | down here              |                         |                                                  |
| Other Notes                                                                            | elated to the bu | ig, please write them | down here              |                         |                                                  |
| Other Notes                                                                            | elated to the bu | ig, please write them | down here              |                         |                                                  |

Hvis det er et problem med kameraet, kan du inkludere feilrapportfil for å rapportere problemet videre. Dette finner du under «Advanced Tools» -> «Bug Report». Fyll ut all nødvendig informasjon, last ned filen og send den til kundestøtte.

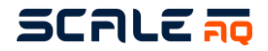

## 4.4.2.4 Slik angir du kameraets IP, gateway og tid ved hjelp av WEB GUI

Dette finner du under «System Setting» på menyen.

**MAC-adressen angis alltid ved fabrikkproduksjon**. Den er relatert til kameraets serienummer. La den alltid være **uforandret**.

Kameraet kan ha én primær IP med gateway og flere andre IP-er med forskjellige delnett, kalt virtuelt grensesnitt. Det virtuelle grensesnittet kan legges til / fjernes med knappen «+» og «-» i skjemaet. Når nettverksinnstillingen er lagret, **må brukeren starte** kameraet på nytt for å sette i kraft. Husk å **angi DNS** i tilfelle du vil at kameraet skal kunne koble til internett.

| twork                                       |          |             |         |
|---------------------------------------------|----------|-------------|---------|
| DHCP • Static MAC Address d8:69:60:02:90:0d |          |             |         |
| IP Address                                  | Net Mask | Gateway     | DNS     |
| 10.170.10.60                                | 24       | 10.170.10.1 | 8.8.8.8 |
| Virtual Interfaces:                         |          | +           |         |
| IP Address                                  | Net Mask |             |         |
|                                             |          |             |         |

Kameraet kan alltid nås ved å bruke en fast virtuell IP-adresse: **192.168.119.2** når den primære IP-en er etablert. Dette fungerer ikke når nettverket er satt som DHCP-modus, det er ingen DHCP-server på nettverket den kobler til. Og husk at alle Orbit 39x0-kameraer vil ha samme virtuelle IP-adresse 192.168.119.2, så hvis du har flere Orbit 39x0-kameraer i nettverket ditt, vil du aldri vite hvilket kamera IP 192.168.119.2 peker på.

# 4.4.2.5 Slik endrer du IP i switch Se CIU-håndboken

4.4.2.6 Slik endrer du IP-adressen i MOXA

Se CIU-håndboken

## 4.4.2.7 Konfigurasjon av vinsjinnstillinger via Orbit-39x0-kameraet

Orbit 39x0 kan styre digital vinsj fra kameraet. Så Vision vil ikke ha vinsjinnstilling for kombinasjonen av Orbit 39x0-kamera og digital vinsj. Dette konfigureres i kameraets nettmeny. Deretter vil Vision kjenne til og aktivere vinsjkontroll i brukergrensesnittet.

Hvis du vil konfigurere vinsjkontroll i Orbit 39x0, går du til kameraets nettmeny, «Advanced Tools» og deretter «Winch Control».

La først tilkoblingen til vinsjen kobles til, fyll IP-adressen til moxa inne i CIU, og angi portnummeret som vinsjen er koblet til, og trykk deretter på «TESTCONNECT». Resultatet blir vellykket eller mislykket. Hvis det lykkes, kan vinsjen styres. Husk deretter å endre valget til «Enable» og lagre innstillingen.

Etter lagring vil vinsjen være tilgjengelig for kontroll, via nett eller via Vision. Husk å starte Vision på nytt for å sette i kraft. Med denne kombinasjonen er det ikke nødvendig med konfigurasjon/oppsett i Vision.

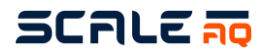

| Winch Configuration |                          |                    |                              |
|---------------------|--------------------------|--------------------|------------------------------|
| Enable 4            | IP Address<br>10.65.1.68 | Port <b>4004 2</b> |                              |
|                     | 3 TEST CONNECTION        | RELOAD             | SAVE & APPLY 5               |
| Winch Control       |                          |                    |                              |
|                     | UP                       |                    | Duty (%): 50<br>Status: STOP |
|                     |                          |                    |                              |
| LEFT                | STOP                     | RIGHT              |                              |
|                     | DOWN                     |                    |                              |

## 4.4.2.8 Hvordan legge til Orbit-39x0 i Vision

Se Vision brukermanual for bedre instrukser for bruk av Vision-applikasjonen. For Orbit 39x0-kamera skriver du «Underwater» og enhetens «3<sup>rd</sup>». Gen Smart Camera» vil bli brukt. Husk ikke å sjekke porten manuelt.

| Add Camera                |                                                                                                    |
|---------------------------|----------------------------------------------------------------------------------------------------|
| Name<br>test 39x0         | Site<br>Aksdal                                                                                                    |
| Type<br>Underwater        | Device       Image: State of the state of the state of th |
| Camera/PSU Number C       | Camera IP 🗌 Manual<br>.0.10.1.10                                                                                                    |
| Set port numbers manually |                                                                                                    |
| 80 🗘 4001 🗘               |                                                                                                    |
|                           | Save Gancel                                                                                                    |

## 4.4.2.9 Bildeinnstillinger

Kameraets standardinnstillinger er optimalisert for å se pellets. Det er mulig å endre standardinnstillingene hvis brukeren av en eller annen grunn ikke er fornøyd med bildekvaliteten. Før du gjør endringer, må du sørge for at det ikke er et dårlig bilde på grunn av lav bithastighet. Bruk 8 Mbit eller høyere ved finjustering.

Det finnes mange innstillinger, men de fleste bør ikke røres. De tre viktigste innstillingene er oppført nedenfor

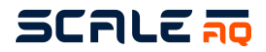

#### Eksponeringskompensasjon

Denne parameteren kan justeres hvis bildet er overeksponert. For eksempel hvis kameraet ser oppover og du får et lyst sted der himmelen er, og du ikke kan løse objekter nær den. Merk at reduksjon av denne verdien vil forverre den mørke delen av bildet.

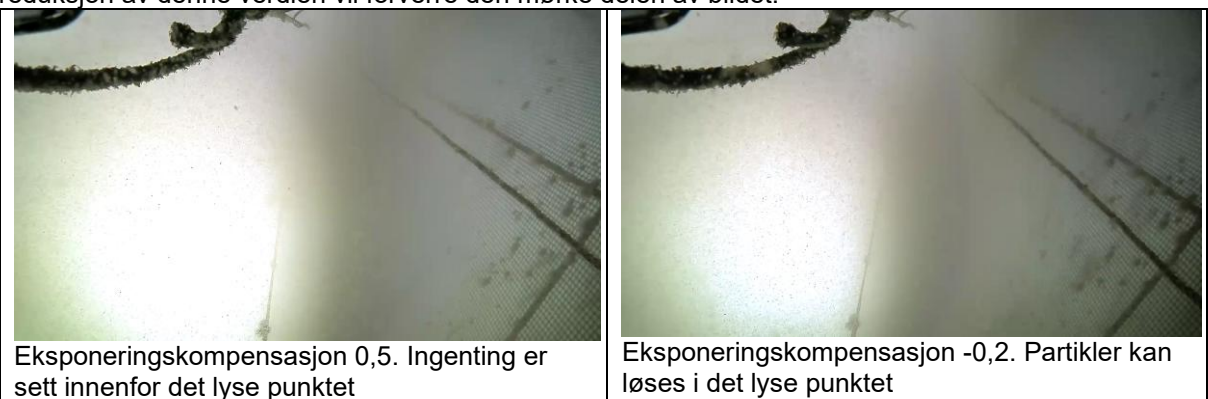

#### Metning

Metning er bildets «fargerikhet». Øk verdien for å gjøre bildet mer levende. Innstilling av metning til 0 vil gjøre bildet grått.

#### Gamma

Gamma kan justeres for å få bedre kontrast i mørkere deler av bildet. En lavere verdi vil gjøre det lettere å skille pellets fra den mørke undersiden av fisken. Ulempen er at bildet vil føles litt lysere enn naturlig. Innstilling av gamma til 1,0 vil gjøre at bildet virker mer naturlig, noe som kan være ønskelig for noen.

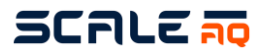

| 5                           | номе                                                                                  | LIVE VIEW         | CAMERA SETTING        | SYSTEM SETTING   | ADVANCED TOOLS -                                       | LOGOUT ADMIN |  |
|-----------------------------|---------------------------------------------------------------------------------------|-------------------|-----------------------|------------------|--------------------------------------------------------|--------------|--|
| Orbit C                     | Camera: C                                                                             | amera Setti       | ngs                   |                  |                                                        |              |  |
| Image                       | Sensor Se                                                                             | etting            |                       |                  |                                                        |              |  |
| Non<br>Sen<br>FHE           | None Runtime changeable (need video stream reconnect)<br>Sensor Mode<br>FHD 1920x1080 |                   |                       |                  | Sensor reading rate 30                                 |              |  |
| <b>Exp</b><br>270           | osure time<br>osure time<br>00                                                        | e<br>range MIN (n |                       |                  | Exposure time range MAX (ns)<br>333333333              |              |  |
| Gair<br>Gair<br>1.00<br>ISP | n<br>n range MII<br>00<br>digital gair                                                | N<br>n range MIN  |                       |                  | Gain range MAX<br>16.000<br>ISP digital gain range MAX |              |  |
| 1.00                        | 00                                                                                    |                   |                       |                  | 4.000                                                  |              |  |
| De-I<br>De-I<br>High        | <b>De-Noise</b><br>De-Noise mode<br>High Quality                                      |                   | De-Noise strength 1.0 |                  |                                                        |              |  |
| Edg<br>Edg<br>Higt          | <b>je Enhanc</b> e<br>e Enhance<br>n Quality                                          | ement<br>e mode   |                       |                  | Edge Enhance strength 1.0                              |              |  |
| <b>Mis</b><br>Whi<br>Sca    | <b>c</b><br>te Balance<br>le Custom                                                   | Mode              |                       |                  |                                                        |              |  |
| AE a                        | antibanding                                                                           | g mode            |                       |                  | Exposure compensation (ev)                             |              |  |
| Satu<br>0.80                | uration<br><b>)0</b>                                                                  |                   |                       |                  | Conversion Gain (currently high)<br>High               |              |  |
| Non                         | <b>n-persister</b><br>AE Lock                                                         | nt settings (N    | AWB LO                | /E button)<br>ck | ELOAD SAVE                                             |              |  |
|                             |                                                                                       |                   | - RESETTIONI          |                  |                                                        |              |  |

Eksponeringskompensasjon og metning finnes under bildesensorinnstillinger.

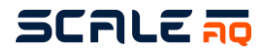

| age Settings                     |                  |        |              |
|----------------------------------|------------------|--------|--------------|
| Image Enhancement  Enable        |                  |        |              |
| <b>Gamma</b><br>Gamma adjustment |                  |        |              |
| 0.6                              |                  |        |              |
|                                  | RESET TO DEFAULT | RELOAD | SAVE & APPLY |
|                                  |                  |        |              |

Gammajustering finnes under Fargeinnstillinger

### 4.4.2.10 Innstilling for videostrøm

Dette er et skjema under «Camera Settings»-menyen på kameraets nettmeny. Det gjør at brukeren kan legge til / fjerne / endre videoprofil.

Det er to profiler som er faste som standard (har <fixed> postfiks i strømnummer). Disse to kan ikke slettes.

Det er nødvendig å ha minst én videoprofil som kan strømmes til nettsidens «live view». Den må bruke H264-baselinekoding.

Brukeren kan legge til eller slette strømprofilen med knappen «+» eller «-» i skjemaet. Etter lagring må Vision startes på nytt for å laste inn nye konfigurasjoner.

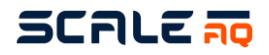

| 0                        |                  |                  |                   |
|--------------------------|------------------|------------------|-------------------|
| Stream 1 <fixed></fixed> |                  |                  |                   |
| Stream Name              | RTSP mount       | Width            | Height            |
| FHD 8Mbps H265           | /video1          | 1920             | 1080              |
| Frame rate               | I-Frame interval |                  |                   |
| 30                       | 30               |                  |                   |
| Encoding type            | Encoding profile | Bitrate type     | Bitrate (kbits/s) |
| H265                     | Main             | Constant bitrate | 8000              |
| Stream 2 <fixed></fixed> |                  |                  |                   |
| Stream Name              | RTSP mount       | Width            | Height            |
| LIVEVIEW HD 2Mbps        | /video2          | 1280             | 720               |
| Frame rate               | I-Frame interval |                  |                   |
| 15                       | 15               |                  |                   |
| Encoding type            | Encoding profile | Bitrate type     | Bitrate (kbits/s) |
| H264                     | Baseline         | Constant bitrate | 2048              |
| Stream 4                 |                  |                  | +                 |
| Stream Name              | RTSP mount       | Width            | Height            |
| HD+ 6Mbps H265           | /video4          | 1600             | 900               |
| Frame rate               | I-Frame interval |                  |                   |
| 20                       | 30               |                  |                   |
| 30                       |                  | Bitrate type     | Bitrate (kbits/s) |
| Encoding type            | Encoding profile |                  |                   |

## 4.4.2.11 Aktivering av pelletdeteksjon i vision for Orbit-39x0

Orbit-39x0 har en innebygd pelletdeteksjon. For å aktivere den bør man bytte fra av-posisjon til på i pelletdetektoren, som vist på bildet nedenfor.

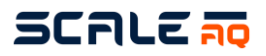

|                             |                                                                                                    | Orbit-3900 Pellet detector configuration $	imes$                                                                                                    |
|-----------------------------|----------------------------------------------------------------------------------------------------|----------------------------------------------------------------------------------------------------|
| Winch Control               | SmartCam / 01 / Orbit-3900 / 10.170.80.76<br>Pellet Detector Off On<br>Detection rate<br>Pellet Alarm<br>Confidence Level - 65 + corby | Pellet Detector IP: 10.170.80.76<br>Thresholds:<br>1 Noise<br>10 Lower<br>15 Alarm<br>Graph properties:<br>Show Graph Show Pellet Count<br>Small Show Graph Show Pellet Count<br>Small Stee<br>1 Maximum Graph Time (minutes)<br>1 Averaging Period (seconds)<br>Automatic Feed Controller properties |
|                             | 15 of 389 kg 1.3 kg/min 0.3 bar 22.4                                                                                                   | <ul> <li>- 5 + AutoStart Delay [after AutoStop] (secs)</li> <li>- 1 + AutoStop Lower threshold duration tolerance(secs)</li> </ul>                                                                                                    |
|                             |                                                                                                    | WEB GUI RESET RESET GRAPH SAVE                                                                                                    |
| Stop feeding<br>Blower only |                                                                                                    |                                                                                                    |

## 4.4.2.12 Ta opp video fra kameraet på nettet

Videoopptaket gjøres vanligvis gjennom Vision. Men denne funksjonen er også tilgjengelig på selve kameraet. Dette er nyttig i noen tilfeller, f.eks. når Vision PC ikke er tilgjengelig, video skal samles inn for analyse, automatisk opptak, osv.

Gå til «Advanced Tools» -> «Video Recording» for å åpne denne funksjonen. Den vil liste opp alle tilgjengelige videoprofiler, deriblant «Original stream» som er strømmen der ingen etterbehandling ble brukt.

For å starte en oppføring angir du antall sekunder i varighetsfeltet og trykker deretter på «START»knappen i tilsvarende profil. Opptaksstatusen oppdateres/vises hvert 5. sekund.

| Stream Name<br>HD 8Mbps H265     |          | Resolution & FPS<br>1440x1080@30FPS |                | Duration (s)          | ► START                 |
|----------------------------------|----------|-------------------------------------|----------------|-----------------------|-------------------------|
| Status                           | Filename | _                                   |                | Elapsed time (s)      | Remaining time (s)      |
| Stream Name<br>Liveview HD 2Mbps | 5        | Resolution & FPS<br>1280x720@15FPS  |                | Duration (s)<br>60    | ► START                 |
| Status<br>NOT recording          | Filename |                                     |                | Elapsed time (s)<br>0 | Remaining time (s)<br>0 |
| Stream Name<br>FHD 8Mbps H265    |          | Resolution & FPS<br>1920x1080@30FPS |                | Duration (s)<br>60    | ► START                 |
| Status<br>NOT recording          | Filename |                                     |                | Elapsed time (s)<br>0 | Remaining time (s)<br>0 |
| Stream Name                      |          | Resolution & FPS                    | Bitrate (kbps) | Duration (s)          | <b>N</b> START          |
| ORIGINAL STREAM                  | 1        | 1920x1080@30FPS                     | 8000           | 60                    | ► START                 |
| Status<br>NOT Recording          | Filename |                                     |                | Elapsed time (s)      | Remaining time (s)      |

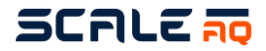

Den registrerte filen vil være angitt i nederste skjema. På denne listen kan brukeren laste ned innspilt video eller slette det.

Hvis du vil legge til prefiks-/postfiksstreng i nedlastingsfilnavnet, fyller du strengen i feltene «Prefix» og «Postfix».

| Recorded Video                                        | Prefix: (prefix_string Postfix: (postfix_ |          |  |
|-------------------------------------------------------|-------------------------------------------|----------|--|
|                                                       |                                           |          |  |
| File Name                                             | File Size (bytes) Duration                |          |  |
| camera-record-original_video-2024-04-04_13h11m45s.mp4 | 48,612,817 0:00:11                        | <b>1</b> |  |
| camera-record-original_video-2024-04-04_13h12m19s.mp4 | 47,374,684 0:00:11                        | : Î      |  |
| camera-record-original_video-2024-04-04_13h36m13s.mp4 | 48,307,131 0:00:11                        | s 💼      |  |
| camera-record-original_video-2024-04-04_13h54m16s.mp4 | 48,119,488 0:00:11                        | 5 🗐      |  |
|                                                       |                                           |          |  |
| RELOAD                                                | DELETE ALL                                |          |  |

#### 4.4.2.13 UniteAQ-skyoppsett

Orbit 39x0-kameraet kan logge sensorverdien direkte til UniteAQ-skyen. Men det må aktiveres og konfigureres, og kameraet må ha internettilgang (sjekk DNS-server i nettverksinnstillingen). Som standard er ikke kameraet aktivert, så du må ha en aktiveringskode fra UniteAQ-teamet. Fyll ut koden i skjemaet, og klikk deretter på knappen «ACTIVATE» for å aktivere kameraet. Kontroller om aktiveringen er vellykket eller mislykket.

| Cloud Setup                                       |                  |                                                    |
|---------------------------------------------------|------------------|----------------------------------------------------|
| License<br>Activation Code<br>XXXX-XXXX-XXXX-XXXX |                  | License Info<br>Status UNKNOWN Expire date UNKNOWN |
| Company Info<br>Name: UNKNOWN                     |                  |                                                    |
| Cloud setup                                       |                  |                                                    |
| Site selection                                    |                  | Unit selection                                     |
| Logging enable                                    |                  | Logging status                                     |
| Enable                                            |                  | Status (UNKNOWN) Cloud connection (UNKNOWN)        |
| Logging options                                   |                  |                                                    |
| Orientation logging                               | Logging interval |                                                    |
| Disable                                           | 30.000           |                                                    |
|                                                   | ACTIVATE         | RELOAD SAVE                                        |

Etter aktivering vises konfigurasjonsskjemaet med grunnleggende informasjon fra lisensstatus, utløpsdato, stedsinformasjon osv. I dette skjemaet kan brukeren velge kameraenheten (merdnummer) og velge å aktivere eller deaktivere loggingen. Lagre deretter innstillingen. Husk å sjekke loggstatusen etter dette for å bekrefte at tilkoblingen er god.

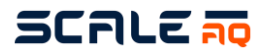

| loud Setup          |                  |               |                                  |
|---------------------|------------------|---------------|----------------------------------|
| License             |                  |               |                                  |
| Activation Code     |                  | License Info  |                                  |
| ACTIVATED           |                  | Status Activ  | ated Expire date Thu Aug 15 2024 |
| Company Info        |                  |               |                                  |
| Name: Norcod        |                  |               |                                  |
| Cloud setup         |                  |               |                                  |
| Site selection      |                  | Unit selectio | n                                |
| Labukta             |                  | 07            |                                  |
| Logging enable      |                  | Logging stat  | us                               |
| Enable              |                  | Status ENAR   | Cloud connection CONNECTED       |
|                     |                  |               |                                  |
| Orientation logging | Logging interval |               |                                  |
| Disable             | 30.000           |               |                                  |
|                     |                  |               |                                  |
|                     | RE-ACTIVATE      | RELOAD        | SÁVE                             |

#### 4.4.2.14 Tilstandskontroll av kamera

Dette finner du under «Advanced Tools» -> «Camera Health Check» på kameraets nettmeny. Denne funksjonen er imidlertid også nyttig når brukeren vil ha rask kontroll på kamerastatus (maskinvarekorrigering, lekkasje, temperatur osv.).

**Merk**: I delen «Motor Housing» viser statusen «Current magnetometer status» gjeldende status for magnetometer inne i motorhuset, og dette har ikke god status når kameraet står stille. Men å rotere kameraet noen runder frem og tilbake vil gjøre at denne statusen endres til god.

## 4.4.2.15 Angi eksport/import og fabrikktilbakestilling

Dette finner du under «Advanced Tools» -> «Maintenance».

**Eksport**: Klikk på «EXPORT SETTINGS»-knappen for å laste ned innstillingsfilen. Denne filen inneholder nesten innstilling av kameraet.

#### Import:

| Setting Import                |                             |                     |                           |
|-------------------------------|-----------------------------|---------------------|---------------------------|
| Choose setting file to upload |                             |                     |                           |
| Orbit39x0-config-20240422.cfg | I                           |                     | CLEAR                     |
| Choose what to import:        |                             |                     |                           |
| Network settings              | Datetime settings           | IR/IRIS settings    | Image sensor settings     |
| ISP color settings            | Scale color filter settings | Brightness adjustme | nt Video streams settings |
| ONVIF settings                | Smart features settings     | Cloud settings      | Winch settings            |
|                               |                             |                     |                           |
|                               | SELECTALL                   | SELECT NONE IMPOR   | TSETTINGS                 |

Fra eksportert innstillingsfil kan brukeren importere en del av innstillingene eller fullstendige innstillinger avhengig av hvilke deler som er valgt.

Factory reset: har to alternativer i delen «Factory reset» på siden,

- Factory reset settings: Dette vil slette gjeldende innstillingsfiler og deretter erstatte dem med standardinnstillinger.

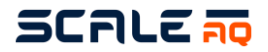

 Factory reset everything: Dette vil slette alt, inkludert innstillinger, data, hurtigbufferdata (unntatt innspilt video), og sette til standardsinnstillinger. Produksjonsinformasjonen vil bli beholdt.

## 4.4.2.16 Oppgradering av fastvare

#### Kameraets fastvare

Dette er under «Advanced Tools» -> «Firmware Upgrade» i nettmenyen. **VIKTIG**!

- Tilbakestilling av gammel fastvare fungerer ikke, ikke velg dette alternativet.
- Fastvarefilen er stor (rundt 1,3–1,5 GB), så opplastingen tar tid og trenger en stabil nettverkstilkobling.
- Fastvaren er stor, så oppgraderingsprosessen tar tid, rundt 10–15 minutter. Må holde strømog kameratilkoblingen stabil under oppgraderingsprosessen.
- Hvis tilbakestilling til fabrikkinnstillinger er valgt, endres IP-en endres til fabrikkstandard 10.10.1.10 etter at kameraet er startet på nytt. Så du må endre URL-adressen til riktig IP for å få tilgang til kameraet igjen.

Det finnes to typer oppgraderinger:

- Upgrade only: Dette vil holde alle innstillingene på kameraet like, bare oppgrader fastvare (eller nedgrader). Dette brukes for det meste til generell fastvareoppgradering.
- Upgrade + Factory reset: Innstillinger og data slettes (unntatt innspilt video- og produksjonsinformasjon).

Velg fastvarefilen ved å klikke på «Choose a file ...», og bla deretter til fastvarefilen du vil oppgradere, og klikk deretter på «START»-knappen. Fastvarefilen lastes først opp til kameraet, lagres i lageret, deretter vises informasjon som plattform, versjonsnummer og trinnnummer for å sammenligne og bekrefte for å fortsette. Hvis det bekreftes at den fortsetter, starter oppgraderingen.

| rmware Upgrade                                                                   |                                                                |       |  |  |
|----------------------------------------------------------------------------------|----------------------------------------------------------------|-------|--|--|
| Running Version                                                                  |                                                                |       |  |  |
| Platform orbit-tx2nx, Vers                                                       | ion v1.0.0 , Build ga374100 - Fri, 03 Nov 2023 08:03:52 AM +07 |       |  |  |
| Upgrade Type                                                                     |                                                                |       |  |  |
| O Upgrade + Factory reset O Upgrade only Revert old firmware Select upgrade type |                                                                |       |  |  |
| Upgrade Confirmation                                                             |                                                                |       |  |  |
| No confirmation                                                                  | Force different platform                                       |       |  |  |
| Force older version                                                              |                                                                |       |  |  |
| Firmware File Upload                                                             |                                                                |       |  |  |
| Choose firmware file to up                                                       | oload                                                          |       |  |  |
| Choose a file                                                                    | Select firmware file                                           | CLEAR |  |  |
|                                                                                  |                                                                |       |  |  |
|                                                                                  |                                                                |       |  |  |
|                                                                                  | START                                                          |       |  |  |
|                                                                                  |                                                                |       |  |  |

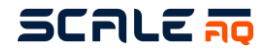

#### Fastvare for motorkort

Krever fastvareversjon v1.1.2 eller nyere for Orbit 39x0-kameraet

- Gå til siden Maintenance under menyen Advanced Tools
- Klikk på «START EPR30 TCP BRIDGE» under Admin Tools
- Bruk SW100035 fastvareoppgraderingsverktøy for å oppgradere EPR30-fastvaren
- Fyll ut Orbit 39x0 kamera-IP, port 4001.
- Velg modus KAMERA ORBIT-34x0/36x0
- Kontroller at bootloaderversjonen kan leses ut
- Fjern merket for «Enable compare mode»
- Velg fastvarefil
- Klikk på «Program»
- Merk: Etter EPR30s fastvareoppgradering må den konfigureres på nytt på siden «Production»
   -> «Motor Housing Only».

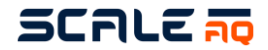

## 4.5 Installasjonsveiledning for nedsenkede systemer – utstyr

Nettaket må inneholde åpninger som er utformet for å muliggjøre sikker gjennomføring av utstyr inn i og ut av merden. Disse åpningene må sikres for å hindre at de åpnes ved et uhell.

Det må utvises spesiell forsiktighet med hensyn til vinsjplassering i forhold til nettakåpningene for å muliggjøre så problemfri drift som mulig.

Utstyret er sikret på samme måte som i en standard merd, men det må tas nøye hensyn til om det skal festes på plass ved bruk av stoppknuter, eller om det skal bevege seg fritt.

Spesifikke retningslinjer for ScaleAQ Subsea-systemet finnes i Subsea brukerhåndbok. Hvis andre nedsenkede systemer brukes, må de respektive brukermanualene konsulteres for ytterligere krav eller vurderinger.

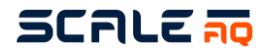

## 4.6 Overflatekamera – Orbit-210

Skru fast Orbit-210 i toppen av masten på merdkant. Sett kameraet i den retningen du ønsker å se. Koble kamera kabelen til Orbit-210 til en ledig multikontakt. Dette vil gi både strøm og nettverk til kameraet.

Kamerakabel festes til mast med strips. Dette vil også fungere som en sekundærsikring av kamera og minimerer risiko for at kamera havner i noten.

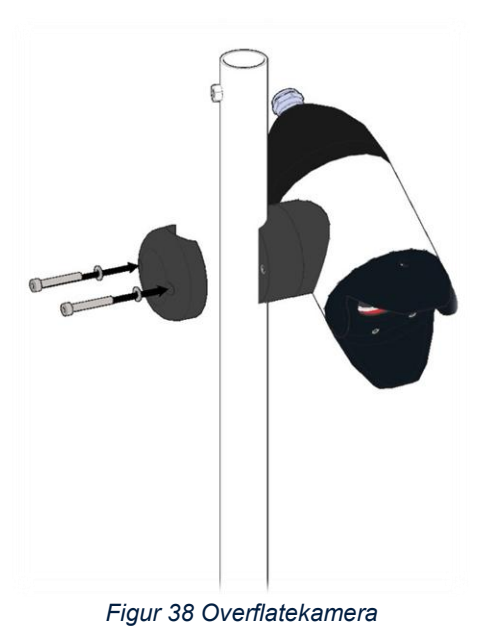

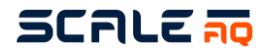

## 4.7 Overvåkningskamera – Orbit-360

Det anbefales at kameraet monteres på toppen av masten for høyest mulig klaring mot bølger på grunn av IP66. Dette må vurderes når du velger de riktige stedene der kameraet skal installeres.

Kamera sekundærsikres med tau til braketten, og ved å stripse kabel til kamera til masten. Dette vil minimere risikoen for at kamera havner i not.

- Benytt den medfølgende braketten og monter denne til en stolpe eller vegg alt etter hvor den skal monteres. Orbit-360 kan benyttes på merdkanten i tillegg til overvåkningskameraer på flåte. Hvis du vil montere den på en mast, monterer du kameraet på en mastbrakett. Hvis ikke kan kontaktbasen installeres direkte på ønsket vegg/tak.

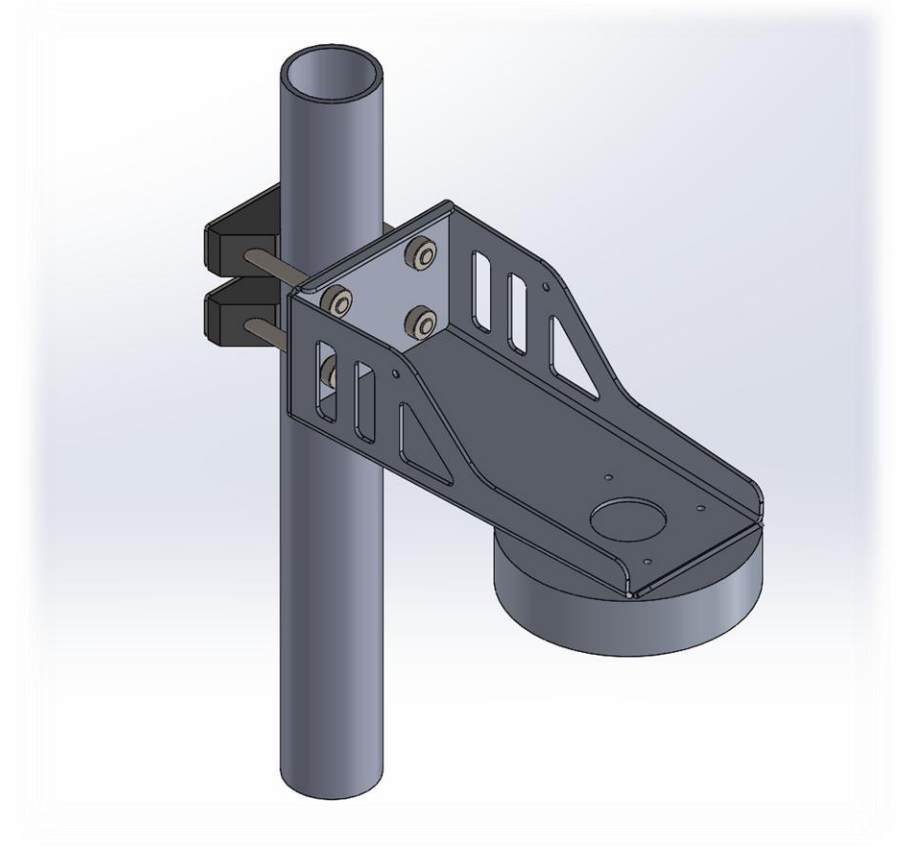

Figur 39 Mastbrakett for Orbit-360

- Sett fast den medfølgende koblingsbasen til braketten.

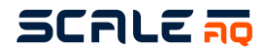

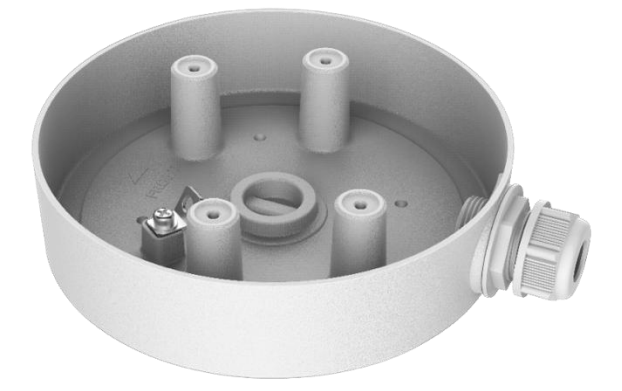

Figur 40 Koblingsbase til Orbit-360

Før nettverkskabelen inn nippelen og sett på nettverkskapslingen for å tette nettverkskabelen bedre.

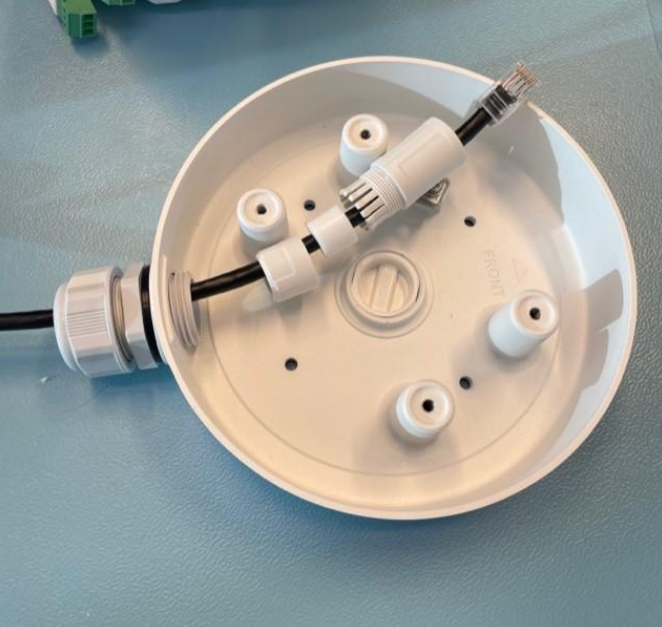

Figur 41 Koblingsbase med nettverkskabel til Orbit-360

- Før kablene fra kameraet inn i koblingsbasen og legg dem så bra det lar seg gjøre. Hvis ikke de tilhørende ekstra koblingene ikke er tapet/vulket skal dette gjøres for å sikre litt bedre mot vanninntrengning.

-

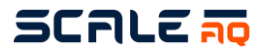

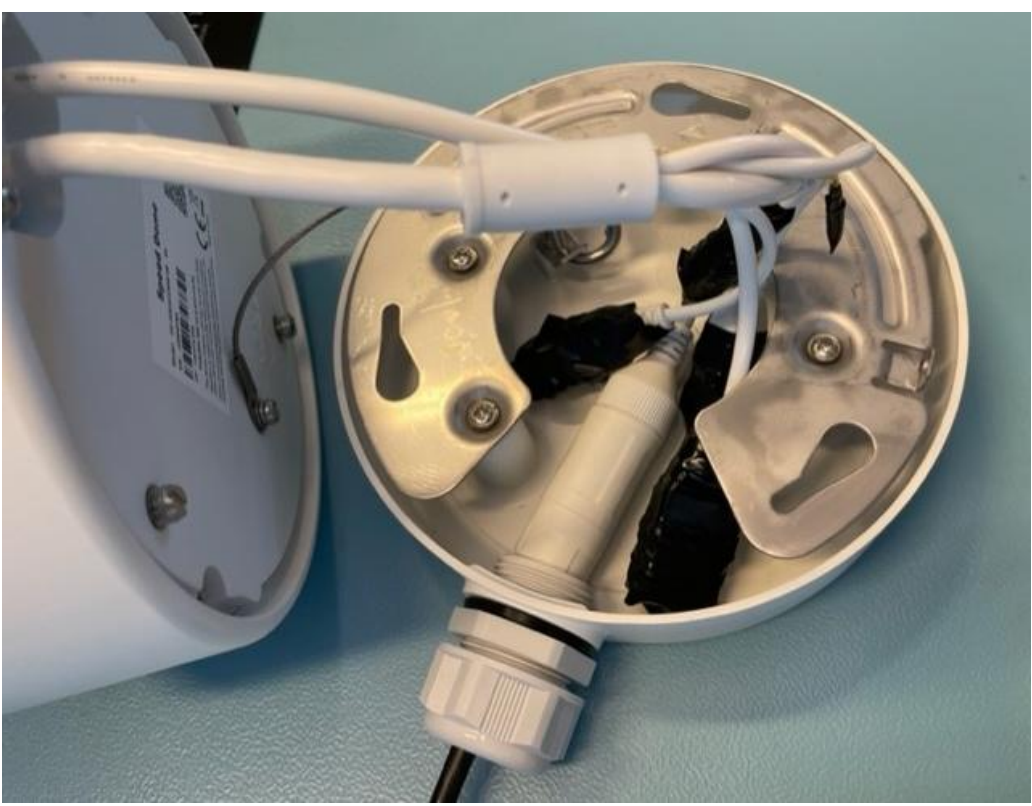

Figur 42 Koblingsbase med alle kabler til Orbit-360

- Kamera settes på koblingsbasen sin adapter plate med å skru den til rett posisjon. Bruk deretter sett skruen for å unngå at det detter av under bevegelser.

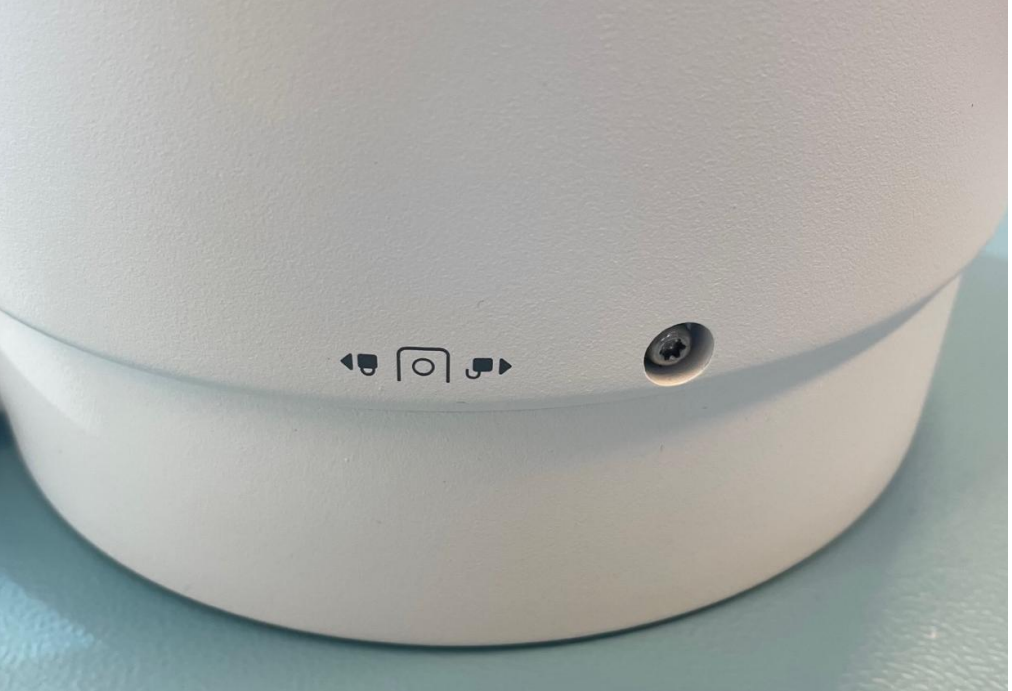

Figur 43 Koblingsbase med settskrue til Orbit-360-kamera

- På merden må den andre enden av kabelen kobles til en «Ethernet»-kontakt i CIU. På flåten kan dette enten plugges i en bryter eller i en «Ethernet»-kontakt i BIU.

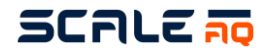

## 4.8 Overvåkingskamera – Orbit-311

- Fest Orbit-311 til masten på flåte (etter at masten er festet til kombifestet).
- Bruk medfølgende 40mm U-bolt, skiver og muttere.
- VIKTIG! Dette kamera skal ikke monteres på merdkant!
- Koble kamerakabelen til «Multicontact» i BIU på flåte. Kamerakabel er utstyrt med en 7-pins kontakt og en 15-pins kontakt. 7-pins kontakten skal kobles til kamera, mens 15-pins kontakten skal kobles til receiverskapet.

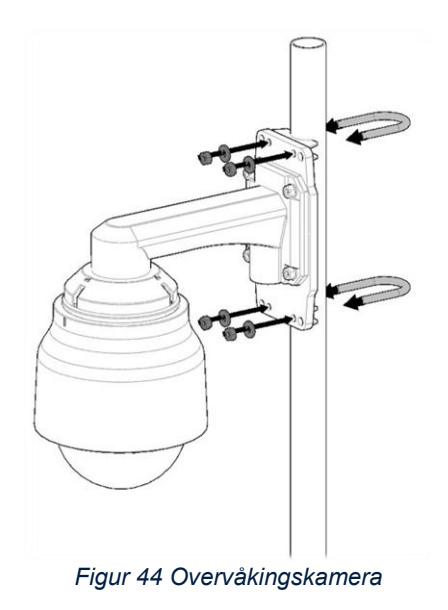

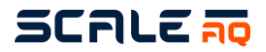

## **5 DRIFTSINSTRUKS**

### 5.1 Vinsj/Undervannskamera

Kamerasystemet styres hovedsakelig via Vision softwaren på PCen eller styrepult inne fra flåte eller landbase.

Det er også mulig å operere vinsjen på merdkanten for å gjøre tilgangen til kamera ved inspeksjon/vedlikehold enklere. Det er montert tre knapper på vinsjen. Knappene er merket «up», «down», «sideways»:

- 1. Hold inne «Up» for å
- 2. Hold inne «Down» for å
- 3. Hold inne «Sideways» for å
- 4. Hold inne «Sideways» for å

flytte kameraet oppover flytte kameraet nedover flytte kameraet mot vinsjen flytte kameraet fra vinsjen

Alternativt kan en eldre vinsj ha kun to knapper, hvor én hever/senker vinsjen, én flytter den sidelengs, og begge knappene må brukes for å flytte kamera mot/fra vinsjen.

### 5.2 Overvåkningskameraer

Overvåkingskameraet styres via Vision programvaren vår. Det kan styres med håndkontrollen, ved pilene på tastaturet til PCen eller ved å klikke på de ulike pilene i programvaren.

Noen av funksjonene på håndkontrollen er vist under.

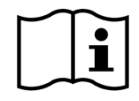

Se Vision brukermanual for bedre instrukser for bruk av programveren.

# SCALE 🛺

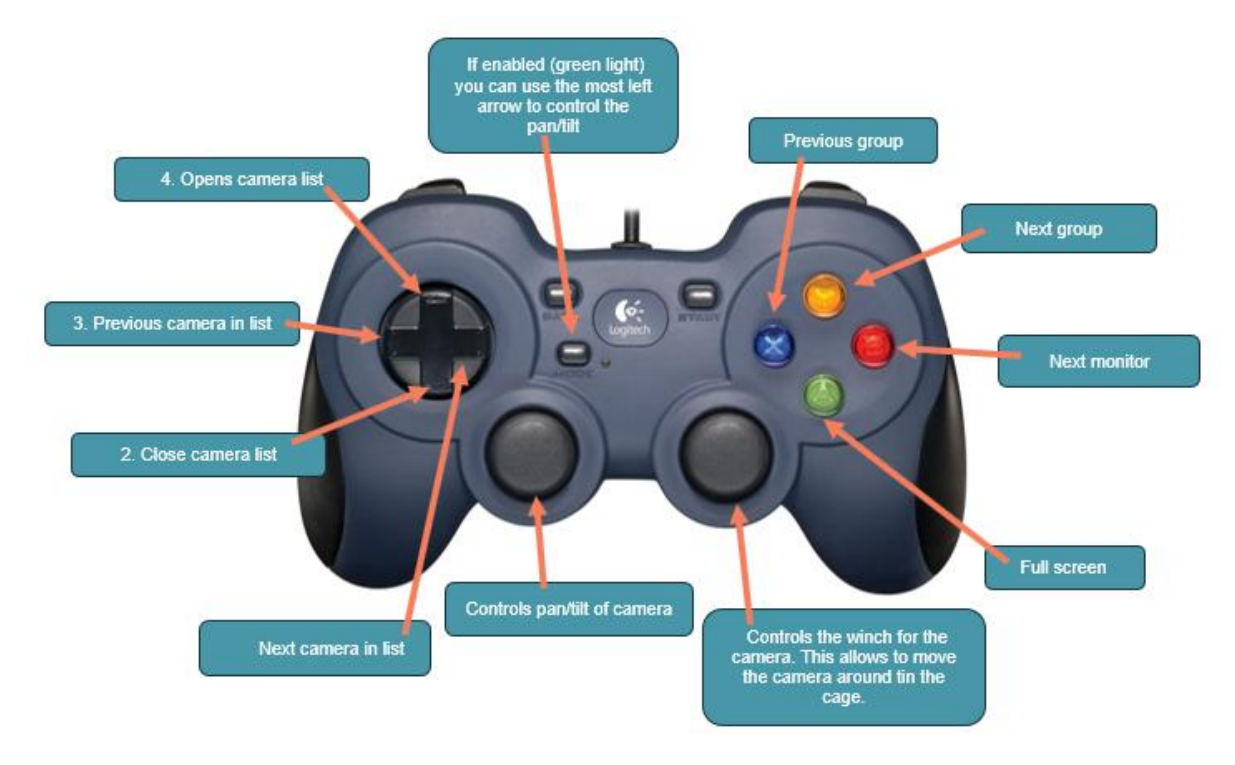

Figur 45 Håndkontroller øverst

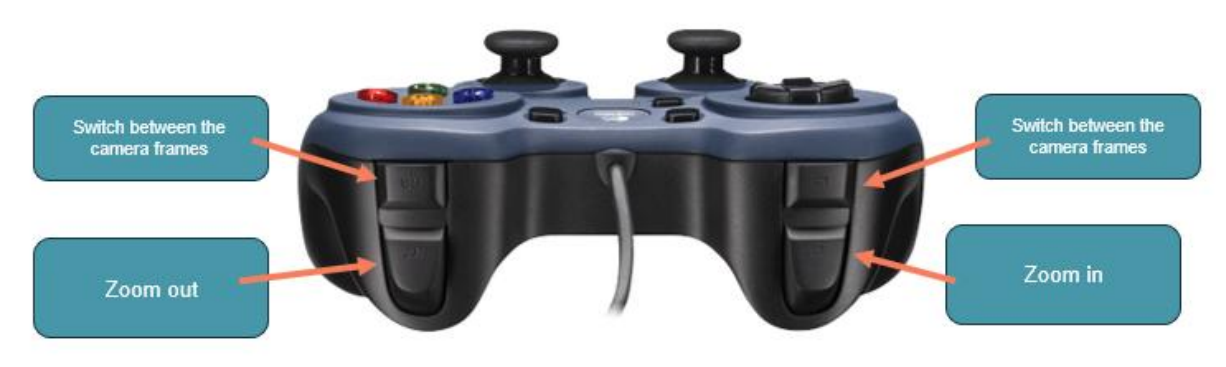

Figur 46 Håndkontroller bak

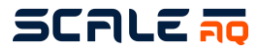

## **6 VEDLIKEHOLD**

#### Rutinemessig kontroll og periodisk vedlikehold 6.1

Tabell 19 Anbefalt rutinemessig kontroll og periodisk vedlikehold

|                                             | Beskrivelse                                                                                                    |  | Intervall |               |
|---------------------------------------------|----------------------------------------------------------------------------------------------------|--|-----------|---------------|
| Komponent                                   |                                                                                                    |  | Ukentlig  | Månedlig<br>1 |
| Hele systemet (inkl. kabler<br>og antenner) | Sjekk etter ising på alle komponenter i vinterhalvåret. Fjern all<br>is som finnes på komponentene.                                                              |  |           |               |
| Skruer på CIU/vinsj                         | Sjekk at alle skruer for lokk er skudd fast og er på plass                                                                                                    |  |           |               |
| Vinsj                                       | Tørk rundt kabler for å unngå at blåskjell fester seg mellom<br>platen og taukabler<br>Sjekk at skive på montasjestang er hel slik at vinsj beveger<br>seg fritt |  |           |               |
| Undervannskamera                            | Kjør kameraet til begge ytterkanter for å forhindre groe                                                                                                    |  |           |               |
| Undervannskamera                            | Etter endt bruk: parker kameraet midt i merd på 10 m dypt<br>med linsen pekende ned, for å redusere groe i linsen                                                |  |           |               |
| Undervannskamera                            | Tørk av kameralinsen                                                                                                    |  |           |               |
| Overvåking/Overflatekamera<br>/Dome         | Visuell inspeksjon av linser og kontakter/kabler for skade/urenheter – vask eller bytt hvis nødvendig                                                            |  |           |               |
| Antenner                                    | Visuell inspeksjon av kabler og kontakter og oppheng for knekk/skade. Visuell sjekk av kuppel.                                                                   |  |           |               |
| Tau                                         | Skrap knutene i ringen rene for groe/skjell                                                                                                    |  |           |               |
| Tau                                         | Visuell inspeksjon                                                                                                    |  |           |               |
| Kombifeste                                  | Kontroller innfestning til merd; sjekk at bolter og oppheng sitter fast.                                                                                         |  |           |               |
| Vinsjtau                                    | Visuell inspeksjon for skader/lekkasjer                                                                                                    |  |           |               |
| Vinsjtau                                    | Visuell inspeksjon for groe                                                                                                    |  |           |               |
| Sensorstasjon                               | Tørk av membran på sensorstasjon2F <sup>2</sup> .                                                                                                    |  |           |               |
| Strekkavlastere                             | Visuell inspeksjon                                                                                                    |  |           |               |
| Lodd                                        | Vask for å fjerne eventuell groe                                                                                                    |  |           |               |
| Opphengsringer.                             | Visuell inspeksjon                                                                                                    |  |           |               |
| Kabler                                      | Sjekk at kablene ikke har knekk/skader                                                                                                    |  |           |               |
| PC inne på flåte                            | Sjekk at den har tilstrekkelig luftgjennomstrømning og ikke har støv og andre urenheter i viften.                                                                |  |           |               |
| Håndkontroll                                | Hold ren med fuktig klut for å unngå at knapper henger seg<br>opp. VIKTIG! Ikke vanntett!                                                                        |  |           |               |

 <sup>&</sup>lt;sup>1</sup> Ved mulighet når du er ved merden
 <sup>2</sup> Bruk myk klut/Q-tips for å unngå rifter/sår i membran.

## SCALE **TO**

## 6.2 Større reparasjoner og modifikasjoner

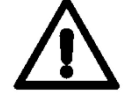

## All service skal foregå hos ScaleAQ eller hos godkjent partner.

ScaleAQ AS anbefaler å sende undervannskameraet inn til service hver generasjon, imens vinsj og PSU kan sendes inn hver andre generasjon.

Kalibrering eller bytte av oksygenfilm på undervannskameraet må sendes til ScaleAQ AS ved behov (skade). Estimert levetid uten skader er 5 år.

## 6.3 Lagring og preservering

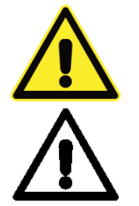

Koble fra strømforsyning før demontering.

ScaleAQ AS anbefaler at utstyret skal lagres innendørs. Dette gjelder også for kombifeste og tauverk.

Koble fra alle kabler som kan kobles fra.

- 1. Rens tauverk for groe og spyl det rent med vann. Sjekk for etter slitasjepunkter og bestill nytt om nødvendig.
- 2. Spyl aluminiumsdeler med rent vann. Sett inn kontaktflater/gjenger med fett for å unngå eiring.
- 3. Spyl, rens og tørk kabler for å fjerne alle saltrester. Sjekk for slitasjeskader, bytt om nødvendig. Kveil kablene sammen i rull for lagring. **Kabler bør kobles fra der mulig.**
- 4. Vask kamera rent for groe. ScaleAQ AS anbefaler å sende kameraet inn for service etter endt utsett (bytte av pakninger, kalibrering av sensorer).
- 5. Vask vinsj og PSU rene for salt og sjekk alle kontakter. Vurder om de skal sendes inn for service, slik at det er klar til nytt utsett uten problemer. Lagres innendørs for å unngå at fukt trekker inn i kontakter og lokk, når den ikke henger i tiltenkt posisjon (kontaktene ned).
- 6. Fiberkabel: dersom pluggen på fiberkabelen har fått saltvann på seg under nedkobling, må den straks skylles godt i rent vann. La den tørke helt før lokket settes på igjen. Når kabelen vindes, må du passe på at du ikke forårsaker knekk i kabelen. Minste radius for vinding skal være 50 cm for å unngå skade på fiberkabelen.

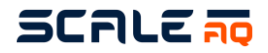

## 6.4 Vedlikehold

### 6.4.1 Dybdemåler på undervannskamera

På undervannskamera er det ett par ting som kan gjøres av personell på anlegget. Dette kan være å rette dybdemåleren dersom denne viser feil. Prosessen er enkel, men krever at en har tilgjengelig rett silikonolje og membran (dersom denne skades må den byttes).

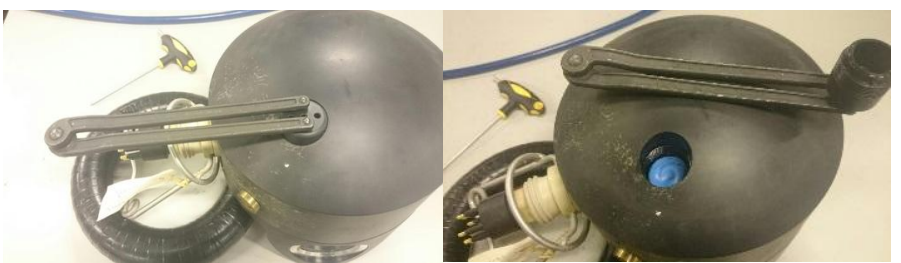

Figur 47 Åpning av lokk til dybdesensor

Åpne lokket til dybdesensoren. Dette kan gjøres med spesial utstyr eller ved hjelp av ett par umrako nøkler som føres inn i hullet og noe å vri rundt mellom disse. Vær forsiktig å ikke trykk noe hardt inn i lokket da dette kan skade membranen.

Fjern groe, skjell og rue fra lokket, dette kan også påvirke dybdelesingen. Dersom det ikke var groe kan en fylle på med silikonolje. Husk å fjerne gammel glykol (brukt tidligere) eller olje. Silikonolje brukes for å hindre sensoren å komme i kontakt med sjøvann og for å hindre korrosjon av sensor. Legg merke til orientering på membranen, den har en side opp og en side ned. Ved skade erstattes denne med ny membran.

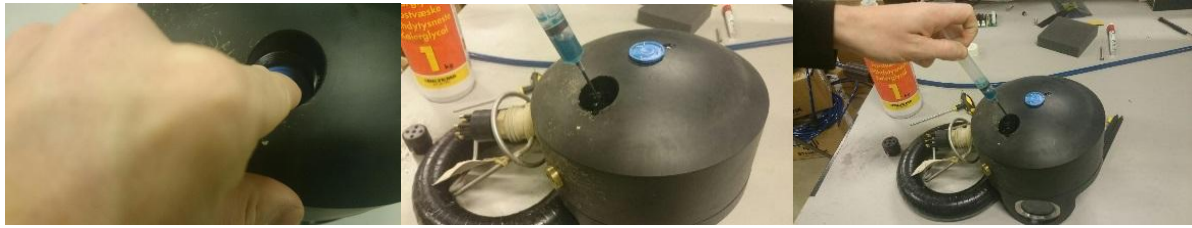

Figur 48 Fjerning av membran

Etter fjerning av membran og gammel væske. Fyll på med ny silikonolje til det flyter over membranen. Legg membranen på og pass på at du ikke får noen luft bobler når denne føres ned til bunn mot dybdesensoren. Pass på at membranen ligger rett vei og at den ligger rett og ikke krøllet.

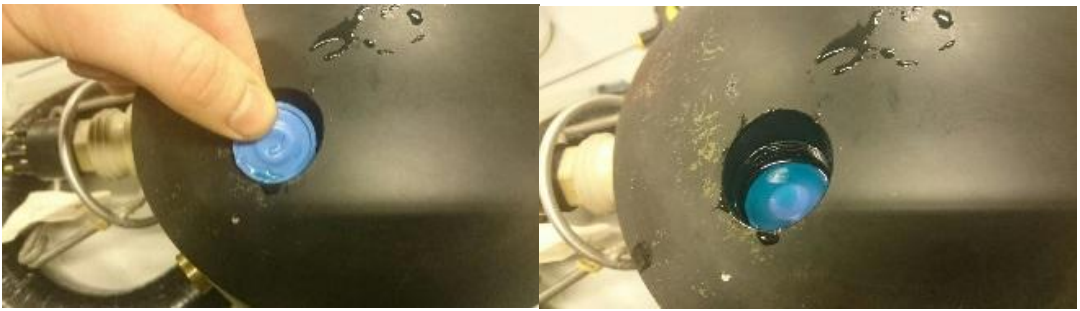

Figur 49 Plassering av membran

Skru lokket på igjen og pass på å ikke skru det for hardt. Da kan lokket kutte i membranen. Test om membranen ligger riktig på plass med en liten unbrakonøkkel med avrundet endre. Når nøkkelen trykkes forsiktig ned skal den ikke treffe rett på hardt underlag, men membranen og oljen.

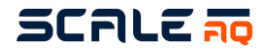

Ved å påføre forsiktig trykk her skal du kunne se endring av dybdeverdi på kamerabilde i Vision programvaren. Stopp når du ser du får endring i dybde for å unngå å skade membranen.

Dersom ingen endring i dybde – prøv på ny.

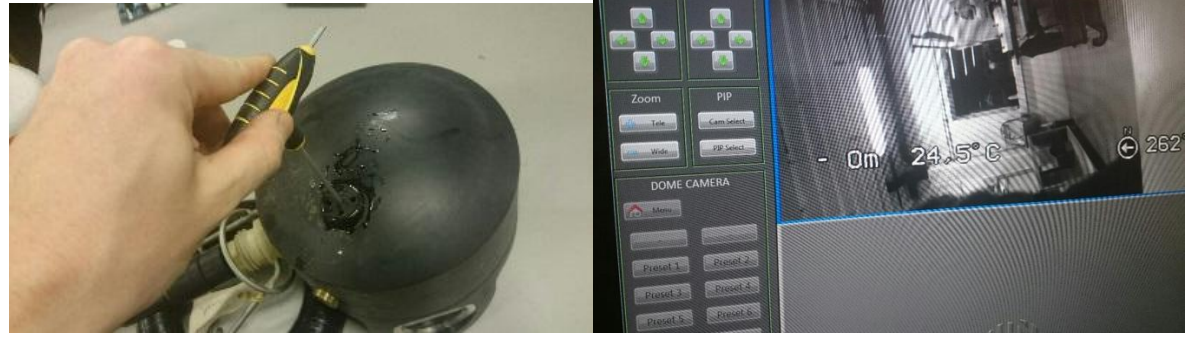

Figur 50 Test dybdesensor

## 6.4.2 Rengjøring av oksygensensor

Dette gjelder for de kamera utstyrt med en oksygensensor hvor det er en film som benyttes til måling. Orbit-3500 og Orbit-36X0 serien.

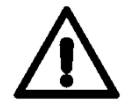

Dersom en benytter skarpe gjenstander for å mekanisk fjerne begroing vil en ødelegge filmen samtidig, dette gjør at kamera må sendes inn til service for bytte av sensor i verstefall.

#### Intervall

Etter behov. Etter behov og varierer etter hvordan groe forholdene er på lokalitet. Sensoren måler oksygennivået på fremsiden av oksygensensoren. Dersom groe hindrer vann i å trenge gjennom til filmens overflate vil rengjøring være nødvendig. Også om den bare er delvis tildekket av groe/alger vil dette kunne påvirke målingen.

Regelmessig rengjøring er viktig, og rengjøring når produktet tas opp for lagring eller innsending til service er også viktig.

#### Metode for rengjøring:

Sensoren kan rengjøres ved bruk av tannbørste og vann. Tannbørsten bør være av medium type. Vi anbefaler ikke bruk av Q-tips da denne fort kan komme til å skade filmen under rengjøring.

Begroing som består av kalkholdige organismer, kan fjernes ved å bruke en svak eddiksløsning ved rengjøring. Anbefalt løsning er 1 del ferskvann og 1 del 7% klar eddik. Skyll med (sjø)vann etterpå for å nøytralisere løsningen. Dersom rengjøring gjøres umiddelbart etter at kamera er tatt opp av vann, er det normalt ikke nødvendig å bruke eddiksløsning.

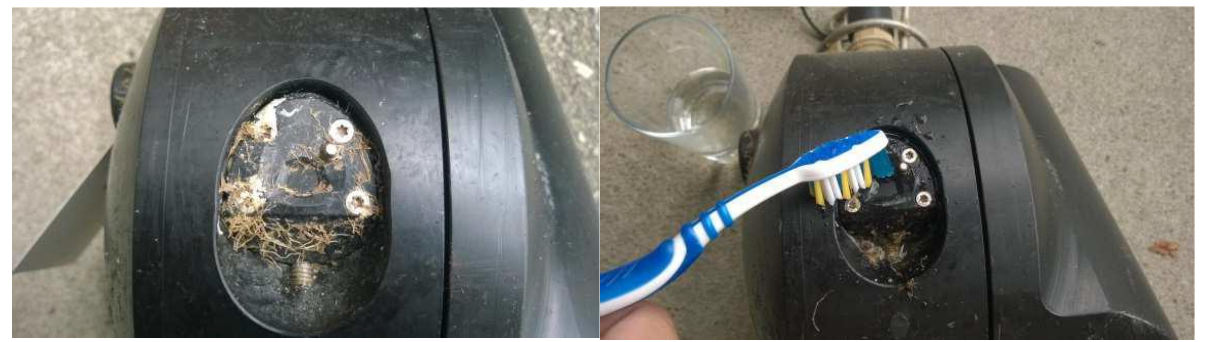

Figur 51 Rengjøring av begrodd oksygensensor på Orbit-3500 kamera

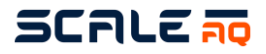

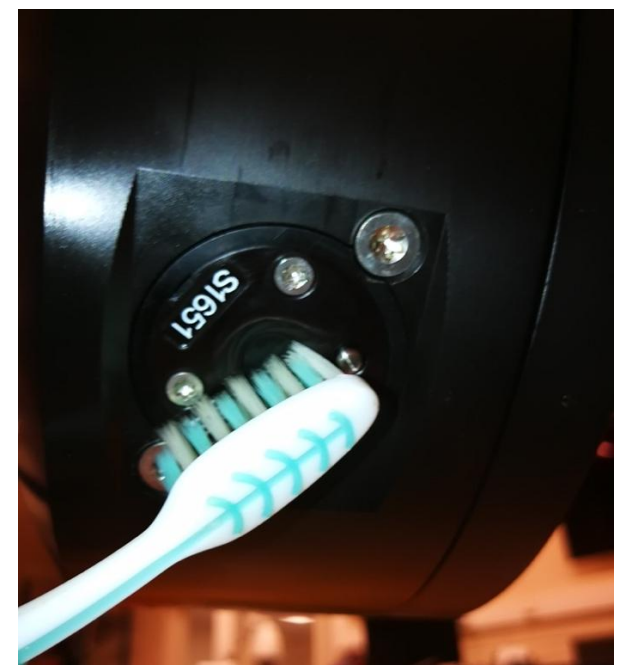

Figur 52 Rengjøring av begrodd oksygensensor på Orbit-36X0 kamera

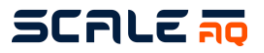

| Problem                                                       | Mulig årsak                                                   | Løsning                                                                                                    |
|---------------------------------------------------------------|---------------------------------------------------------------|----------------------------------------------------------------------------------------------------|
| Multivinsjen går ikke                                         | Groe på tau                                                   | Fjern groe                                                                                                    |
| Multivinsjen går ikke                                         | Multivinsjen går ikke<br>Multivinsjtauet har satt seg<br>fast | Løs opp knuter                                                                                                    |
| Multivinsjen går ikke                                         | Ødelagt vinsjkabel                                            | Sjekk at kabelen er hel og fin,<br>uten synlige merker/skader.<br>Dersom kabelen er ødelagt, se<br>etter korrigeringer på kontakter<br>på kabel og i PSU.                                                                                                    |
| Multivinsjen går ikke                                         | Kameratauet er på utsiden av sikringsbøylen                   | Før kameratauet til innsiden av sikringsbøylen                                                                                                    |
| Multivinsjen går ikke                                         | Ødelagt sikring                                               | Sjekk sikringen på innsiden av<br>PSUen og bytt denne om den er<br>ødelagt.<br><b>VIKTIG!</b> Kun autorisert personell<br>kan gjøre dette.                                                                                                    |
| Multivinsjen går rykkete<br>eller stopper før den når<br>bunn | Feilplassert bunnstoppbryter                                  | Løft bøylestopperen 3<br>stoppskruen. Ca. 5 mm fra<br>bunnposisjonen skal det høres<br>et «klikk» fra bryteren inni<br>vinsjen. Dersom bøylen må<br>løftes 1 cm eller mer, er<br>bunnstoppbryteren feilplassert.                                                                                                    |
| Multivinsjen går rykkete<br>eller stopper før den når<br>bunn | Feil på motorvernet på krets-<br>kortet                       | Motorvernet slår til når det blir<br>for stor belastning på motoren,<br>og vinsjen skal koble ut motor<br>når kamera har blitt løftet ca. 1m<br>over vannflaten. Dette er for å<br>hindre at motoren sliter tauverk<br>eller brenner ut. Det anbefales<br>med service på vinsj dersom<br>motor ikke klarer å løfte kamera<br>i vannet. |
| Bildet kommer og går                                          | Brudd i kamerakabel                                           | Bytt kamerakabel med en ny,<br>eller test med en fra annen<br>merd.                                                                                                    |
| «No video» på pc-skjerm                                       | Kamera ikke tilkoblet CIU                                     | Sjekk at kamera er koblet slik<br>det skal.                                                                                                    |
| «No video» på pc-skjerm                                       | Defekt kamerasikring                                          | Bruk «Camera tools» i<br>programvaren for å kontrollere<br>sikringsstatus. Hvis sikringen<br>har gått, må du kontrollere hva<br>som forårsaket dette før du<br>skifter sikringen.                                                                                                    |

## 6.5 Feilsøking og korrigering av feil

Tabell 20 Feilsøking

<sup>&</sup>lt;sup>3</sup> Bøylen som holder vinsjtauet oppe.
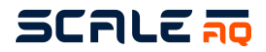

#### 6.6 Visuelle inspeksjoner

ScaleAQ anbefaler regelmessig inspeksjon av kamerasystem, dette innebærer alle deler i kamerasystemet. Alt må ikke gjøres samtidig, men i løpet av en måned bør alt være oversett minst en gang – helst ukentlig. Bruksdeler av systemet bør ha tilsyn daglig og ukentlig for å avdekke feil før det kan gjøre mer skade. Skadet utstyr (inkludert utstyr med mistanke om lekkasje) skal tas ut av drift umiddelbart.

Ett slitt tau bør byttes før det ryker. En kamerakabel som har fått hull på seg bør byttes før det kommer vann i kabel (i verste fall ned og i kamera eller CIU).

#### 6.6.1 Undervannskontakt – eiret eller hvitt belegg

Dersom undervannskontakten har hvitt belegg eller er påbegynt eiret er en tydelig indikasjon på enten kamerakabel eller lekkasje i kamerahus. Det kan også være begge deler som følge av den ene. Dette kan oppdages med vilkårlig feil på kamerabildet, men i ett eldre kamerasystem (analogt) vil du fått påvirkning på kamerabilde av type flimmer eller utfall.

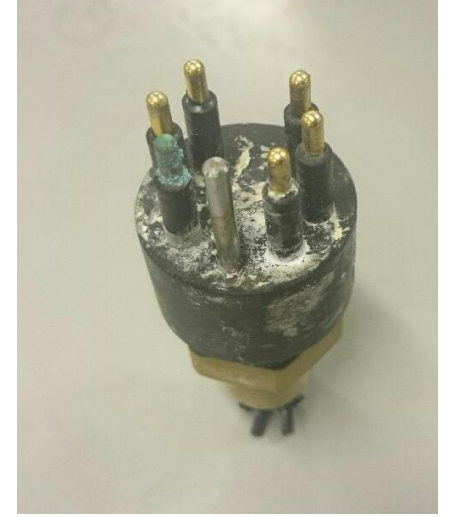

Figur 1: Undervannskontakt – eiret eller hvitt belegg

#### 6.6.2 Kamerabilde som flimrer

Avhengig av om det er digitalt eller eldre analogt vil det være forskjellige kilder til feil. Digitalt system kan dette være støy på strøm, men kan også være internt i kamera som betyr at kamera må sendes inn til service for utbedring. Som analogt kan feilen være dårlig kamera kabel eller kamera. Forsøk derfor å bytte kabel og/eller kamera først for å eliminere hva som fungerer. Og bare sende inn defekt del.

#### 6.6.3 Kamera roterer dårlig

Hvis kamera roterer dårlig opp og ned når det er i sjø eller i luft kan dette være en klar indikasjon på at kamera bør sendes inn til service. Dette kan være motorer som begynner å bli dårlige, eller andre mekaniske deler rundt som er ødelagt eller veldig slitte.

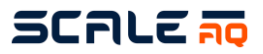

## 7 RESERVEDELER OG PRODUKTNUMRE

#### 7.1 Undervannskameraer

Orbit-3450: 449447 Orbit-3650: 449448

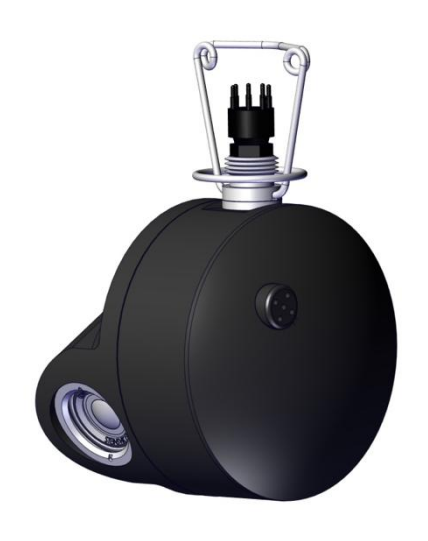

| Pos. nr. | Beskrivelse  | Varenummer Antall |
|----------|--------------|-------------------|
|          | Silicone oil |                   |
|          | Membrane     | 406293 1          |
|          |              | •                 |
|          |              |                   |

Orbit-3700: 450354 Orbit-3710: 450355

Orbit-3900: 502213 Orbit-3910: 502214 Orbit-3920: 502215 Orbit-3930: 502216

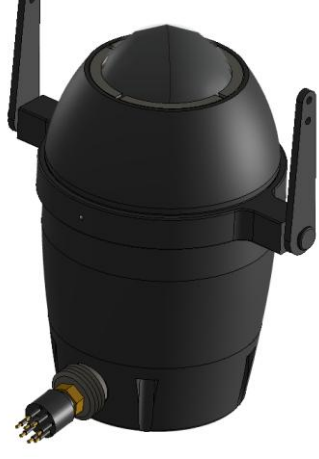

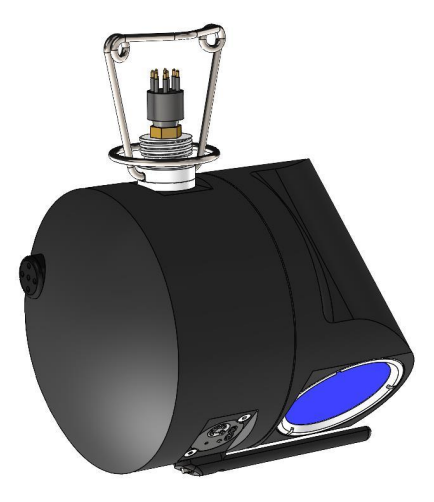

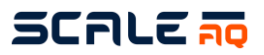

# 7.2 Orbit-210 (430755)

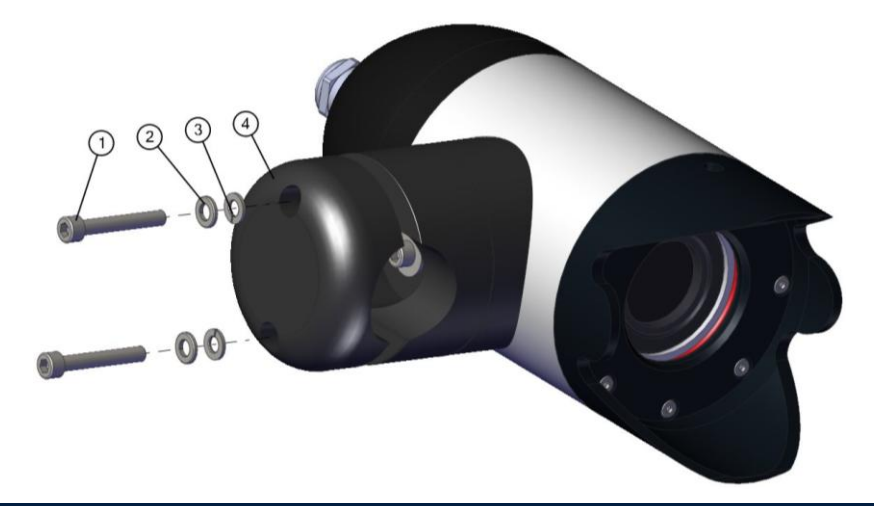

| Pos. nr.  | Beskrivelse                    | Varenummer | Antall |
|-----------|--------------------------------|------------|--------|
| 1         | ISO 4762 M6 x 40 A4            |            | 2      |
| 2         | Washer DIN 125 - B 6.4 - 300HV |            | 2      |
| 3         | Spring washer DIN 128 - A6     |            | 2      |
| 4         | Clamp 2                        | 406467     | 1      |
| Valgfritt | Winter sunshade                | 406615     | 1      |

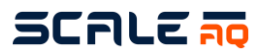

# 7.3 Multiwinch (100069)

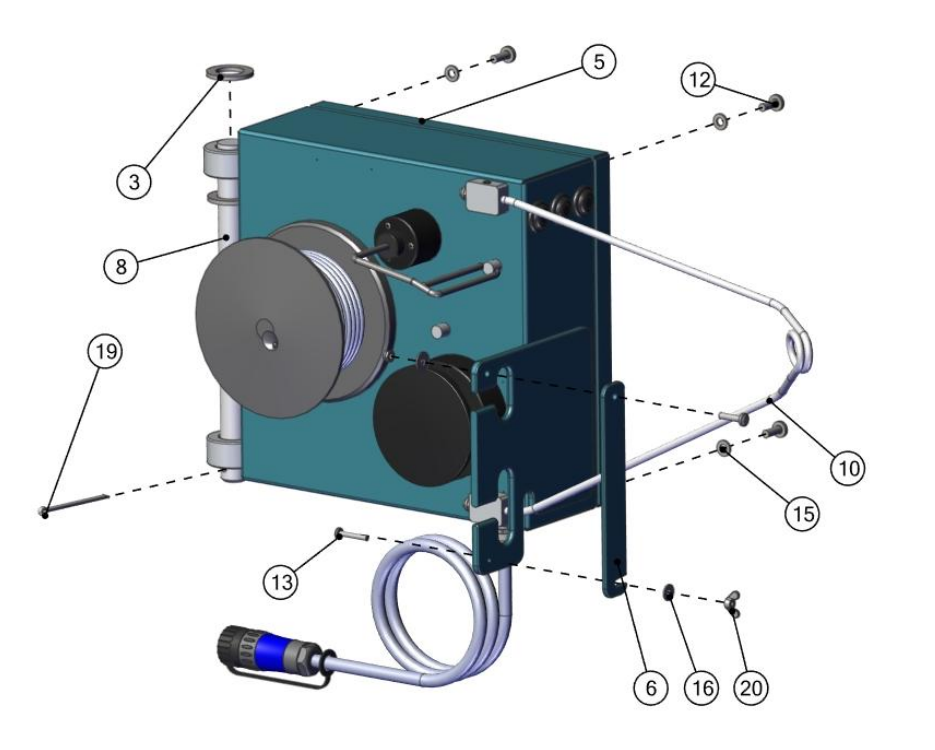

| Item No. | Product                           | Product No. | Qty. |
|----------|-----------------------------------|-------------|------|
| 3        | Washer for shaft                  |             | 1    |
| 8        | Bolt for winch                    | 405571      | 1    |
| 19       | Split pin                         | 401670      | 1    |
| 10       | Hanger                            | 401311      | 1    |
|          | Rope 3 mm nylon                   | 403620      | 100m |
| 12       | Pan head cross recess screw M6x16 |             | 4    |
| 13       | Pan head cross recess screw M4x16 |             | 1    |
| 15       | Plain washer M6                   |             | 4    |
| 16       | Plain washer DIN 9021-4.3         |             | 1    |
| 20       | Wing nut M4                       | 401611      | 1    |
| 6        | Locking plate                     | 405819      | 1    |
| 5        | Winch cover                       | 432039      | 1    |

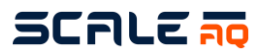

## 7.4 Smart Winch

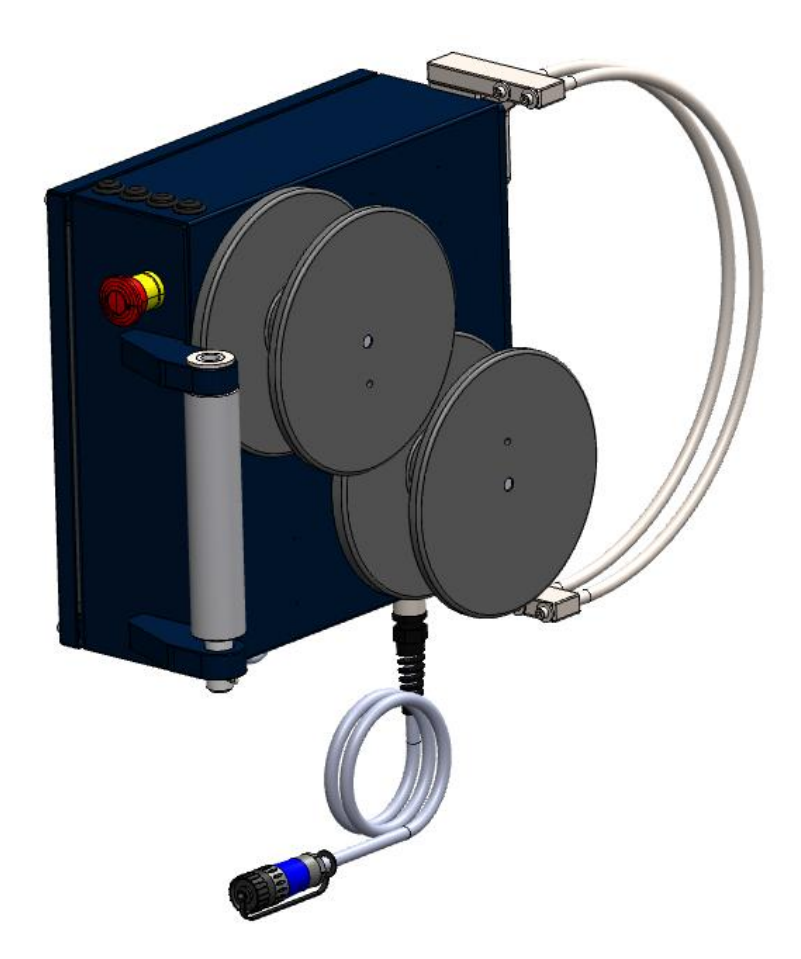

| Pos. nr. | Beskrivelse                                   | Varenummer | Antall |
|----------|-----------------------------------------------|------------|--------|
| 1        | Smart vinsj – Lineært oppsett                 | 504263     | 1      |
| 2        | Smart vinsj – Tilbehørssett – Lineært oppsett | 504839     | 1      |
|          | Inneholder pos. 3-7:                          |            |        |
| 3        | Tau-trinse-løsning                            | 504690     | 1      |
| 4        | Dobbelt pulleytrål                            | 504296     | 1      |
| 5        | Vridd sjakkel A4 M-12 x2                      | 504297     | 2      |
| 6        | Karabinkrok/skruelås 100x10A4                 | 451062     | 1      |
| 7        | Tau 60 m 6 mm 12 fl Dyneema SK78              | 504779     | 1      |
| 8        | Pulleyblock nylon 4 mm tau Ø37                | 504015     | 2      |

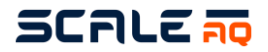

# 7.5 Orbit – festebracket for topprekka på merd med klemme (V-klemme) (442778)

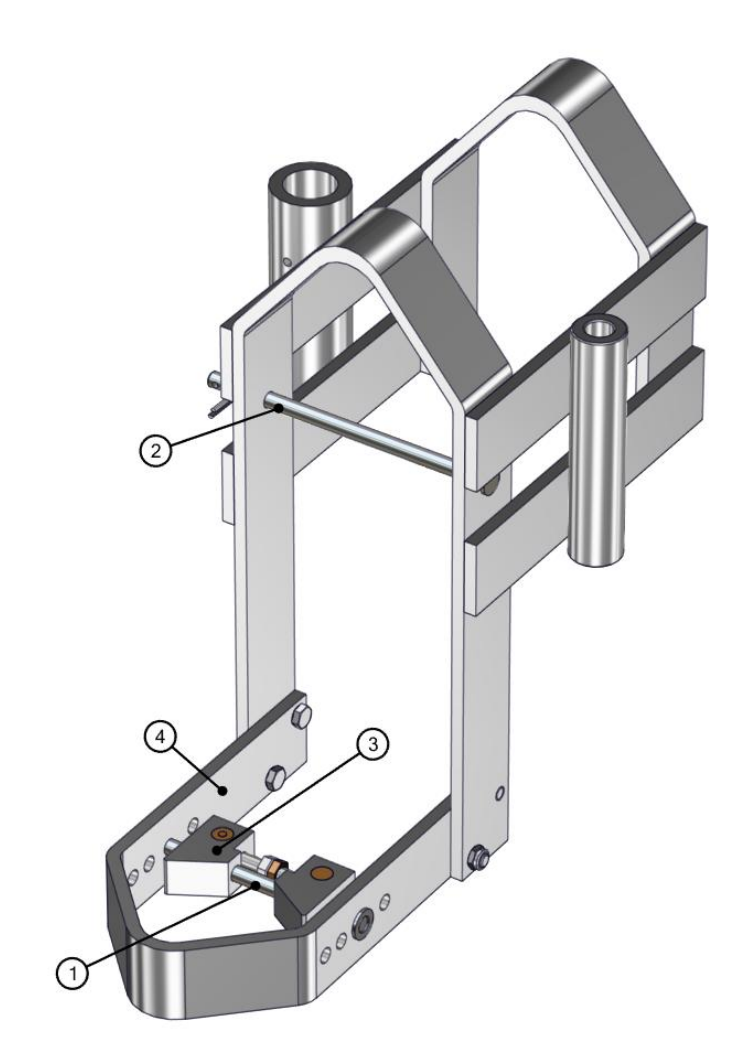

| Pos. nr. | Beskrivelse              | Varenummer | Antall |
|----------|--------------------------|------------|--------|
| 1        | 12mm locking bolt 196mm  | 405721     | 1      |
| 2        | 12mm locking bolt 237mm  | 405830     | 1      |
| 3        | V-Clamp Assy             | 420297     | 1      |
| 4        | Mounting Bracket (small) | 417314     | 1      |
|          | Bolt set                 | 442197     | 1      |

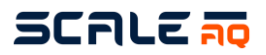

# 7.6 ScaleAQ-brakett

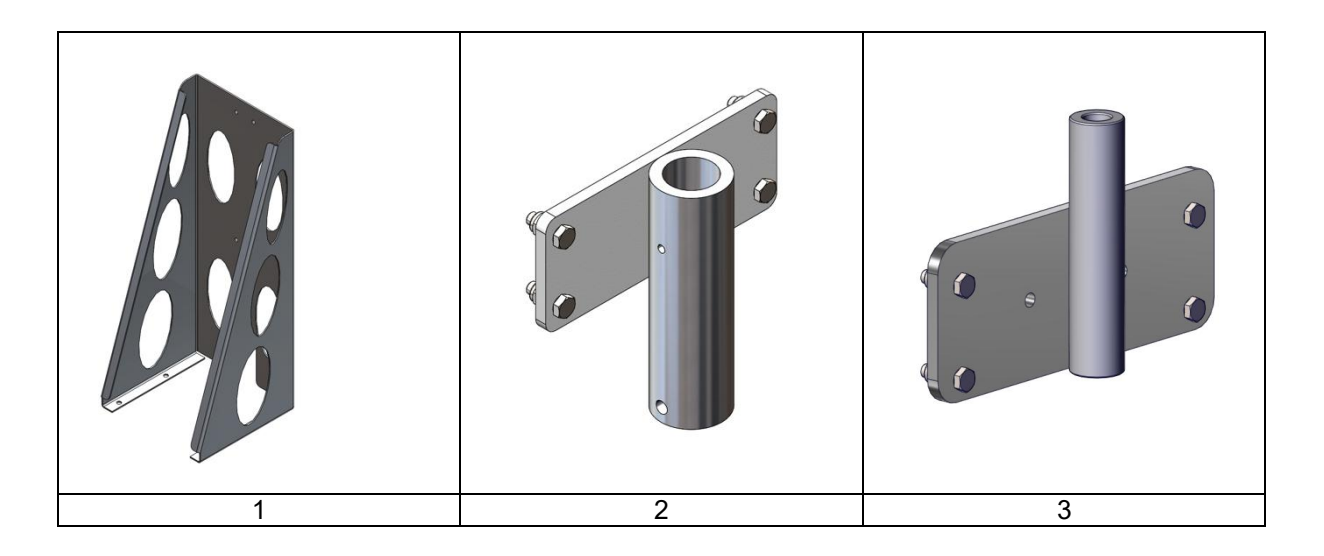

| Pos. nr. | Beskrivelse                        | Varenummer | Antall |
|----------|------------------------------------|------------|--------|
| 1        | Mounting bracket for base<br>plate | 447424     | 1      |
| 2        | Base plate pipe support            | 447425     | 1      |
| 3        | Orbit winch hinge plate            | 447426     | 1      |
|          | LIFTING-EYE M8x13 mm<br>DIN 580 A4 | 430995     | 1      |

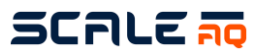

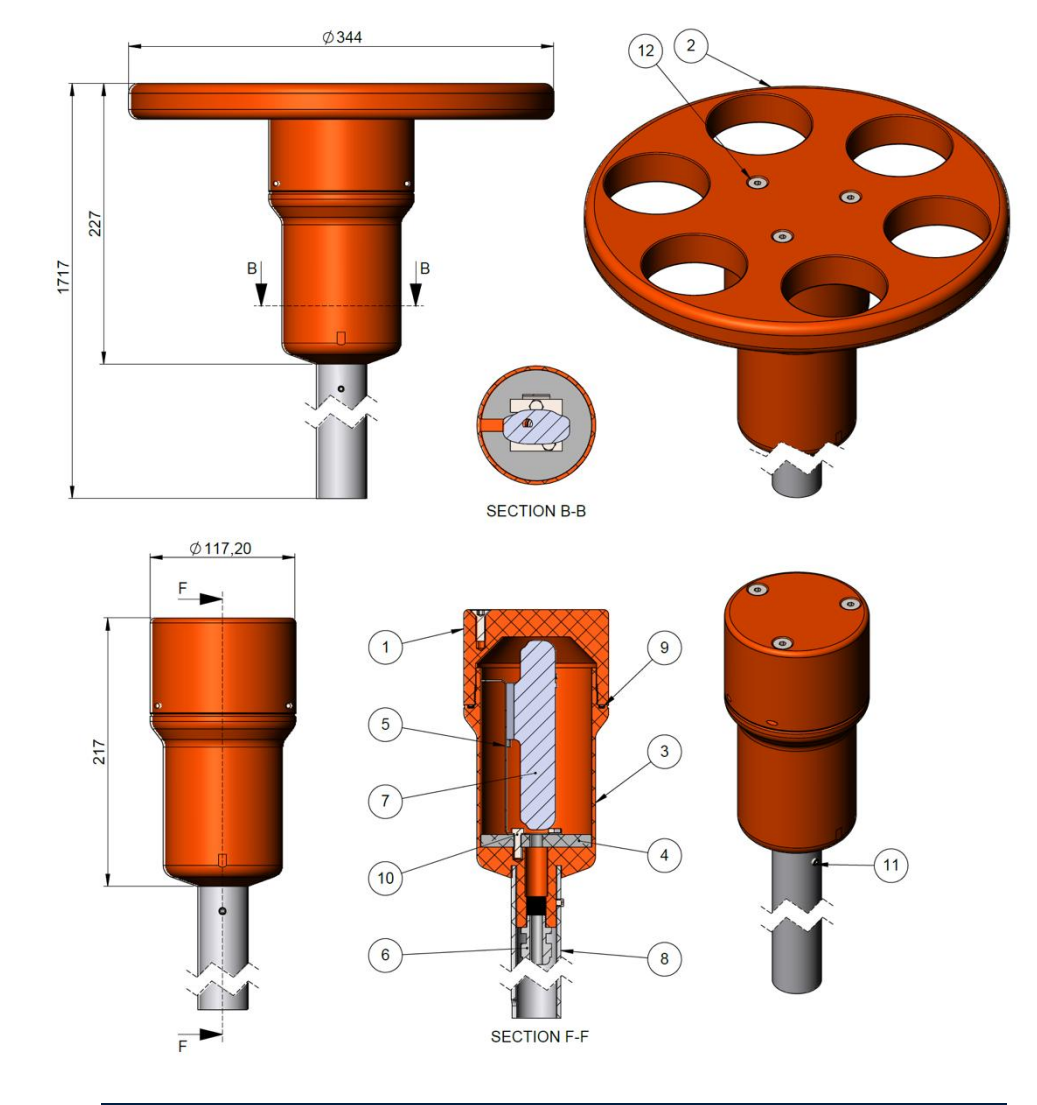

## 7.7 Antenne med rør (411859)

| Pos. nr. | Beskrivelse           | Varenummer | Antall |
|----------|-----------------------|------------|--------|
| 1        | Top cover             | 405259     | 1      |
| 2        | O-ring 77x4,0         | 405263     | 1      |
| 3        | Antenne               | 447964     | 1      |
|          | Cable (complete) 2,5m | 420441     | 1      |

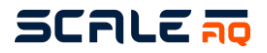

## 7.8 Strekkavlaster (420438)

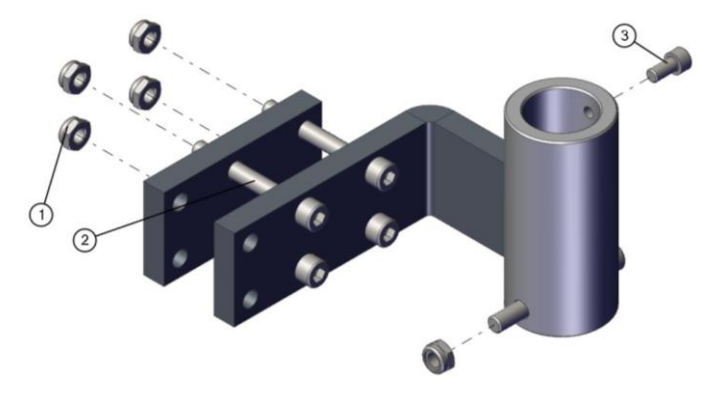

| Pos. nr. | Beskrivelse            | Varenummer | Antall |
|----------|------------------------|------------|--------|
| 1        | DIN EN ISO 10511 - M10 |            | 5      |
| 2        | DIN 912 M10 x 80       |            | 5      |
| 3        | DIN 912 M8 x 16        |            | 1      |

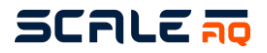

# 7.9 Orbit-311 (446165)

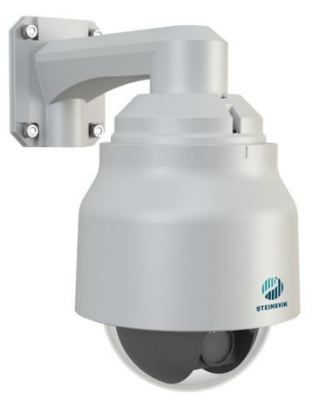

| Pos. nr. | Beskrivelse                       | Varenummer | Antall |
|----------|-----------------------------------|------------|--------|
| 1        | ODG100222-1                       | 447974     | 1      |
| 2        | Bracket for Orbit-311             | 447965     | 1      |
| 3        | Adapter for Bracket Orbit-<br>311 | 447966     | 1      |
| 4        | Cap UTS14DCGE                     | 406806     | 4      |
| 5        | ODG100106-3 Cable for<br>dome 24V | 410807     | 1      |
| 6        | Clamp for 40mm Tube               | 405570     | 2      |
| 7        | U-BØYLE FOR Ø 40                  |            | 2      |

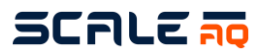

# 7.10 Tau og oppheng

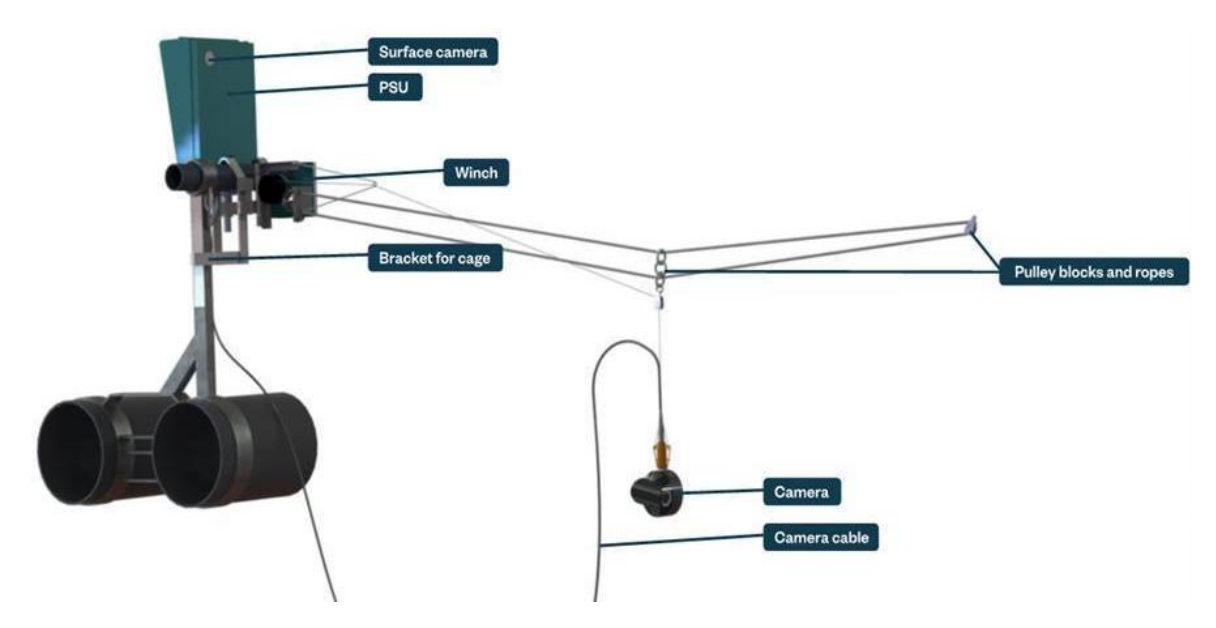

| Beskrivelse                          | Varenummer                                                                                                    | Antall                                                                                                    |
|--------------------------------------|----------------------------------------------------------------------------------------------------|----------------------------------------------------------------------------------------------------|
| Pulleyblock 18MM                     | 401475                                                                                                    | 1                                                                                                    |
| Pulleyblock for Camerarope           | 405850                                                                                                    | 1                                                                                                    |
| ROPE 3MM NYLON FOR<br>WINCH          | 403620                                                                                                    | 1                                                                                                    |
| Rope ORBIT 80M RP-80<br>(Winch)      | 405503                                                                                                    | 1                                                                                                    |
| Rope ORBIT 100M RP-100<br>(Winch)    | 405695                                                                                                    | 1                                                                                                    |
| Orbit-Counterweight for<br>Winchrope | 405696                                                                                                    | 1                                                                                                    |
|                                      | Beskrivelse<br>Pulleyblock 18MM<br>Pulleyblock for Camerarope<br>ROPE 3MM NYLON FOR<br>WINCH<br>Rope ORBIT 80M RP-80<br>(Winch)<br>Rope ORBIT 100M RP-100<br>(Winch)<br>Orbit-Counterweight for<br>Winchrope | BeskrivelseVarenummerPulleyblock 18MM401475Pulleyblock for Camerarope405850ROPE 3MM NYLON FOR403620WINCH403620Rope ORBIT 80M RP-80405503(Winch)405695Rope ORBIT 100M RP-100405695(Winch)405696 |